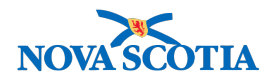

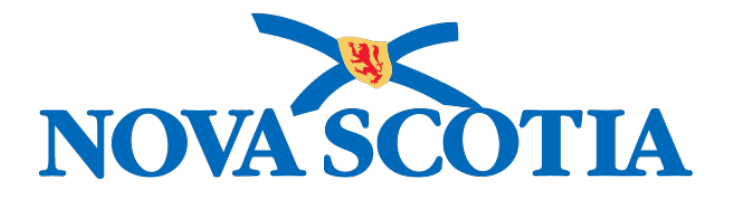

# P16-0371 Panorama Project

# Panorama Investigation Management User Manual

# **PNS IOM 104 Exposures**

Version 1.0

Dated: 2018-10-19

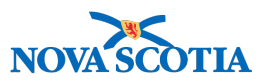

#### © 2018 Nova Scotia Department of Health and Wellness

This document is a product of Nova Scotia Department of Health and Wellness. This document and its contents are protected by Canadian and international copyright laws. The contents of this document are confidential and proprietary and are provided to the recipient with the specific understanding that neither the document, nor the information, concepts, ideas, materials, and/or specifications presented herein will be used for any purpose other than the recipient's work with or for The Department of Health and Wellness. Any duplication, distribution, disclosure, or other use except as expressly authorized in writing by The Department of Health and Wellness is strictly prohibited.

The recipient acknowledges that presentation of this document conveys no rights to the intellectual property contained herein. The Department of Health and Wellness makes no warranties, either express or implied, in this document, and The Department of Health and Wellness assumes no liability for any errors, omissions, or inaccuracies included within this document. Information in this document is subject to change without notice.

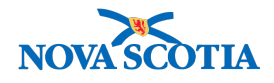

## TABLE OF CONTENTS

| 1                    | EXPOSURES OVERVIEW                                                                                                    | 1                     |
|----------------------|----------------------------------------------------------------------------------------------------|-----------------------|
|                      | 1.1 EXPOSURE - BASIC FLOW (CONTACT TRACING)                                                                                                    | 1                     |
| 2                    | VIEW EXPOSURE SUMMARY                                                                                                    | 3                     |
| 3                    | QUICK ENTRY – TRANSMISSION EVENT                                                                                                    | 4                     |
| 4                    | CREATE TRANSMISSION EVENT                                                                                                    | 5                     |
| 5<br>NO <sup>-</sup> | BASIC CONTACT TRACING PROCESS FLOW #1 - CLIENT & INVESTIGATION<br>FIFICATION ALREADY CREATED                                                                                                    | <b>10</b>             |
|                      | 5.2 ADD KNOWN CONTACTS- SEARCH FOR INVESTIGATIONS.                                                                                                    | 10                    |
|                      | 5.3 ADD KNOWN CONTACTS - SEARCH FOR PREVIOUSLY CREATED COHORT                                                                                                    | 19                    |
|                      | 5.4 Add Unknown/Anonymous Contacts                                                                                                    | 23                    |
|                      | 5.5 SEARCH AND UPDATE UNKNOWN/ANONYMOUS CONTACT INFORMATION                                                                                                    | 27                    |
|                      | 5.6 CONVERTING UNKNOWN CONTACT TO KNOWN CONTACT                                                                                                    | 30                    |
| 6                    | <ul> <li>INVALIDATING TRANSMISSION EVENT ENTERED IN ERROR.</li> <li>6.1 UNLINK ALL AE(s) ATTACHED TO INCORRECT INVESTIGATION.</li> <li>6.2 OPENTE A NEW INVESTIGATION AND TRANSMISSION EVENT.</li> </ul> | <b>36</b><br>36       |
| _                    | 0.2 CREATE A NEW INVESTIGATION AND TRANSMISSION EVENT                                                                                                    | 50                    |
| 7                    | QUICK ENTRY – ACQUISITION EVENT                                                                                                    | 39                    |
| 8                    | CREATE ACQUISITION EVENT.         8.1       CREATE ACQUISITION EVENT.         8.2       ADD AE SOURCE AND SOURCE INVESTIGATION ID.                                                                       | <b>40</b><br>40<br>44 |
| 9                    | INVALIDATING ACQUISITION EVENT ENTERED IN ERROR                                                                                                    | 48                    |
|                      | <ul> <li>9.1 UPDATE ACQUISITION EVENT (AE) AND MARK AS INVALID.</li> <li>9.2 UPDATE TRANSMISSION EVENT – INVALIDATE/UNLINK</li></ul>                                                                     | 48<br>50<br>54        |
| 10                   | COPY TRANSMISSION AND ACQUISITION EVENTS                                                                                                    | 64                    |
|                      | 10.1 COPY A TRANSMISSION EVENT                                                                                                    | 64                    |
|                      | 10.2 COPY AN ACQUISITION EVENT                                                                                                    | 67                    |
| 11                   | VIEW OR UPDATE TE/AE DETAILS                                                                                                    | 71                    |
| 12                   | LINK TRANSMISSION TO AN ACQUISITION EVENT                                                                                                    | 74                    |
| 13<br>CRI            | BASIC CONTACT TRACING FLOW #2 - USING CLIENT FROM CLIENT/CONTACT LIST<br>EATE INVESTIGATION                                                                                                    | то<br>78              |

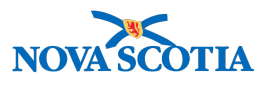

# **1 EXPOSURES OVERVIEW**

Panorama's Exposures functionality provides users the ability to track individual Subjects, their exposure to disease and a list of contacts they may have exposed.

An Acquisition Event (AE) describes details of a subject's exposure to a potential source of a communicable disease. An AE must have an associated investigation, which is defined as the contact investigation.

A Transmission Event (TE) describes the details of a subject's potential transmission of a communicable disease to another subject. The transmitting subject in this situation may be a human who has a case of a disease or a non-human subject such as an animal, food, water, fomite, or vector capable of transmitting a disease agent. A TE may have an associated investigation, which is defined as the source investigation.

Transmission Events can record three types of contacts: known, unknown and anonymous. A known contact is one where the Client exists in the System and is recorded as an Acquisition Event. An Unknown contact is recorded when there is limited data available about the individual, and the information may or may not be correct. An Anonymous contact is one where there is insufficient contact information about the individual to try to contact them. The system simply records an overall anonymous contact count.

Transmission Events are always recorded in the context of an Investigation or an Outbreak. Acquisition Events are always recorded in the context of an Investigation.

A TE could be linked to zero, one or more AEs, which allows a source investigation to be linked to zero or more contact investigations. An AE may or may not be linked to a TE since the source of the disease may not be known. An AE may not be directly linked to another AE, but they could be indirectly linked via a common TE, which allows contact investigations to be linked indirectly with other contact investigations.

The generalized exposures described above enable investigation of person-to-person and food or waterborne, fomite and vector borne exposures to be recorded. Trace back investigations can be recorded and examined using the TE and AE functions.

## 1.1 Exposure - Basic Flow (Contact Tracing)

The basic workflow for recording an exposure in an investigation starts with identifying the transmitter (subject) and associated investigation record. From here, the user can enter details about the TE. Upon submission of the TE, the User may search for a cohort, a subject, or an existing investigation to add new contact record(s). If a cohort or subject is selected, the User will create the new investigation(s) and return. A new AE record(s) will be created for the investigation(s) with the appropriate AE details and linked to the TE. The user is left at the subject's TE details screen where additional data or another AE can be entered. AEs can still be associated to a subject (and a contact investigation created in the system) even if no TE details are available.

The system provides quick entry capability from the exposure summary screen at the investigation level, replicates contact events across a cohort, copies a TE or AE to another investigation, copies TEs for use in an outbreak, and allows links between investigations, outbreaks, and TEs. Searching TEs by exposure name, ID, mode of transmission, source,

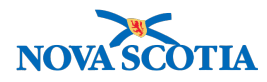

source details, start and end dates, location, setting name and type, sub-jurisdiction, city, and source investigation identifying information is supported. The Search and Link Exposures functionality allows Users to search for Transmission Events (Exposures) that have been entered into the System. Users are able to update a selected Transmission Event, create a Transmission Event for the Investigation or Outbreak in Context, and associate a Transmission to an Acquisition Event.

Whenever TE or AE details are updated, the system validates that the associated AE or TE still falls within the appropriate timeframe. The user is given the choice whether to keep the contact linked even though the AE falls outside the range. Additionally, the User can redefine the range or unlink associated records that now fall outside the range.

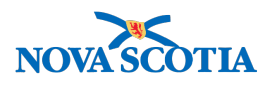

## 2 VIEW EXPOSURE SUMMARY

1. After setting a Client and Investigation in Context in the Investigations Module, navigate to the **Left-Hand Navigation** menu, select **Exposure Summary**.

|                                                                          | WORK MGMNT                              | INVESTIGATIONS                                | OUTBREAKS                       | IMMUNIZATION                                                   | FAMILY HEALTH                               | INVENTORY                             | ADMIN                           |          |
|--------------------------------------------------------------------------|-----------------------------------------|-----------------------------------------------|---------------------------------|----------------------------------------------------------------|---------------------------------------------|---------------------------------------|---------------------------------|----------|
| Recent Work  Search                                                      | Exposure                                | Summary                                       |                                 |                                                                |                                             |                                       | 0                               | Ē        |
| Search Investigations<br>Search Lab                                      |                                         |                                               |                                 |                                                                |                                             |                                       | ACT                             | IVE      |
| Search Exposures<br>Search Interventions                                 | Client<br>ID:                           | Name(Last, First Middle                       | e)/Gender:                      | Health Card No:                                                | Date                                        | of Birth / Age:                       |                                 |          |
| Search Clients<br>Search Non-Human<br>Subjects                           | Phone<br>Number:<br>-(-)                | Jurisdiction Info:<br>Department of Health an | d Wellness,Nova                 | -<br>Additional ID Typ<br>Additional ID:<br>Provincial healths | pe /<br>service                             | Aug 01741 years                       |                                 |          |
| ✓ Investigation                                                          |                                         | Scotia Health Authority                       |                                 | provider identifier                                            | /-                                          |                                       |                                 |          |
| Subject Summary<br>Investigation Summary<br>Investigation Details<br>Lab | Investigation<br>ID:<br>180<br>Disease: | Status:<br>OPEN<br>PHAC Date/Typ              | Disp<br>Inve<br>prog<br>e: Etio | oosition:<br>stigation in<br>ress<br>logic Agent:              | Investigator:<br>-<br>Authority/Classifical | tion:                                 | Investigation                   |          |
| Encounter Details<br>Signs & Symptoms<br>Complications                   | Measles<br>Transmission                 | 2018 Aug 09 / Da<br>Reported                  | ate -                           |                                                                | National / Case - Pers<br>09                | son Under Investigatio<br>☆ Hide Trar | n / 2018 Aug                    | mary     |
| Outcomes<br>Basic Assessment                                             | 0 Transmission E<br>Row Actions:        | events Found. 0 Contacts                      | Found.                          |                                                                | G                                           | Quick Entry Create                    | e Transmission Ever             | nt       |
| Medical History<br>ADT Record<br>Incubation &                            | <u>TE</u>                               | ID Transmission Si                            | tart Transmis                   | sion End 🔻 Loca                                                | ation Name 🔻 Setti                          | ing Type 🔻 Outbr                      | eak ID 🔻 Invalid                |          |
| <ul> <li>Treatment &amp; Interventions</li> </ul>                        | Acquisition E                           | vent Summary                                  |                                 |                                                                |                                             | <b>☆</b> Hide A                       | cquisition Event Sum            | mary     |
| <ul> <li>Medications</li> <li>Exposure Summary</li> </ul>                | 0 Acquisition Eve<br>Row Actions:       | ents Found.<br>Search and Link TE             | Сору                            |                                                                | ]                                           | Quick Entry Cre                       | ate Acquisition Ever            | nt       |
| View Client Imms profile  Subject                                        |                                         | TE Source<br>D Name                           | Acquisition /<br>Start          | Acquisition Loc<br>End Na                                      | cation Setting<br>me Type                   | Exposed L                             | ikely <b>T</b> Invali<br>Source | <u>d</u> |

Exposure Summary screen displays.

 Scroll through the Transmission Event Summary section and Acquisition Event Summary section of the screen to view TEs and AEs. If the Client is in Context, all TEs and AEs for the client are displayed. If an Investigation is In Context, all TEs and AEs for the investigation in Context are displayed.

**Note**: Transmission Event Summary section is not available if the investigation In Context has a disease classification of **Case - Not a Case**.

3. To view the list of Contacts (AEs) for the TW, click the plus sign '+' hyperlink beside the Transmission Event the **Exposure Summary** screen.

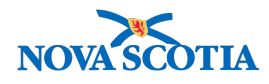

# **3 QUICK ENTRY – TRANSMISSION EVENT**

The Quick Entry – Transmission Event screen **will not be used** in Nova Scotia as it does not capture business mandatory information.

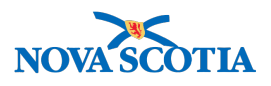

## **4 CREATE TRANSMISSION EVENT**

1. After setting a Client and Investigation in Context in the Investigations Module, navigate to the **Left-Hand Navigation** menu, select **Exposure Summary**.

|                                                                                                    | WORK MGMNT                                                                                | INVESTIGATIONS                                                                                                    | OUTBREAKS                               | IMMUNIZATION                                                 | FAMILY HEALTH                                                              | INVENTORY                                                                                  | ADMIN                                                                               |      |
|----------------------------------------------------------------------------------------------------|-------------------------------------------------------------------------------------------|----------------------------------------------------------------------------------------------------|-----------------------------------------|--------------------------------------------------------------|----------------------------------------------------------------------------|--------------------------------------------------------------------------------------------|-------------------------------------------------------------------------------------|------|
| Recent Work  Search                                                                                                    | Exposure                                                                                  | Summary                                                                                                    |                                         |                                                              |                                                                            |                                                                                            | 0                                                                                   |      |
| Search Investigations<br>Search Lab                                                                                                    |                                                                                           |                                                                                                    |                                         |                                                              |                                                                            |                                                                                            | ACT                                                                                 | IVE  |
| Search Exposures<br>Search Interventions                                                                                                    | Client<br>ID:                                                                             | Name(Last, First Middle                                                                                                    | e)/Gender:                              | Health Card No:                                              | Date                                                                       | of Birth / Age:                                                                            |                                                                                     |      |
| Search Clients<br>Search Non-Human<br>Subjects                                                                                                    | Phone<br>Number:<br>-(-)                                                                  | Jurisdiction Info:<br>Department of Health an                                                                                               | d Wellness.Nova                         | -<br>Additional ID Ty<br>Additional ID:<br>Provincial health | pe /<br>service                                                            | Aug 01741 years                                                                            |                                                                                     |      |
| <ul> <li>Investigation</li> </ul>                                                                                                    | ()                                                                                        | Scotia Health Authority                                                                                                    |                                         | provider identifier                                          | 1-                                                                         |                                                                                            |                                                                                     |      |
| Subject Summary<br>Investigation Summary<br>Investigation Details<br>Lab<br>Encounter Details<br>Signs & Symptoms<br>Complications<br>Outcomes<br>Basic Assessment<br>Medical History<br>ADT Record<br>Incubation &<br>Communicability | Investigation<br>D:<br>180<br>Disease:<br>Measles<br>Transmission f<br>Row Actions:<br>TE | Status:<br>OPEN<br>PHAC Date/Typ<br>2018 Aug 09 / Dr<br>Reported<br>Event Summary<br>Events Found. 0 Contacts<br>Copy<br>ID Transmission St | Disp<br>Inve<br>prog<br>ate -<br>Found. | stigation in<br>ress<br>logic Agent:<br>sion End             | Investigator:<br>-<br>Authority/Classifica<br>National / Case - Perr<br>09 | tion:<br>son Under Investigation<br>Hide Tran<br>Quick Entry<br>Creat<br>ing Type<br>Outbr | A Investigation n / 2018 Aug nsmission Event Sum e Transmission Even eak ID Invalid | mary |
| <ul> <li>Treatment &amp; Interventions</li> <li>Medications</li> </ul>                                                                                                    | Acquisition E                                                                             | vent Summary                                                                                                    |                                         |                                                              |                                                                            | <b>☆</b> Hide A                                                                            | cquisition Event Sum                                                                | mary |
| Exposure Summary<br>View Client Imms profile<br>Subject                                                                                                    | 0 Acquisition Eve<br>Row Actions:                                                         | ents Found.<br>Search and Link TE<br>TE Source<br>Name                                                                                      | Copy<br>Acquisition ^ /                 | Acquisition Lo<br>End Na                                     | cation Setting<br>me Type                                                  | Quick Entry Cre                                                                            | ate Acquisition Even<br>ikely Invali<br>Source                                      | nt   |

Exposure Summary screen displays.

2. Under the Transmission Event Summary section, click Create Transmission Event.

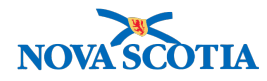

#### Maintain Transmission Event Details

ACTIVE Name(Last, First Middle)/Gender: Health Card No: Date of Birth / Age: Client ID: 211 Test1, Lauren / Female 1977 Aug 01 / 41 years Additional ID Type / Phone Jurisdiction Info: Number: Additional ID: Provincial health service Department of Health and Wellness,Nova -(-) Scotia Health Authority provider identifier / Investigation Investigation Status: Disposition: Investigator: ID: 180 OPEN Investigation in progress PHAC Date/Type: 2018 Aug 09 / Date Reported Authority/Classification: National / Case - Person Under Investigation / 2018 Aug Disease: Etiologic Agent: Measles 09 Save Clear Cancel \*Required field **Transmission Event Details** A Hide Transmission Event Details \* Exposure Name: Transmission Event ID:

? 亘

#### Maintain Transmission Event Details page displays.

3. In the **Transmission Event Details** section, enter **Exposure Name** and select a **Responsible Organization** 

Note: Responsible Organization refers to the PHO managing the case.

| * Exposure Name:              | Measles                                       | Exposure                                                                                                    | 721                                                                                                    | Transmi                                         | ssion Event ID:        | -        |
|-------------------------------|-----------------------------------------------|----------------------------------------------------------------------------------------------------|----------------------------------------------------------------------------------------------------|-------------------------------------------------|------------------------|----------|
| nvalid:                       |                                               |                                                                                                    |                                                                                                    | Invalid F                                       | leason:                |          |
| Responsible<br>Organizational | To specify an Organ<br>wish to specify, selec | ization first click on the '<br>ct it and click on 'Select' i                                                    | Find' button. Then search<br>button. Then click 'Close'                                                      | , or type the name o<br>to close.               | f the Organization you | <i>.</i> |
| Unit:                         | Organization: Pa<br>Wellness > Nova           | anorama Cloud > Prov<br>Scotia Health Authorit                                                                   | ince of Nova Scotia > D<br>y > Central Zone > [Ha                                                            | epartment of Heal                               | th and Find C          | 2        |
|                               |                                               |                                                                                                    |                                                                                                    |                                                 |                        |          |
|                               |                                               |                                                                                                    |                                                                                                    |                                                 | Close X                |          |
|                               | Type Se                                       | arch                                                                                                    |                                                                                                    |                                                 | Close X                |          |
|                               | Туре Se                                       | arch<br>Start typing the name<br>appear below.<br>Select the match with                                          | e of the Organization. Ma<br>1 the keyboard or mouse.                                                        | tches will begin to                             | Close X                | •        |
|                               | Type Sea                                      | Start typing the name<br>appear below.<br>Select the match with<br>Halifax Public Hee                            | s of the Organization. Ma<br>I the keyboard or mouse.<br>alth Office, -                                      | tches will begin to                             | Close X                | •        |
|                               | Type Sea<br>Organization<br>Name:             | arch<br>Start typing the name<br>appear below.<br>Select the match with<br>Halifax Public Hee<br>City, Province: | s of the Organization. Ma<br>h the keyboard or mouse.<br>alth Office, -<br>Hierarchy Type:<br>Jurisdictional | tches will begin to<br><b>Status:</b><br>Active | Close X                | •        |

- 4. The **Source** section is prepopulated with a source ID, investigation ID and source name. Add in a Source Description if needed.
- 5. In the Source Details section, select Mode of Transmission.

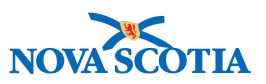

**Note**: Mode of Acquisition value "Through the provision of healthcare" refers to hospitalized acquired infections.

6. As an optional field, select one or more **Nature of Transmission** values (filtered by potential mode of acquisition) and click **Add** to move to **Selected** box.

| Source                           | ✓ Contains Data            | Show Source           |
|----------------------------------|----------------------------|-----------------------|
| Source Details                   |                            | ☆ Hide Source Details |
| Mode of Transmission: Waterborne | <b>\</b>                   |                       |
| Nature of Transmission:          | Selected:                  |                       |
| Exposure to contaminated water   | Add > Consumption of conta | minated water         |
|                                  | Add All >>                 |                       |
|                                  | < Remove                   |                       |
|                                  | << Remove All              |                       |
|                                  |                            |                       |

7. Enter information into Unknown/Anonymous Contacts sections, if known.

Note: Transmission Event Investigator Information section will not be used.

| Transmission Eve                                 | nt Investigator      | Information |                 |                  |             | Transmission Event Investigator Information |                          |          |  |  |  |  |  |  |
|--------------------------------------------------|----------------------|-------------|-----------------|------------------|-------------|---------------------------------------------|--------------------------|----------|--|--|--|--|--|--|
| *Required field (for Ad                          | ld/Update only)      |             |                 |                  |             |                                             |                          |          |  |  |  |  |  |  |
| * Workgroup: 🧲                                   | <b>* User:</b> 🜲     |             |                 |                  |             |                                             |                          |          |  |  |  |  |  |  |
| * Assigned Date:                                 | 2018 / 09<br>yyyy mm | / 06        | Assigned Time:  | 10 : 54<br>hh mr | 1 :ADT<br>n |                                             |                          |          |  |  |  |  |  |  |
| End Date:                                        | yyyy mm              | dd          |                 |                  |             |                                             |                          |          |  |  |  |  |  |  |
| Investigator Type:                               | Primary \$           |             |                 |                  |             |                                             |                          |          |  |  |  |  |  |  |
|                                                  |                      |             |                 |                  |             |                                             | Add                      | Clear    |  |  |  |  |  |  |
| Row Actions: Delet                               | te Update            |             |                 |                  |             |                                             |                          |          |  |  |  |  |  |  |
| Investigator                                     | Workg                | roup T      | Investigator Ty | ' <u>pe</u>      | ▼ Assigne   | ed Date/Time                                | End Date                 | •        |  |  |  |  |  |  |
| Acquisition Event                                | S                    |             |                 |                  |             |                                             | Show Acquisitior         | Events   |  |  |  |  |  |  |
| Unknown/Anonym                                   | nous Contacts        |             |                 |                  |             | \$                                          | Hide Unknown/Anonymous ( | Contacts |  |  |  |  |  |  |
| * Required field (for Ad<br>* Name / Description | ld/Update only)<br>: |             |                 |                  |             |                                             |                          |          |  |  |  |  |  |  |
| Contact Info:                                    |                      |             |                 |                  |             |                                             |                          |          |  |  |  |  |  |  |
| Contact Details:                                 |                      |             |                 |                  |             |                                             |                          |          |  |  |  |  |  |  |
| * Disposition:                                   |                      |             |                 | \$               |             |                                             |                          |          |  |  |  |  |  |  |
| Disposition Details:                             |                      |             |                 |                  |             |                                             |                          |          |  |  |  |  |  |  |
|                                                  |                      |             |                 |                  |             |                                             | 1,                       |          |  |  |  |  |  |  |
|                                                  |                      |             |                 |                  |             |                                             | (2000 characters rema    | ining )  |  |  |  |  |  |  |

- 8. From the Transmission Event Date/Time section, select an **Exposure Start Date** (and, optionally, an **End Date**).
- 9. Expand the Exposure Location section, enter an Exposure Location Name.

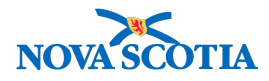

- 10. Select an Exposure Setting Type.
- 11. Select an Exposure Setting (filtered by Exposure Setting Type).
- 12. Enter **Country** and **Address** (if known).

| Transmission Event I              | Date/Time                     |              |                               |                                       | ☆ Hide Transmission Event Date/Time |  |
|-----------------------------------|-------------------------------|--------------|-------------------------------|---------------------------------------|-------------------------------------|--|
| Disease Earliest Pos<br>Communica | <u>ssible</u><br>ability From | Earliest Pro | <u>obable</u><br>ability From | Latest Probable<br>Communicability To | Latest Possible Communicability To  |  |
| Measles -                         |                               | -            |                               | -                                     | -                                   |  |
|                                   |                               |              |                               |                                       |                                     |  |
| * Transmission Start:             | 2018 / 08<br>уууу mm          | / 01         | hh mm                         | ADT Estimated                         |                                     |  |
| Transmission End:                 | 2018 / 08<br>yyyy mm          | / 01         | hh mm                         | :ADT Estimated                        |                                     |  |
| Exposure Duration:                | 0 Days                        |              |                               |                                       |                                     |  |
| Exposure Location                 |                               |              |                               |                                       | A Hide Exposure Location            |  |
| Exposure Location Nam             | e: PSN Hospital               |              |                               |                                       |                                     |  |
| Exposure Setting Type:            | Health care                   | setting      | <b>\$</b>                     |                                       |                                     |  |
| Exposure Setting:                 | Hospital                      |              |                               | \$                                    |                                     |  |
| Country:                          | Canada                        |              |                               | \$                                    |                                     |  |
| Address:                          |                               | 123          | PNS Street                    |                                       |                                     |  |
|                                   | Unit No.                      | Street No.   | Street Name                   | Street Type                           | Street Direction                    |  |
|                                   |                               |              |                               |                                       |                                     |  |
|                                   | P.O. Box                      | STN          | RPO                           | Rural Route                           |                                     |  |
| Province/Territory:               | Nova Scotia                   | City         | Halifax                       |                                       |                                     |  |
| Postal Code:                      | N1N 1N1                       |              |                               |                                       |                                     |  |
| Geo-coding Information            |                               |              |                               |                                       |                                     |  |
| Geo-code Status:                  |                               |              |                               |                                       |                                     |  |
| Latitude:                         |                               | Longitude    | :                             |                                       |                                     |  |

- 13. If known, enter information in the **Transmission Event Location Liaison Details** section providing details about an individual or organization relevant to the TE.
- Note: only one Liaison can be added to a Transmission Event.

Note: the Transmission Event Control Measures section will not be used.

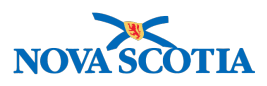

| Transmission            | Event Lo   | cation Lia | aison Detai     | ls           |                          | \$           | Hide Transmissior  | event Location Liaison Details |
|-------------------------|------------|------------|-----------------|--------------|--------------------------|--------------|--------------------|--------------------------------|
| First Name:             |            |            | Las             | st Name:     |                          |              |                    |                                |
| Phone Number: ( ) - ext |            | ext        | ☐ International |              |                          |              |                    |                                |
| Fax Number:             | ( )        | -          | ext             | 🗆 Inte       | rnational                |              |                    |                                |
| Email:                  |            |            |                 |              |                          |              |                    |                                |
|                         |            |            |                 |              |                          |              | A LUda Torra       |                                |
| Transmission            | Event Co   | ontrol Mea | isures          |              |                          |              | Alide Transn       | hission Event Control Measures |
| *Required field (f      | or Add/Upd | ate only)  |                 |              |                          |              |                    |                                |
| * Intervention Ty       | ype:       | Exclusio   | n               | \$           | Intervention Sub-Type    | Attend       | I/Work/Volunteer - | school 🗘                       |
| Intervention Dis        | position:  | Complet    | ed 🛟            |              |                          |              |                    |                                |
| * Start Date:           |            | 2018       | /9 /3<br>mm dd  |              | End Date:                |              | / / /              | Ħ                              |
| Implemented By          | :          | ,,,,,      |                 |              |                          | ,,,,,        |                    |                                |
|                         |            |            |                 |              |                          |              |                    | Add Clear                      |
| Row Actions:            | Delete U   | pdate      |                 |              |                          |              |                    |                                |
| Interventi              | on Type    |            | ention Sub-Ty   | p <u>e</u> 🔻 | Intervention Disposition | ▼ Start Date | End Date           | Implemented By                 |
|                         |            |            |                 |              |                          |              |                    |                                |
|                         |            |            |                 |              |                          |              |                    |                                |
|                         |            |            |                 |              |                          |              |                    | Save Clear Cancel              |

14. Click Save.

#### Maintain Transmission Event Details

? 旦

|                     |                                                                   |                   |                                        |            |                                                                              | ACTIVE       |
|---------------------|-------------------------------------------------------------------|-------------------|----------------------------------------|------------|------------------------------------------------------------------------------|--------------|
| Client              | Name(Last, First Middle)/Gender: He<br>Test1, Lauren / Female -   |                   | Health Card No:<br>-                   |            | Date of Birth / Age:                                                         |              |
| <u>211</u>          |                                                                   |                   |                                        |            | 1977 Aug 01 / 41 years                                                       |              |
| Phone<br>Number:    | Jurisdiction Info:                                                | llagan Nava       | Additional ID Type /<br>Additional ID: |            |                                                                              |              |
| -(-)                | Department of Health and Wellness,Nova<br>Scotia Health Authority |                   | provider identifier / -                |            |                                                                              |              |
|                     |                                                                   |                   |                                        |            | Â.                                                                           | nvestigation |
| Investigation       | Status:                                                           | Dispo             | sition:                                | Investigat | or:                                                                          |              |
| <u>180</u>          | OPEN                                                              | Investi<br>progre | gation in<br>ss                        | -          |                                                                              |              |
| Disease:<br>Measles | PHAC Date/Type: Etiol<br>2018 Aug 09 / Date -<br>Reported         |                   | ogic Agent: Authori<br>National<br>09  |            | ority/Classification:<br>onal / Case - Person Under Investigation / 2018 Aug |              |
| ansmission eve      | nt successfully saved.                                            |                   |                                        |            |                                                                              |              |

Screen refreshes and confirmation message 'Transmission event successfully saved' displays.

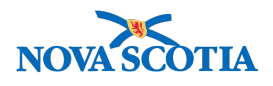

# 5 BASIC CONTACT TRACING PROCESS FLOW #1 -CLIENT & INVESTIGATION NOTIFICATION ALREADY CREATED

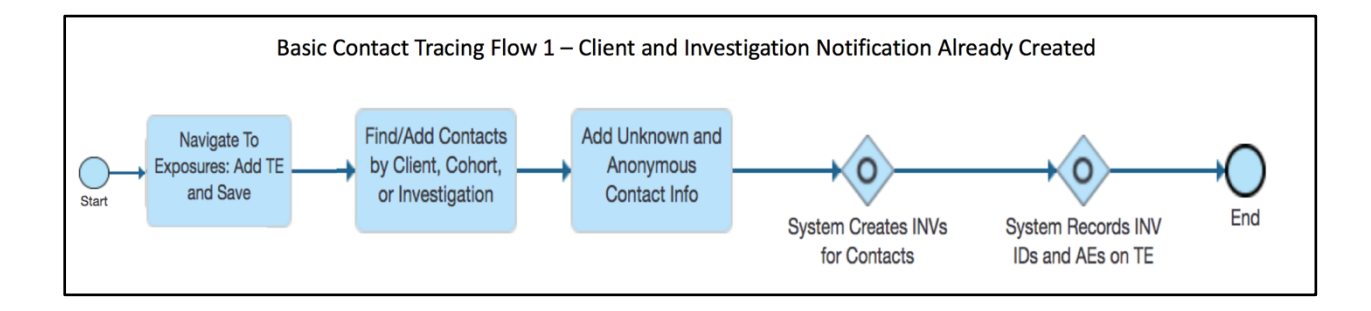

## 5.1 Add Known Contacts - Search for Existing Client

Upon saving a TE, the Known Contact Search section becomes available. Users can now add Client(s), Investigation(s), and/or a Cohorts. When a User adds a Client or a Cohort, an investigation will be created for each.

1. After setting a Client and Investigation in Context in the Investigations Module, navigate to the **Left-Hand Navigation** menu, select **Exposure Summary**.

|                                 | WORK MGMN1       | INVESTIGATIONS           | OUTBREAKS                       | IMMUNIZATIO                     | N FAMILY HEAL   | TH INVENTO          | ADMIN                      |       |
|---------------------------------|------------------|--------------------------|---------------------------------|---------------------------------|-----------------|---------------------|----------------------------|-------|
| Recent Work  Search             | Exposur          | e Summary                | ,                               | ,                               | ,               | ,                   | 0                          | ) 凰   |
| Search Investigations           | -                | -                        |                                 |                                 |                 |                     |                            |       |
| Search Lab                      |                  |                          |                                 |                                 |                 |                     | AC                         | TIVE  |
| Search Exposures                | Ollant           | Name (Last First Midd    | la V <b>C</b> and any           | Uselth Card N                   |                 | Data of Disth / Ass |                            |       |
| Search Interventions            | ID:              | Name(Last, First Midd    | ime(Last, First Middle)/Gender: |                                 | 10:             | Date of Birth / Age | :                          |       |
| Search Clients                  | 211              | Test1, Lauren / Female   | 1, Lauren / Female              |                                 |                 | 1977 Aug 01 / 41 ye | ears                       |       |
| Search Non-Human                | Phone<br>Number: | Jurisdiction Info:       |                                 | Additional ID<br>Additional ID: | Type /          |                     |                            |       |
| Subjects                        | -(-)             | Department of Health an  | nd Wellness,Nova                | Provincial heal                 | Ith service     |                     |                            |       |
| - Investigation                 |                  | Scotia Health Authority  |                                 | provider identif                | tier / -        |                     |                            |       |
| Subject Summary                 |                  |                          |                                 |                                 |                 |                     | Investigation              |       |
| Investigation Summary           | Investigatio     | n Status:                | Disp                            | osition:                        | Investigator:   |                     |                            |       |
| Investigation Details           | 180              | OPEN                     | OPEN Investiga                  |                                 | gation in -     |                     |                            |       |
| ▶ Lab                           | Disease          | PHAC Date/Tvr            | PHAC Date/Type: Etiologi        |                                 | Authority/Class |                     |                            |       |
| Encounter Details               | Measles          | 2018 Aug 09 / E          | Date -                          | National / Case - Person L      |                 | - Person Under Inve | stigation / 2018 Aug       |       |
| Signs & Symptoms                |                  | Reported                 |                                 |                                 | 09              |                     |                            |       |
| Complications                   | Transmissio      | n Event Summary          |                                 |                                 |                 | <b>☆</b> H          | ide Transmission Event Sur | mmary |
| Outcomes                        | 2 Transmission   | Events Found, 0 Contacts | s Found.                        |                                 |                 |                     |                            |       |
| Basic Assessment                | Row Actions:     | Сору                     |                                 |                                 |                 | Quick Entry         | Create Transmission Eve    | ent   |
| Medical History                 | Т                | E ID Transmission S      | start 🔺 Transmiss               | ion End 🔽 Loc                   | cation Name 🔍 S | etting Type         | Outbreak ID 🔽 Invali       | d     |
| ADT Record                      |                  |                          |                                 |                                 |                 |                     |                            |       |
| Incubation &<br>Communicability | ○ ⊕ 15           | 2018 Aug 1               | 2018 Aug 1                      | PSI                             | N Hospital H    | ealth care setting  |                            |       |
| ▶ Treatment & Interventions     | ○ ⊕ 14           | 4 2018 Aug 1             | 2018 Aug 1                      | Hos                             | spital H        | ealth care setting  |                            |       |
| ▶ Medications                   |                  |                          |                                 |                                 |                 |                     |                            |       |
| Exposure Summary                |                  |                          |                                 |                                 |                 |                     |                            |       |
| View Client Imms profile        |                  |                          |                                 |                                 |                 |                     |                            |       |

Exposure Summary screen displays.

2. Click on the TE ID hyperlink.

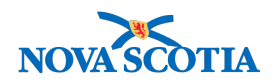

? 旦

#### Maintain Transmission Event Details

|                          |                                                                                     |              |                                                                                       |                                                                |                               | ACTIVE        |
|--------------------------|-------------------------------------------------------------------------------------|--------------|---------------------------------------------------------------------------------------|----------------------------------------------------------------|-------------------------------|---------------|
| Client                   | Name(Last, First Middle)/Gender:                                                    |              | Health Card No:                                                                       | Date of Bir                                                    | th / Age:                     |               |
| <u>211</u>               | Test1, Lauren / Female                                                              |              | -                                                                                     | 1977 Aug 0                                                     | 1 / 41 years                  |               |
| Phone<br>Number:<br>-(-) | Jurisdiction Info:<br>Department of Health and Wellness,<br>Scotia Health Authority | Nova         | Additional ID Type<br>Additional ID:<br>Provincial health se<br>provider identifier / | rvice                                                          |                               |               |
|                          |                                                                                     |              |                                                                                       |                                                                | ☆ Investig                    | ation         |
| Investigation            | n Status:                                                                           | Dispos       | ition:                                                                                | Investigator:                                                  |                               |               |
| 180                      | OPEN                                                                                | Investig     | gation in                                                                             | -                                                              |                               |               |
| Disease:<br>Measles      | PHAC Date/Type:<br>2018 Aug 09 / Date<br>Reported                                   | Etiolog<br>- | ic Agent:                                                                             | Authority/Classification:<br>National / Case - Person Un<br>09 | der Investigation / 2018 Aug  |               |
| * Doguirod field         |                                                                                     |              |                                                                                       |                                                                | Save Reset                    | Cancel        |
| Transmissio              | n Event Details                                                                     | ~            | Contains Data                                                                         |                                                                | Show Transmission E           | event Details |
| Source                   |                                                                                     | √ (          | Contains Data                                                                         |                                                                | <b>∀</b> S                    | how Source    |
| Source Deta              | ils                                                                                 | ~            | Contains Data                                                                         |                                                                | <b>\$</b> Show So             | ource Details |
| Transmissio              | n Event Investigator Informatio                                                     | on           |                                                                                       | <b>Show</b> Tra                                                | ansmission Event Investigator | r Information |
| Known Cont               | act Search                                                                          |              |                                                                                       |                                                                | ✿ Hide Known Cor              | ntact Search  |
| Cohort Res               | sult Set: -                                                                         |              |                                                                                       |                                                                |                               |               |
| O Client:                | -<br>n Subjectu                                                                     |              |                                                                                       |                                                                |                               |               |
|                          | n Subject                                                                           |              |                                                                                       |                                                                |                               |               |
| Univestigati             | vii                                                                                 |              |                                                                                       |                                                                |                               |               |
|                          |                                                                                     |              |                                                                                       |                                                                | Searc                         | h Add         |

Maintain Transmission Event Details page displays.

- 3. Scroll to the **Known Contact Search** section, and click **Show Known Contact Search** to expand the section.
- 4. Select the radio button next to **Client**, and click **Search**.

| Investigations            | Search Clients                            | Search Search Jurisdictional Reg | gistry Retrieve | Reset Cancel                  |
|---------------------------|-------------------------------------------|----------------------------------|-----------------|-------------------------------|
| =                         | Basic Search Criteria                     |                                  |                 |                               |
| 🛠 Recent Work             | Client Number: Client Number              | er Type:                         |                 | Select all that apply:        |
| Q Search ~                | Gender:                                   |                                  |                 | Include Indeterminate Clients |
| Search Investigations     |                                           |                                  |                 | Use Phonetic Matches          |
| Search Lab                | Last Name: First Name                     | e: Middle Name:                  | Mother's Name:  |                               |
| Search Exposures          |                                           |                                  |                 |                               |
| Search Interventions      | Choose one:                               |                                  |                 |                               |
| Search Clients            | Date of Birth or Age Range Not Applicable |                                  |                 |                               |
| Search Non-Human Subjects | Date of Birth:                            |                                  |                 |                               |
| Investigation ~           | Data of Disth Dances                      | fective From: To:                |                 |                               |
| Subject Summary           | Date of birth Range:                      |                                  |                 |                               |
| Investigation Summary     | Age:                                      | .g. 2 or 0-18 or 18 Year(s)      |                 |                               |
| Investigation Details ~   | Telephone Number:                         |                                  |                 |                               |
| Lab ~                     | Country: Number:                          |                                  |                 |                               |
| Encounter Details         | · · · · · · · · · · · · · · · · · · ·     | x                                |                 |                               |
| Signs & Symptoms          | Health Region Organization:               |                                  |                 |                               |
| Complications             | e.g. Organization Display Name            | Q Exact Match                    |                 |                               |

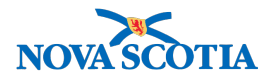

Search Clients screen displays.

5. Enter **Client** information.

| Search Clients                                                                  | Search | Se | earch Jurisdictional Registry | Retrieve    |     | Reset              | ancel                                           | ) : [                  | ?  |
|---------------------------------------------------------------------------------|--------|----|-------------------------------|-------------|-----|--------------------|-------------------------------------------------|------------------------|----|
| Basic Search Criteria                                                           |        |    |                               |             |     |                    |                                                 |                        | \$ |
| Client Number: Client Number Tyj                                                | •      |    |                               |             |     | Select all that ap | ply:<br>ctive Clier<br>eterminate<br>tic Matche | nts<br>e Clients<br>es | ;  |
| Last Name:<br>test2<br>Choose one:<br>Date of Birth or Age Range Not Applicable |        |    | Middle Name:                  | Mother's Na | me: |                    | ]                                               |                        |    |
| Date of Birth:                                                                  |        |    |                               |             |     |                    |                                                 |                        |    |

6. Click Search.

|                                           | Search Results                                                                        |   |     |  |  |               |                 |           |              |      |        |  |  |
|-------------------------------------------|---------------------------------------------------------------------------------------|---|-----|--|--|---------------|-----------------|-----------|--------------|------|--------|--|--|
|                                           | Search Results                                                                        |   |     |  |  |               |                 |           |              |      |        |  |  |
| Client Quick Entry Create Cli             |                                                                                       |   |     |  |  |               |                 |           | reate Client |      |        |  |  |
| Preview Select and Return Subject Summary |                                                                                       |   |     |  |  |               |                 |           |              |      |        |  |  |
|                                           | Client ID   Health Card Number   Last Name First Name Gender   Gender   Date of Birth |   |     |  |  | Date of Birth | Health Region ≎ | Active \$ |              |      |        |  |  |
|                                           |                                                                                       | 0 | 212 |  |  | Test2         | Lauren          | Female    | 1978 Feb 01  | NSHA | Active |  |  |
| Total: 1 3 5                              |                                                                                       |   |     |  |  |               |                 |           | 50 \$        |      |        |  |  |

Search Results Set displays with Client.

7. Click the radio button beside the applicable Client and click Select and Return button.

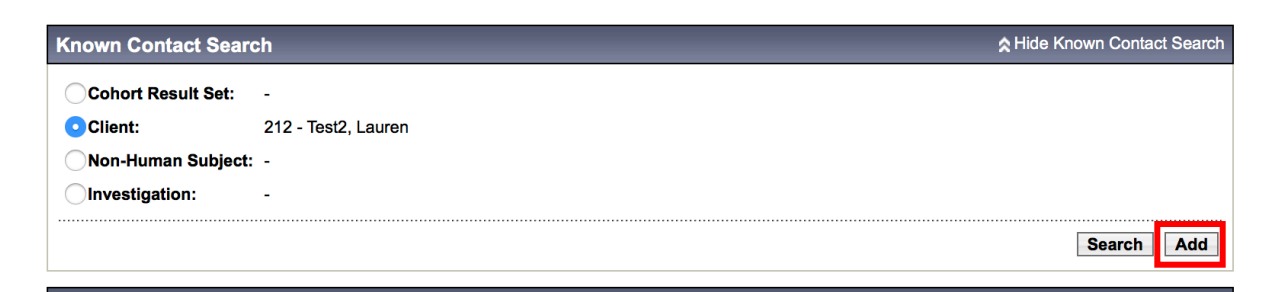

Screen refreshes and searched for Client is displayed on the **Maintain Transmission Event Details** screen within the **Known Contact Search** section.

8. Click Add button.

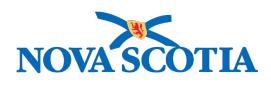

? 旦

#### Create Investigation

|                  |                                                                   |                                                      |                        | ACTIVE |
|------------------|-------------------------------------------------------------------|------------------------------------------------------|------------------------|--------|
| Client           | Name(Last, First Middle)/Gender:                                  | Health Card No:                                      | Date of Birth / Age:   |        |
| 1D:<br>212       | Test2, Lauren / Female                                            | -                                                    | 1978 Feb 01 / 40 years |        |
| Phone<br>Number: | Jurisdiction Info:                                                | Additional ID Type /<br>Additional ID:               |                        |        |
| -(-)             | Department of Health and Wellness,Nova<br>Scotia Health Authority | Provincial health service<br>provider identifier / - |                        |        |

Additional details (e.g., disease, diagnosis, attached documents) may be entered after the investigation has been created. \*Required field

| Disease Summ    | nary            | _           | \$                                              | Hide |
|-----------------|-----------------|-------------|-------------------------------------------------|------|
| Disease Event - | Measles         |             |                                                 |      |
| Disease         | Etiologic Agent | Epi Markers | Authority / Classification   Classif. Date<br>( |      |
| Measles         | -               | -           | National Contact - Person Under - Investigation |      |
|                 |                 |             |                                                 |      |

Screen refreshes to display the **Create Investigation** screen for the new Client. The TE disease information has been auto-populated to the **Disease Summary** table.

- 9. Complete the **Investigation information** as referenced in the Create Investigation user guide (IOM 101).
- 10. Click Submit button.
- 11. Review the information to ensure accuracy and Submit again.

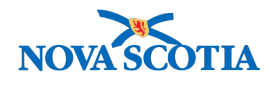

#### Maintain Transmission Event Details

|                                                                                  |                                                   |                     |                                              |                                   |                                                  | ACTIVE                            |  |  |
|----------------------------------------------------------------------------------|---------------------------------------------------|---------------------|----------------------------------------------|-----------------------------------|--------------------------------------------------|-----------------------------------|--|--|
| Client                                                                           | Name(Last, First Middle)/G                        | ender:              | Health Card                                  | i No:                             | Date of Birth / Age:                             |                                   |  |  |
| ID:<br>211                                                                       | Test1, Lauren / Female                            |                     | -                                            |                                   | 1977 Aug 01 / 41 ye                              | ars                               |  |  |
| Phone Jurisdiction Info:<br>Number:<br>-(-) Department of Health and Wellness,No |                                                   | /ellness,Nova       | Additional I<br>Additional I<br>Provincial h | ID Type /<br>ID:<br>ealth service |                                                  |                                   |  |  |
|                                                                                  | Scotia Health Authority                           |                     | provider idei                                | ntifier / -                       |                                                  |                                   |  |  |
| Investigation                                                                    | Statuci                                           | Diana               | -Hon                                         | Investiga                         | 4                                                | ☆ Investigation                   |  |  |
| ID:                                                                              | Status:                                           | Dispu               | sition:                                      | investiga                         | tor:                                             |                                   |  |  |
| <u>180</u>                                                                       | OPEN                                              | Invest              | tigation in<br>ess                           | -                                 |                                                  |                                   |  |  |
| Disease:<br>Measles                                                              | PHAC Date/Type:<br>2018 Aug 09 / Date<br>Reported | Etiolo              | ogic Agent:                                  | Authority<br>National /<br>09     | /Classification:<br>Case - Person Under Inves    | stigation / 2018 Aug              |  |  |
| 1 investigation(s)<br>1 acquisition ever                                         | created.<br>it(s) have been added to the f        | ransmission event.  |                                              |                                   |                                                  |                                   |  |  |
|                                                                                  |                                                   |                     |                                              |                                   |                                                  | Save Reset Cancel                 |  |  |
| *Required field                                                                  |                                                   |                     |                                              |                                   |                                                  |                                   |  |  |
| Transmission                                                                     | Event Details                                     | ~                   | Contains Data                                | 1                                 | \$8                                              | Show Transmission Event Details   |  |  |
| Source                                                                           |                                                   | $\checkmark$        | Contains Data                                | ns Data                           |                                                  |                                   |  |  |
| Source Detail                                                                    | ls                                                | ~                   | Contains Data                                | 1                                 |                                                  | Show Source Details               |  |  |
| Transmission                                                                     | Event Investigator Info                           | ormation            |                                              |                                   | Show Transmissio                                 | on Event Investigator Information |  |  |
| Known Conta                                                                      | ict Search                                        |                     |                                              |                                   |                                                  | Show Known Contact Search         |  |  |
| Acquisition E                                                                    | vents                                             |                     |                                              |                                   |                                                  | Hide Acquisition Events           |  |  |
| Row Actions:                                                                     | Unlink                                            |                     |                                              |                                   |                                                  |                                   |  |  |
| Acquisi<br>Event II                                                              | tion Investigation                                | Subject A<br>Name S | cquisition                                   | Acquisition<br>End                | Classification                                   | ▼ <u>Disposition</u> ▼ Invalid    |  |  |
| 26                                                                               | 216                                               | Test2, 20<br>Lauren | 18 Aug 1                                     | -                                 | Measles   Contact - Perso<br>Under Investigation | n Pending -                       |  |  |

? 亘

Page refreshes and the **Maintain Transmission Event** screen displays with confirmation messages confirming that an investigation was created and an acquisition event has been added. **Client** has also been added to the **Acquisition Event Table**.

### 5.2 Add Known Contacts- Search for Investigations

1. After setting a Client and Investigation in Context, navigate to the Left-Hand Navigation menu, select Exposure Summary.

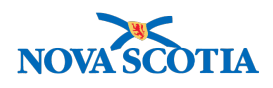

|                              | WORK MGMNT            | INVESTIGATIONS              | OUTBREAKS                                                          | IMMUNIZATION     | FAMILY HEALTH        | INVENTORY                | ADMIN               |      |
|------------------------------|-----------------------|-----------------------------|--------------------------------------------------------------------|------------------|----------------------|--------------------------|---------------------|------|
| Recent Work<br>Search        | Exposure              | Summary                     |                                                                    | ,                |                      | ,                        | 0                   | Ē    |
| Search Investigations        |                       |                             |                                                                    |                  |                      |                          |                     |      |
| Search Lab                   |                       |                             |                                                                    |                  |                      |                          | ACT                 | IVE  |
| Search Exposures             | Client                | Name(Last, First Midd)      | e)/Gender:                                                         | Health Card No   | : Dat                | e of Birth / Age:        |                     |      |
| Search Interventions         | ID:                   | Tosti I auron / Fomalo      | ,                                                                  |                  | - 1977 Aug 01        |                          |                     |      |
| Search Clients               | 211<br>Dhana          | lusisdiction Infe           |                                                                    |                  | 197                  | Aug 01/41 years          |                     |      |
| Search Non-Human             | Number:               | Dependence of Line https:// |                                                                    | Additional ID:   | ype /                |                          |                     |      |
|                              | -(-)                  | Scotia Health Authority     | Wellness,Nova Provincial health service<br>provider identifier / - |                  |                      |                          |                     |      |
| Subject Summary              |                       |                             |                                                                    |                  |                      |                          | Investigation       |      |
| Investigation Summary        | Investigation Summary |                             | Disp                                                               | osition:         | Investigator:        |                          |                     |      |
| Investigation Details        | 180                   | OPEN                        | Inve                                                               | stigation in     |                      |                          |                     |      |
| ▶ Lab                        | Diseases              | PHAC Date/Tur               | prog                                                               | ress             | Authority/Classifie  | ation                    |                     |      |
| Encounter Details            | Measles               | 2018 Aug 09 / D             | ate -                                                              | ogic Agent.      | National / Case - Pe | rson Under Investigation | n / 2018 Aug        |      |
| Signs & Symptoms             |                       | Керогтеа                    |                                                                    |                  | 09                   |                          |                     |      |
| Complications                | Transmissior          | event Summary               |                                                                    |                  |                      | <b>☆</b> Hide Tra        | nsmission Event Sum | mary |
| Outcomes                     | 2 Transmission        | Events Found. 0 Contacts    | Found.                                                             |                  |                      |                          |                     |      |
| Basic Assessment             | Row Actions:          | Сору                        |                                                                    |                  |                      | Quick Entry Creat        | e Transmission Eve  | nt   |
| Medical History              | TE                    | ID 🔽 Transmission S         | tart 🔶 Transmiss                                                   | ion End 🛛 🔽 Loca | tion Name 🛛 💙 Settir | ng Type 🔍 Outb           | reak ID 🔻 Invalid   |      |
| ADT Record                   |                       |                             |                                                                    |                  |                      |                          |                     |      |
| Incubation & Communicability | ○ ⊕ <u>15</u>         | 2018 Aug 1                  | 2018 Aug 1                                                         | PSN              | Hospital Health      | n care setting -         | -                   |      |
| Treatment & Interventions    | ○ ⊕ <u>14</u>         | 2018 Aug 1                  | 2018 Aug 1                                                         | Hosp             | ital Health          | n care setting -         | -                   |      |
| ▶ Medications                |                       |                             |                                                                    |                  |                      |                          |                     |      |
| Exposure Summary             |                       |                             |                                                                    |                  |                      |                          |                     |      |
| View Client Imms profile     |                       |                             |                                                                    |                  |                      | *121. *                  |                     |      |

Exposure Summary screen displays.

2. Click on TE ID hyperlink.

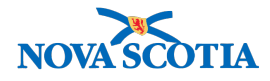

#### Maintain Transmission Event Details

? 旦

|                          |                                                                          |                    |                                                                               |                                                            |                                     | ACTIVE          |
|--------------------------|--------------------------------------------------------------------------|--------------------|-------------------------------------------------------------------------------|------------------------------------------------------------|-------------------------------------|-----------------|
| Client                   | Name(Last, First Middle                                                  | e)/Gender:         | Health Card No                                                                | : Date of I                                                | 3irth / Age:                        |                 |
| <u>211</u>               | Test1, Lauren / Female                                                   |                    | -                                                                             | 1977 Aug                                                   | 3 01 / 41 years                     |                 |
| Phone<br>Number:<br>-(-) | Jurisdiction Info:<br>Department of Health an<br>Scotia Health Authority | d Wellness,Nova    | Additional ID Ty<br>Additional ID:<br>Provincial health<br>provider identifie | <b>/pe /</b><br>I service<br>Ir / -                        |                                     |                 |
|                          |                                                                          |                    |                                                                               |                                                            | <u> ≳ Inves</u>                     | tigation        |
| Investigation            | Status:                                                                  | Dispo              | sition:                                                                       | Investigator:                                              |                                     |                 |
| <u>180</u>               | OPEN                                                                     | Invest             | igation in                                                                    | -                                                          |                                     |                 |
| Disease:<br>Measles      | PHAC Date/Typ<br>2018 Aug 09 / Da<br>Reported                            | e: Etiolo<br>ate - | gic Agent:                                                                    | Authority/Classification<br>National / Case - Person<br>09 | :<br>Under Investigation / 2018 Aug | g               |
| *Required field          |                                                                          |                    |                                                                               |                                                            | Save Reset                          | Cancel          |
| Transmission             | n Event Details                                                          | √                  | Contains Data                                                                 | _                                                          | Show Transmission                   | Event Details   |
| Source                   |                                                                          | √                  | Contains Data                                                                 |                                                            | ×                                   | Show Source     |
| Source Detai             | ls                                                                       | √                  | Contains Data                                                                 |                                                            | Show S                              | Source Details  |
| Transmission             | n Event Investigator I                                                   | nformation         |                                                                               | 🕇 Show                                                     | Transmission Event Investigat       | tor Information |
| Known Conta              | act Search                                                               |                    |                                                                               |                                                            | ≿ Hide Known C                      | ontact Search   |
| Cohort Res               | sult Set: -                                                              |                    |                                                                               |                                                            |                                     |                 |
| Client:                  | -                                                                        |                    |                                                                               |                                                            |                                     |                 |
| Non-Humai                | n Subject: -<br>on: -                                                    |                    |                                                                               |                                                            |                                     |                 |
|                          |                                                                          |                    |                                                                               |                                                            | Sear                                | rch Add         |

#### Maintain Transmission Event Details page displays.

- 3. Scroll to the **Known Contact Search** section, and click **Show Known Contact Search** hyperlink to expand the section.
- 4. Select the radio button next to **Investigation**, and click **Search**.

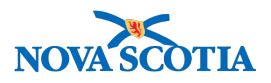

#### Search Investigations - Basic

| Search Investig                                                                                                    | gations - Basic             | ? <b>E</b>            |  |  |  |  |  |  |  |  |
|----------------------------------------------------------------------------------------------------|-----------------------------|-----------------------|--|--|--|--|--|--|--|--|
| Search Criteria                                                                                                    |                             | Alide Search Criteria |  |  |  |  |  |  |  |  |
| Wildcard characters % (multiple letters) and _ (singleletters) can be used when searching by First or Last Name -except when matching phonetically. Wildcard-only searches not allowed. |                             |                       |  |  |  |  |  |  |  |  |
| Disease / Basic Criteria Alide Disease / Basic Criteria                                                                                                    |                             |                       |  |  |  |  |  |  |  |  |
|                                                                                                    | Include: 💿 Human            | Non-Human Both        |  |  |  |  |  |  |  |  |
| Search by:                                                                                                    |                             |                       |  |  |  |  |  |  |  |  |
| Investigation ID:                                                                                                    | 216                         |                       |  |  |  |  |  |  |  |  |
| Investigation Group:                                                                                                    |                             |                       |  |  |  |  |  |  |  |  |
| Outbreak Group:                                                                                                    | Search Outbreak             |                       |  |  |  |  |  |  |  |  |
| Disease Event ID:                                                                                                    |                             |                       |  |  |  |  |  |  |  |  |
| Report Date<br>(Received) Range:                                                                                                    | From: / / To: / / / III III |                       |  |  |  |  |  |  |  |  |
|                                                                                                    | yyyy mm aa yyyy mm aa       |                       |  |  |  |  |  |  |  |  |
| Encounter Group:                                                                                                    |                             |                       |  |  |  |  |  |  |  |  |
| Disease:                                                                                                    |                             |                       |  |  |  |  |  |  |  |  |

#### Search Investigations-Basic screen displays.

5. Enter known Investigation information.

|                                                 |                                             |               |                            | include: |       |                |          |
|-------------------------------------------------|---------------------------------------------|---------------|----------------------------|----------|-------|----------------|----------|
| arch by:                                        |                                             |               |                            |          |       |                |          |
| Investigation ID:                               | 216                                         |               |                            |          |       |                |          |
| Investigation Group:                            |                                             |               |                            |          |       |                |          |
| Outbreak Group:                                 | Search Ou                                   | ıtbreak       |                            |          |       |                |          |
| Disease Event ID:                               |                                             |               |                            |          |       |                |          |
| Report Date<br>(Received) Range:                | From: / / / / / / / / / / / / / / / / / / / | m dd          | To: / / / / /              | /<br>dd  |       |                |          |
| Encounter Group:                                |                                             |               | 0                          |          |       |                |          |
| Disease:                                        |                                             |               |                            |          |       |                |          |
| Authority:                                      |                                             |               |                            |          |       |                |          |
| Classification:                                 |                                             |               |                            |          |       |                |          |
| Microorganism:                                  |                                             |               |                            |          | ٢     |                |          |
| Site(s):<br>CTRL + click to select<br>multiples |                                             |               |                            |          |       |                |          |
| Staging:                                        |                                             |               |                            |          |       |                |          |
| • PHAC Notification S                           | tatus:                                      | <b>OProvi</b> | ncial Notification Status: |          |       | 0              |          |
| Co-managed Disease                              | ÷                                           |               |                            |          |       |                |          |
| Outstanding Recom                               | mendations                                  |               |                            |          |       |                |          |
| Exclude Outbreak ID:                            |                                             |               |                            |          |       |                |          |
|                                                 |                                             |               | Search                     | Retrieve | Clear | Cancel Advance | ed Searc |
|                                                 |                                             |               |                            |          |       |                |          |

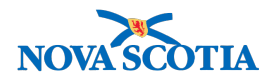

#### 6. Click Search.

| Investigation    | Search Results  |                            | -                |                                       | -            |                         | New Sea                    | arch   |
|------------------|-----------------|----------------------------|------------------|---------------------------------------|--------------|-------------------------|----------------------------|--------|
| 1 results found. |                 | Inactive investigation     | n(s) are not sh  | lown                                  | Click        | Investigation ID to vie | w Investigation Sun        | nmary. |
| Row Actions:     | Select All Dese | elect All Preview          | Update           | Select and Return                     |              | Generate Map            | Update Selec               | ted    |
| Investiga        | tion ID 🔻       | Last Name, First A<br>Name | Date of<br>Birth | Disease / Disease E<br>Classification | vent ID / P  | rimary Authority /      | Reporting Date<br>Received | -      |
| ✓ 216            |                 | Test2, Lauren              | 1978 Feb 1       | Measles 220 / Natior<br>Investigation | nal / Contac | t - Person Under        | 2018 Aug 15                |        |
| Total: 1         | Page 1 o        | f 1 🕨 🗎                    |                  |                                       |              | Jum                     | p to page:                 | 2      |

- 7. Search Results Set is displayed.
- 8. Click the **radio button** beside the appropriate Investigation then click **Select and Return**.

| Known Contact Search | ☆ Hide Known Contact Search |
|----------------------|-----------------------------|
| Cohort Result Set: - |                             |
| Client: -            |                             |
| Non-Human Subject: - |                             |
| Investigation: 216   |                             |
|                      | Search                      |

Page refreshes and the Investigation is displayed on the **Maintain Transmission Event Details** screen within the **Known Contact Search** section.

9. Click Add button.

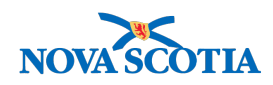

? 亘

#### Maintain Transmission Event Details

|                          |                                              |                       |                                                          |                                   |                                                  | ACTIVE                            |
|--------------------------|----------------------------------------------|-----------------------|----------------------------------------------------------|-----------------------------------|--------------------------------------------------|-----------------------------------|
| Client                   | Name(Last, First Mide                        | dle)/Gender:          | Health Car                                               | d No:                             | Date of Birth / Age:                             |                                   |
| ID:<br>211               | Test1, Lauren / Female                       | 9                     | -                                                        |                                   | 1977 Aug 01 / 41 yea                             | ars                               |
| Phone<br>Number:<br>-(-) | Jurisdiction Info:<br>Department of Health a | and Wellness,Nova     | Additional<br>Additional<br>Provincial h<br>provider ide | ID Type /<br>ID:<br>ealth service |                                                  |                                   |
|                          | Coold Hould Field                            |                       | provider lac                                             |                                   |                                                  |                                   |
| Investigatio             | n Status:                                    | Di                    | sposition:                                               | Investiga                         | ator:                                            | Investigation                     |
| 180                      | OPEN                                         | ln <sup>.</sup><br>pr | vestigation in<br>ogress                                 | -                                 |                                                  |                                   |
| Disease:<br>Measles      | PHAC Date/Ty<br>2018 Aug 09 /<br>Reported    | vpe: Et<br>Date -     | iologic Agent:                                           | Authority<br>National<br>09       | y/Classification:<br>/ Case - Person Under Inves | tigation / 2018 Aug               |
| 1 acquisition eve        | ent(s) have been added to                    | o the transmission ev | ent.                                                     |                                   |                                                  |                                   |
|                          |                                              |                       |                                                          |                                   |                                                  | Save Reset Cancel                 |
| *Required field          |                                              |                       | ( Orataina Dat                                           |                                   |                                                  |                                   |
| Iransmissio              | n Event Details                              |                       |                                                          | a                                 | \$ S                                             | now Transmission Event Details    |
| Source                   |                                              |                       | Contains Data                                            | a                                 |                                                  | Show Source                       |
| Source Deta              | ils                                          |                       | Contains Data                                            | a                                 |                                                  | Show Source Details               |
| Transmissio              | n Event Investigato                          | r Information         |                                                          |                                   | Show Transmissio                                 | on Event Investigator Information |
| Known Cont               | act Search                                   |                       |                                                          |                                   |                                                  | Show Known Contact Search         |
| Acquisition              | Events                                       |                       |                                                          |                                   |                                                  | Alide Acquisition Events          |
| Row Actions:             | Unlink                                       |                       |                                                          |                                   |                                                  |                                   |
| Acquis<br>Event          | sition Investigation                         | on Subject            | Acquisition<br>Start                                     | Acquisition<br>End                | Classification                                   | ▼ <u>Disposition</u> ▼ Invalid    |
| 26                       | <u>216</u>                                   | Test2,<br>Lauren      | 2018 Aug 1                                               | -                                 | Measles   Contact - Perso<br>Under Investigation | n Pending -                       |

Page refreshes and confirmation message '1 acquisition event(s) have been added to the transmission event' displays. The **Investigation** is added to the **Acquisition Event Table**.

## 5.3 Add Known Contacts - Search for Previously Created Cohort

1. Select the radio button next to **Cohort Result Set** and click **Search**.

| Known Contact Search   | Alide Known Contact Search |
|------------------------|----------------------------|
| Cohort Result Set: -   |                            |
| ○ Non-Human Subject: - |                            |
| Investigation: -       |                            |
|                        | Search Add                 |

2. Search Cohorts screen displays.

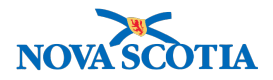

| Search Cohort                                                         |                         |            | Cancel Search       | Retrieve | Reset   🔒 ? |
|-----------------------------------------------------------------------|-------------------------|------------|---------------------|----------|-------------|
| Basic Search Criteria                                                 |                         |            |                     |          | × 👔         |
| Cohort ID:                                                            | Cohort Name:            | Status:    | Created By User ID: |          |             |
| Available Encounter Groups:                                           | Selected Encounter Grou | ups:       |                     |          |             |
| Communicable Disease<br>Investigation, excluding TB and ST            |                         | ~          |                     |          |             |
| Family Health                                                         |                         |            |                     |          |             |
| Foodborne Illness/Poisoning<br>Investigation                          | ÷I                      |            |                     |          |             |
| Immunization                                                          |                         |            |                     |          |             |
| Screenings                                                            |                         |            |                     |          |             |
| Sexually Transmitted Infections<br>Investigation, to include HIV/AIDS |                         |            |                     |          |             |
| Tuberculosis Disease Investigation                                    |                         |            |                     |          |             |
| Youth Services                                                        |                         |            |                     |          |             |
| Jurisdictional Organization:                                          |                         | Cohort So  | ource:              |          |             |
| Sample Jurisdictional Organization                                    | , British Colun         | xact Match | *                   |          |             |
| Search Results                                                        |                         |            |                     |          | *           |

3. Search for the **Cohort** by entering relevant search criteria. The fastest way is to remember the **Cohort ID** number.

| Search Cohort                                                                                                    |                                              |                         | Cancel            | Search | Retrieve | Reset   🔒 ? |
|----------------------------------------------------------------------------------------------------|----------------------------------------------|-------------------------|-------------------|--------|----------|-------------|
| Basic Search Criteria                                                                                                    |                                              |                         |                   |        |          | ≪ (₹        |
| Cohort ID:                                                                                                    | Cohort Name: S                               | itatus:                 | Created By User I | ID:    |          |             |
| Available Encounter Groups:                                                                                                    | Selected Encounter Groups:                   |                         |                   |        |          |             |
| Communicable Disease<br>Investigation, excluding TB and STI<br>Family Health<br>Immunization<br>Screenings<br>Sexually Transmitted Infections<br>Investigation, to include HIV/AIDS | Foodborne Illness/Poisoning<br>Investigation |                         |                   |        |          |             |
| Tuberculosis Disease Investigation<br>Youth Services                                                                                                    |                                              |                         |                   |        |          |             |
| Jurisdictional Organization:<br>Sample Jurisdictional Organization,                                                                                                    | British Colun                                | Cohort Source:<br>Match | ٣                 |        |          |             |

- 4. Click the button beside the relevant Cohort. The Row Action is activated.
- 5. Click Update.

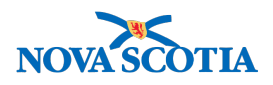

| Sear  | ch Res | ults        |             |             |                     |             |          |                      |              | *             |
|-------|--------|-------------|-------------|-------------|---------------------|-------------|----------|----------------------|--------------|---------------|
|       |        |             |             |             |                     |             |          |                      |              | Create Cohort |
| Vie   | w      | Update Dele | ete         |             |                     |             |          |                      |              |               |
|       | V      | Cohort ID 🗘 | Cohort Name | Created On  | Created By          | Cohort Type | Status 🗘 | Effective<br>From \$ | Effective To | Client Lists  |
| ۲     | 0      | 32          | Food Cohort | 2017 May 03 | Aamir,<br>Elrasheed | Ad-hoc      | Active   | 2017 May 03          |              | 1             |
| Total | : 1    |             |             |             |                     | 1           |          |                      |              | 50 -          |

- 6. The **Update Cohort** screen displays. Click button beside relevant **Client List**. Row Action is activated.
- 7. Click Select and Return.

| about ID:                                                                           |                                                                                                    |                            |                                  |                                     |                               | Cancel                                     | Save R      | set   log                                     | Ð               |
|-------------------------------------------------------------------------------------|----------------------------------------------------------------------------------------------------|----------------------------|----------------------------------|-------------------------------------|-------------------------------|--------------------------------------------|-------------|-----------------------------------------------|-----------------|
| 2                                                                                   | 0                                                                                                    | Cohort Name<br>Food Cohort | Enc                              | ounter Group(s)<br>dborne Illness/I | ):<br>Poisoning Investigation | 1                                          | Client L    | ist Name/ ID:                                 |                 |
| Cohort D                                                                            | otalls                                                                                                    |                            |                                  |                                     |                               |                                            |             |                                               | Ŕ               |
| Cohort Na                                                                           | mei                                                                                                    |                            |                                  |                                     | Cohort Type:                  |                                            |             |                                               |                 |
| tatua.                                                                              | Greated                                                                                                   | Bre                        |                                  |                                     | Pile Hora                     | Cohort Source:                             |             |                                               |                 |
| Active                                                                              | - Aamir,                                                                                                  | Elrasheed                  |                                  |                                     |                               | Manual                                     |             |                                               |                 |
| Effective F<br>2017/05/00                                                           | romi Toj<br>3 🛄 yyyy/mm/d                                                                                 | d 🔲                        |                                  |                                     |                               |                                            |             |                                               |                 |
| Available P                                                                         | Encounter Groups:                                                                                         | 54                         | ected Encounter                  | Groups:                             |                               |                                            |             |                                               |                 |
|                                                                                     |                                                                                                    | д.                         |                                  | p                                   |                               |                                            |             |                                               |                 |
| Sommunic<br>nvestigation                                                            | able Disease                                                                                              | STI Inve                   | dborne Illness/Poi<br>istigation | isoning                             |                               |                                            |             |                                               |                 |
| amily Her                                                                           | aith                                                                                                    |                            |                                  |                                     |                               |                                            |             |                                               |                 |
| munizati                                                                            | ion                                                                                                    | -+1                        |                                  |                                     |                               |                                            |             |                                               |                 |
| creenings                                                                           |                                                                                                    |                            |                                  |                                     |                               |                                            |             |                                               |                 |
| vestigation                                                                         | nansmitted Infections<br>on, to include HIV/AID                                                           | s                          |                                  |                                     |                               |                                            |             |                                               |                 |
| uberculos                                                                           | is Disease Investigation                                                                                  | on                         |                                  |                                     |                               |                                            |             |                                               |                 |
| GGUT BOTV                                                                           | 1005                                                                                                    |                            |                                  |                                     |                               |                                            |             |                                               |                 |
| escription                                                                          |                                                                                                    |                            |                                  |                                     | • Jurisdictional              | Organization:                              |             |                                               |                 |
|                                                                                     |                                                                                                    |                            |                                  |                                     | Sample Jurisdi                | ctional Organization, British              | Colun 🚯     | Q                                             |                 |
|                                                                                     |                                                                                                    |                            |                                  |                                     |                               |                                            |             |                                               |                 |
| 00 charact                                                                          | lers remaining.)                                                                                          |                            |                                  |                                     |                               |                                            |             |                                               |                 |
| 00 charact                                                                          | Query Details                                                                                             |                            |                                  |                                     |                               |                                            |             | × .                                           | 8               |
| Ad Hoc                                                                              | Query Details                                                                                             | Query Name:                |                                  | Created On:                         |                               | Parameter Values                           |             | ~                                             | A               |
| Ad Hoc<br>Query ID:<br>7050                                                         | Query Details                                                                                             | Query Name:                |                                  | Created Oni<br>2016 Aug 24          |                               | Parameter Values:                          |             | ~                                             | A               |
| Ad Hoc<br>Query ID:<br>7060<br>Query Der<br>Test                                    | ers remaining.)<br>Query Details<br>scription:                                                            | Query Name:                |                                  | Created On<br>2016 Aug 24           |                               | Parameter Values:                          |             | ~                                             | A               |
| Ad Hoc<br>Ad Hoc<br>Query ID:<br>7060<br>Query Der<br>Test                          | ers remaining.)<br>Query Details<br>scription:                                                            | Query Name:                |                                  | Created On:<br>2016 Aug 24          |                               | Parameter Values:                          |             | •                                             | A               |
| Ad Hoc<br>Query ID:<br>7060<br>Query Der<br>Test<br>Client L                        | ers remaining.)<br>Query Details<br>scription:<br>lists                                                   | Query Name:                |                                  | Created On:<br>2016 Aug 24          |                               | Parameter Values:                          |             |                                               | A<br>A          |
| Ad Hoc<br>Ad Hoc<br>Query ID:<br>7080<br>Query Der<br>Test<br>Client L              | ers remaining.)<br>Query Details<br>scription:<br>Ists                                                    | Query Name:                |                                  | Created On:<br>2016 Aug 24          |                               | Parameter Values:                          |             | -<br>Add List From                            | R<br>R<br>Query |
| 00 charact<br>Ad Hoc<br>Query ID:<br>7060<br>Query Der<br>Test<br>Client L          | ers remaining.)<br>Query Details<br>scription:<br>lists<br>to Client List Vie                             | Query Name:                | Select and Re                    | Created On:<br>2016 Aug 24          |                               | Parameter Values:                          |             | Add List From                                 | R<br>R<br>Query |
| 00 charact<br>Ad Hoc<br>Query ID:<br>7000<br>Query Der<br>Test<br>Client L<br>Updat | ere remaining.)<br>Query Details<br>scription:<br>ists<br>to Client List   Vie<br>Client List ID ~        | Query Name:                | Select and Rei                   | Created On:<br>2016 Aug 24          | perofClients ≎                | Parameter Values:                          | Gree        | Add List From                                 | R<br>R<br>Query |
| Ad Hoc<br>Auery ID:<br>7000<br>Query ID:<br>7000<br>Client L<br>Updat               | ere remaining.)<br>Query Details<br>scription:<br>lats<br>to Client List    Vie<br>Client List ID =<br>30 | Query Name:                | Select and Re<br>List Name 0     | Created On:<br>2016 Aug 24          | per of Clients 0              | Parameter Values: Created On © 2017.Jun 11 | Crea<br>PER | Add List From I<br>sted By ©<br>MISSIONS, ALL | R<br>R<br>Query |

- 8. The Cohort Name displays in the Known Contact Search section.
- 9. Click **Add** button.

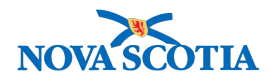

| Known Contact Search | n        | Ride Known Contact Search |
|----------------------|----------|---------------------------|
| O Cohort Result Set: | 30 - 319 |                           |
| Client:              | •        |                           |
| O Non-Human Subject: |          |                           |
| O Investigation:     |          |                           |
|                      |          | Search Add                |

10. **Create Investigation** screen displays with the **TE Disease information** autopopulated.

| Create Inve<br>A Client or Subjec<br>Client Search<br>Non Human Subjec<br>Investigation Sear<br>Cohort Search<br>Outbreak Search | estigation<br>t is currently not selected. Please con<br>act <u>Search</u><br>ch | duct the appropriate search |                                                                                       | 0 🖪          |
|----------------------------------------------------------------------------------------------------|----------------------------------------------------------------------------------|-----------------------------|---------------------------------------------------------------------------------------|--------------|
|                                                                                                    |                                                                                  |                             | Submit                                                                                | Clear Cancel |
| Additional details (e.g                                                                                                    | g., disease, diagnosis, attached docun                                           | nents) may be entered after | the investigation has been created.                                                   |              |
| Disease Summa                                                                                                    | iry                                                                              |                             |                                                                                       | ☆ Hide       |
|                                                                                                    |                                                                                  |                             |                                                                                       |              |
| Disease Event - M                                                                                                    | leasles                                                                          |                             |                                                                                       |              |
| Disease                                                                                                    | Etiologic Agent                                                                  | Epi Markers                 | Authority / Classification   Classif. Date<br>( Primary Classification)</td <td></td> |              |
| Measles                                                                                                    |                                                                                  | -                           | Dubai Health Authority (P) Contact -     Person Under Investigation                   | •            |
|                                                                                                    |                                                                                  |                             |                                                                                       |              |
| Investigation Inf                                                                                                    | formation                                                                        |                             |                                                                                       | \$ Show      |
| Responsible Or                                                                                                    | ganization / Investigator                                                        |                             |                                                                                       | \$ Show      |
| Reporting Notifi                                                                                                    | cation                                                                           |                             |                                                                                       | \$ Show      |
|                                                                                                    |                                                                                  |                             | Submit                                                                                | Clear Cancel |

- 11. Complete the **Create Investigation** screen as referenced in the Create Investigation training course (IOM 101).
- 12. Once completed, click Submit at the bottom of the screen
- 13. Review for accuracy and click **Submit** again.
- 14. The Maintain Transmission Event Details displays.

**NOTE**: For every Client in the Cohort, an Investigation has been created, and an AE has been added to the TE. i.e. If the Cohort Result Set had 25 Clients, 25 Investigations would have been created and 25 Acquisition Events are added.

15. Scroll down to the **Acquisition Events** section and note that all Clients (only one in the Cohort for testing) are listed.

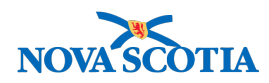

| Ac | Acquisition Events Acquisition Events |                         |                 |                 |                      |                    |                                                                                                |                              |         |  |  |  |
|----|---------------------------------------|-------------------------|-----------------|-----------------|----------------------|--------------------|------------------------------------------------------------------------------------------------|------------------------------|---------|--|--|--|
| R  | Row Actions: Unlink                   |                         |                 |                 |                      |                    |                                                                                                |                              |         |  |  |  |
|    |                                       | Acquisition<br>Event ID | Investigation T | Subject<br>Name | Acquisition<br>Start | Acquisition<br>End | Classification *                                                                               | Disposition <b>*</b>         | Invalid |  |  |  |
|    | 0                                     | 120                     | <u>579</u>      | Amala, Hana     | 2017 Jun 8           | -                  | Measles   Contact -<br>Person Under<br>Investigation                                           | Notification -<br>Issued     | -       |  |  |  |
| (  | 0                                     | 102                     | <u>522</u>      | Cane, Candy     | 2017 Jun 8           | -                  | Measles   Case - Suspect,<br>Varicella (Chicken Pox)  <br>Case - Person Under<br>Investigation | Notification -<br>Issued     | -       |  |  |  |
| (  | С                                     | 121                     | <u>580</u>      | Client, Test    | 2017 Jun 8           | -                  | Measles   Contact -<br>Person Under<br>Investigation                                           | Notification -<br>Issued     |         |  |  |  |
| (  | С                                     | 101                     | <u>543</u>      | Kumar,<br>Amala | 2017 Jun 8           | -                  | Measles   Contact -<br>Person Under<br>Investigation                                           | Investigation<br>In-Progress | -       |  |  |  |
| То | tal                                   | All Contacts: 6         |                 |                 |                      | -                  |                                                                                                | -                            |         |  |  |  |

16. Click **Save**. Screen refreshes, and 'Transmission Event successfully updated' message displays.

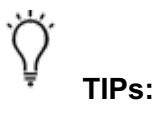

- Whether a Client or a cohort have been added, if the User clicks Cancel after Save, Exposure Summary screen displays with the TE added to the TE Summary table.
- Click the plus symbol (+) next to the TE to expand a sub-table displaying the known contact Client(s).
- Clicking the ID hyperlink of a contact Client will navigate the user to the Maintain Acquisition Event Details screen with the contact Client in Context.

### 5.4 Add Unknown/Anonymous Contacts

In the **Unknown/Anonymous Contacts** section, complete the fields to add those **Contacts** that are unknown or unlikely to be identified. i.e. may only have a first name and cell number.

1. After setting a Client and Investigation in Context in the Investigations Module, navigate to the **Left-Hand Navigation** menu, select **Exposure Summary**.

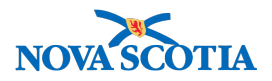

|                                   | WORK MGMNT      | INVESTIGATIONS           | OUTBREAKS        | IMMUNIZATION                        | FAMILY HEALTH        | INVENTORY            | ADMIN                     |
|-----------------------------------|-----------------|--------------------------|------------------|-------------------------------------|----------------------|----------------------|---------------------------|
| Recent Work                       | Exposure        | e Summary                |                  | ,                                   | 1                    |                      | ? 🗉                       |
| Search Investigations             |                 |                          |                  |                                     |                      |                      |                           |
| Search Lab                        |                 |                          |                  |                                     |                      |                      | ACTIVE                    |
| Search Exposures                  | Client          | Name(Last, First Middl   | e)/Gender:       | Health Card No                      | : Dat                | e of Birth / Age:    |                           |
| Search Interventions              | ID:<br>211      | Test1, Lauren / Female   |                  | _                                   | 197                  | 7 Aug 01 / 41 years  |                           |
| Search Clients                    | Phone           | lurisdiction Info:       |                  |                                     |                      | r rag or r ar youro  |                           |
| Search Non-Human<br>Subjects      | Number:<br>-(-) | Department of Health an  | nd Wellness,Nova | Additional ID:<br>Provincial health | n service            |                      |                           |
| <ul> <li>Investigation</li> </ul> |                 | Scotia Health Authority  |                  | provider identifie                  | ər / -               |                      |                           |
| Subject Summary                   |                 |                          |                  |                                     |                      |                      | Investigation             |
| Investigation Summary             | Investigation   | Status:                  | Status: Disposi  |                                     | Investigator:        |                      |                           |
| Investigation Details             | 180             | OPEN                     | OPEN Investig    |                                     |                      |                      |                           |
| ▶ Lab                             | Disease:        | PHAC Date/Typ            | e: Etio          | logic Agent:                        | Authority/Classific  | ation:               |                           |
| Encounter Details                 | Measles         | 2018 Aug 09 / D          | ate -            | logio rigonti                       | National / Case - Pe | rson Under Investiga | tion / 2018 Aug           |
| Signs & Symptoms                  | 1               | Reported                 |                  |                                     | 09                   |                      |                           |
| Complications                     | Transmission    | n Event Summary          |                  |                                     |                      | 🗙 Hide T             | ransmission Event Summary |
| Outcomes                          | 2 Transmission  | Events Found. 0 Contacts | Found.           |                                     |                      |                      |                           |
| Basic Assessment                  | Row Actions:    | Сору                     |                  |                                     | [                    | Quick Entry Cre      | eate Transmission Event   |
| Medical History                   | TE              | ID 🝸 Transmission S      | tart 🔶 Transmiss | ion End 🔍 Loca                      | ition Name 🔍 Setti   | ng Type 🛛 🔽 Ou       | itbreak ID 🔻 Invalid      |
| ADT Record                        |                 |                          |                  |                                     |                      |                      |                           |
| Incubation &<br>Communicability   | ○ ⊕ <u>15</u>   | 2018 Aug 1               | 2018 Aug 1       | PSN                                 | Hospital Healt       | h care setting -     | -                         |
| Treatment & Interventions         |                 | 2018 Aug 1               | 2018 Aug         | Hosp                                | ital Healt           | h care setting -     | -                         |
| Medications                       |                 | -                        |                  |                                     |                      |                      |                           |
| Exposure Summary                  |                 |                          |                  |                                     |                      |                      |                           |
| View Client Imms profile          |                 |                          |                  |                                     |                      |                      |                           |

Exposure Summary screen displays.

2. Click on the TE ID hyperlink.

#### Maintain Transmission Event Details

| ID:       Test1, Lauren / Female       -       1977 Aug 01 / 41 years         Phone       Jurisdiction Info:       Additional ID Type /<br>Additional ID:         -(-)       Department of Health and Wellness,Nova<br>Scotia Health Authority       Provincial health service<br>provider identifier / -         Investigation<br>ID:       Status:       Disposition:       Investigator:         0PEN       Investigation in       - |           |
|----------------------------------------------------------------------------------------------------|-----------|
| Phone<br>Number:<br>(-)     Jurisdiction Info:<br>Department of Health and Wellness,Nova<br>Scotia Health Authority     Additional ID Type /<br>Additional ID:<br>Provincial health service<br>provider identifier / -       Investigation<br>ID:<br>180     Status:<br>OPEN     Disposition:<br>Investigation in<br>10:     Investigator:                                                                                              |           |
| (-) Department of Health and Wellness,Nova Scotia Health Authority Provincial health service provider identifier / -                                                                                                    |           |
| Investigation<br>ID:<br>180 OPEN Investigation in -                                                                                                    |           |
| Investigation Status: Disposition: Investigator:<br>ID:<br>180 OPEN Investigation in -                                                                                                    | stigation |
| 180 OPEN Investigation in -                                                                                                    |           |
| progress                                                                                                    |           |
| Disease:         PHAC Date/Type:         Etiologic Agent:         Authority/Classification:           Measles         2018 Aug 09 / Date         -         National / Case - Person Under Investigation / 2018 Aug           Reported         09                                                                                                    | Ig        |

? 旦

Maintain Transmission Event Details page displays.

3. Scroll to the **Unknown/Anonymous Contacts** section, and click **Show Unknown/Anonymous Contacts** hyperlink to expand the section.

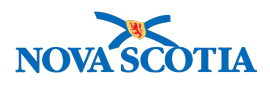

| Unknown/Anonymous Contacts            |                           | A Hide Unknown/Anonymous Contacts |
|---------------------------------------|---------------------------|-----------------------------------|
| *Required field (for Add/Update only) |                           |                                   |
| * Name / Description:                 | Brussel                   |                                   |
| Contact Info:                         |                           |                                   |
| Contact Details:                      |                           |                                   |
| * Disposition:                        | Investigation in progress |                                   |
| Disposition Details:                  |                           |                                   |
|                                       |                           | 1                                 |
|                                       |                           | (2000 characters remaining )      |
|                                       |                           | Add Clear                         |

- 4. Enter the relevant Unknown Contact Details.
- 5. Click Add.

| Row | Row Actions: Delete Update |              |                 |                           |                     |  |  |  |  |
|-----|----------------------------|--------------|-----------------|---------------------------|---------------------|--|--|--|--|
|     | Name / Description         | Contact Info | Contact Details | Disposition               | Disposition Details |  |  |  |  |
| 0   | Brussel                    | -            | -               | Investigation in progress | -                   |  |  |  |  |

The Contact(s) display in the Name / Description table.

6. When the **Contact(s)** is anonymous, record the number of anonymous Contacts in the **Anonymous Contacts** field, and enter comments in the **Anonymous Contact Details** as applicable.

| Unknown/Anonymous Contacts             |                    |                 |                      | 🗙 Hide l | Jnknown/Anonymous Contacts  |
|----------------------------------------|--------------------|-----------------|----------------------|----------|-----------------------------|
| * Required field (for Add/Update only) |                    |                 |                      |          |                             |
| * Name / Description:                  | Anonymous female   |                 |                      |          |                             |
| Contact Info:                          |                    |                 |                      |          |                             |
| Contact Details:                       |                    |                 |                      |          |                             |
| * Disposition:                         | Investigation in p | orogress        |                      |          |                             |
| Disposition Details:                   |                    |                 |                      |          |                             |
|                                        |                    |                 |                      |          | 1                           |
| L                                      |                    |                 |                      | (2       | 2000 characters remaining ) |
|                                        |                    |                 |                      |          | Add Clear                   |
| Row Actions: Delete Update             |                    |                 |                      |          |                             |
| Name / Description                     | contact Info       | Contact Details | Disposition          | T        | Disposition Details         |
| • Brussel -                            |                    | -               | Investigation in pro | gress    | -                           |
| Anonymous Contacts: 1                  |                    |                 |                      |          |                             |
| Anonymous Contact Details:             |                    |                 |                      |          |                             |
| This contact remains anonymous.        |                    |                 |                      |          |                             |

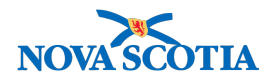

7. Continue to document and add all Unknown/Anonymous Contacts.

| Row Actions: Delete Update |                            |              |                 |                           |                             |  |  |  |  |  |
|----------------------------|----------------------------|--------------|-----------------|---------------------------|-----------------------------|--|--|--|--|--|
|                            | Name / Description         | Contact Info | Contact Details | Disposition               | Disposition Details         |  |  |  |  |  |
| 0                          | Brussel                    | -            | -               | Investigation in progress | -                           |  |  |  |  |  |
| $\bigcirc$                 | Anonymous female           | -            | -               | Investigation in progress | -                           |  |  |  |  |  |
| Anor                       | nymous Contacts:           |              |                 |                           |                             |  |  |  |  |  |
| Anor                       | nymous Contact Details:    |              |                 |                           |                             |  |  |  |  |  |
| This                       | contact remains anonymous. |              |                 |                           | 1,                          |  |  |  |  |  |
| Total                      | All Contacts: 3            |              |                 | (                         | 1969 characters remaining ) |  |  |  |  |  |

**Note**: The **Total All Contacts** field displays a total of all Contacts, including those added from Known Contact Search section, Unknown Contacts and the number entered in the Anonymous Contacts field.

8. Enter Transmission Start date.

| Transmission Event                                                 | Date/Tim                     | 0                     |                       |                     |                         |                    |            |                                            | Hide Transmission Event Date/Time        |
|--------------------------------------------------------------------|------------------------------|-----------------------|-----------------------|---------------------|-------------------------|--------------------|------------|--------------------------------------------|------------------------------------------|
| Disease Earliest Pos<br>Communication<br>Measles -                 | <u>sible</u><br>bility Fro   | <u>m</u>              | Earlie<br>Comi        | est Prob<br>municab | <u>able</u><br>ility Fı | <u>rom</u>         | •          | Latest Probable<br>Communicability To<br>- | Latest Possible     Communicability To   |
| * Transmission Start:<br>Transmission End:<br>Exposure Duration: 0 | 2018<br>VVVV<br>yvyy<br>yyyy | / 08<br>mm<br>/<br>mm | / 01<br>dd<br>/<br>dd |                     | hh<br>hh                | :<br>mm<br>:<br>mm | :AD<br>:AD | T Estimated                                |                                          |
| Exposure Location                                                  |                              |                       |                       | ./                  | Conta                   | ins Data           |            |                                            | Show Exposure Location                   |
| Exposure Location                                                  |                              |                       |                       | Ŷ                   | Conta                   |                    |            |                                            |                                          |
| Transmission Event L                                               | ocation                      | Liaisor               | n Details             |                     |                         |                    |            | Show Tra                                   | nsmission Event Location Liaison Details |
| Transmission Event (                                               | Control I                    | leasure               | s                     |                     |                         |                    |            | 💙 Sho                                      | w Transmission Event Control Measures    |
|                                                                    |                              |                       |                       |                     |                         |                    |            |                                            | Save Reset Cancel                        |

9. Click Save.

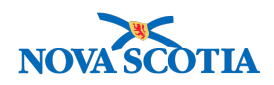

? 旦

#### Maintain Transmission Event Details

|                     |                                                         |                         |                                                      |                                                                      | ACTIVE        |
|---------------------|---------------------------------------------------------|-------------------------|------------------------------------------------------|----------------------------------------------------------------------|---------------|
| Client              | Name(Last, First Middle)/Gende                          | er: H                   | lealth Card No:                                      | Date of Birth / Age:                                                 |               |
| <u>211</u>          | Test1, Lauren / Female                                  | -                       |                                                      | 1977 Aug 01 / 41 years                                               |               |
| Phone<br>Number:    | Jurisdiction Info:                                      | Å                       | Additional ID Type /                                 |                                                                      |               |
| (-)                 | Department of Health and Wellne Scotia Health Authority | ess,Nova F<br>p         | Provincial health service<br>provider identifier / - |                                                                      |               |
|                     |                                                         |                         |                                                      | ×                                                                    | Investigation |
| Investigatio        | on Status:                                              | Dispositio              | on: Invest                                           | igator:                                                              |               |
| <u>180</u>          | OPEN                                                    | Investigati<br>progress | on in -                                              |                                                                      |               |
| Disease:<br>Measles | PHAC Date/Type:<br>2018 Aug 09 / Date<br>Reported       | Etiologic<br>-          | Agent: Authon<br>Nationa<br>09                       | rity/Classification:<br>al / Case - Person Under Investigation / 201 | 8 Aug         |
| ansmission ev       | vent successfully updated.                              |                         |                                                      |                                                                      |               |

Screen refreshes and confirmation message 'Transmission event successfully updated' displays.

### 5.5 Search and Update Unknown/Anonymous Contact Information

Contact information can be updated from within the Maintain Transmission Event Details screen or by using Search Exposures to get to the relevant Maintain Transmission Event Details screen.

1. From the Left-Hand Navigation menu, select Search Exposures.

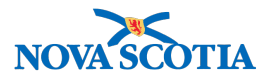

| Recent Work               | Oserah Eurosa                                                                  | ·                                                                   |                                   |                         |                           |                           |
|---------------------------|--------------------------------------------------------------------------------|---------------------------------------------------------------------|-----------------------------------|-------------------------|---------------------------|---------------------------|
| ✓ Search                  | Search Exposures                                                               |                                                                     |                                   |                         |                           | (?) 🖪                     |
| Search Investigations     | Exposure Search                                                                |                                                                     |                                   |                         |                           | ☆ Hide Exposure Search    |
| Search Lab                |                                                                                |                                                                     |                                   |                         |                           |                           |
| Search Exposures          | Wildcard characters % (multiple letter<br>matching phonetically, Wildcard-only | rs) and _ (single letters) can b<br>searches will be treated as bla | e used on any to<br>ank searches. | ext field - except on 0 | Client Number and on Firs | t and Last Name when      |
| Search Interventions      | Exposure ID:                                                                   |                                                                     |                                   | Exposure                | e Name:                   |                           |
| Search Clients            | Include Invalid Events:                                                        |                                                                     |                                   |                         |                           |                           |
| Search Non-Human          | Mode of Transmission:                                                          |                                                                     |                                   |                         |                           |                           |
|                           |                                                                                |                                                                     | ţ                                 |                         |                           |                           |
| Subject Summary           | Transmission Start From:                                                       |                                                                     |                                   | :                       | : ADT                     |                           |
| Investigation Summany     |                                                                                | yyyy mm aa                                                          |                                   |                         |                           |                           |
| Investigation Details     | Transmission Start To:                                                         |                                                                     | <b></b>                           | :                       | : ADT                     |                           |
|                           |                                                                                | yyyy mm dd                                                          |                                   | nn mm                   |                           |                           |
| Encounter Details         | Transmission End From:                                                         | / /                                                                 |                                   | :                       | : ADT                     |                           |
| Signs & Symptoms          |                                                                                | yyyy mm dd                                                          |                                   | hh mm                   |                           |                           |
| Complications             | Transmission End To:                                                           | / /                                                                 | ===                               | :                       | : ADT                     |                           |
| Outcomes                  |                                                                                | yyyy mm dd                                                          |                                   | hh mm                   |                           |                           |
| Basic Assessment          | Source Category:                                                               |                                                                     | \$                                |                         |                           |                           |
| Medical History           | Source Type:                                                                   |                                                                     | <b>*</b> ]                        | Source Subtype:         |                           |                           |
| ADT Record                |                                                                                |                                                                     |                                   |                         |                           |                           |
| Incubation &              | Type:                                                                          | Ŧ                                                                   | Setting:                          |                         |                           | Ŧ                         |
| Communicability           | Exposure                                                                       |                                                                     |                                   |                         |                           |                           |
| Treatment & Interventions | Location Name:                                                                 |                                                                     |                                   |                         |                           |                           |
| Medications               | Workgroup: + User:                                                             | A V                                                                 |                                   |                         |                           |                           |
| Exposure Summary          | Source Investigation Information                                               |                                                                     |                                   |                         |                           |                           |
| View Client Imms profile  | Last Name:                                                                     |                                                                     | First Name                        | :                       |                           |                           |
| ▶ Subject                 | Source Investigation ID:                                                       |                                                                     |                                   |                         |                           |                           |
| ▶ Cohort                  | Unknown Contexts                                                               |                                                                     |                                   |                         |                           |                           |
| Notes                     | Name / Description: bruse                                                      | sel                                                                 |                                   |                         |                           |                           |
| Document Management       | Contact Info:                                                                  |                                                                     |                                   |                         |                           |                           |
| Communication Templates   |                                                                                |                                                                     |                                   |                         |                           |                           |
| Reporting & Analysis      |                                                                                |                                                                     |                                   |                         |                           |                           |
| Notifications             |                                                                                |                                                                     |                                   |                         | Search Retr               | eve Clear Advanced Search |

The Search **Exposures** screen displays.

- 2. Scroll down to the Unknown Contact fields. Type in available information
- 3. Click Search.

| E | Exposure Search Results Aride Exposure Search Results |                  |                                      |                       |                     |                  |                  |                     |                         |         |  |
|---|-------------------------------------------------------|------------------|--------------------------------------|-----------------------|---------------------|------------------|------------------|---------------------|-------------------------|---------|--|
| 1 | Row Actions:     Preview     Generate Map             |                  |                                      |                       |                     |                  |                  |                     |                         |         |  |
|   |                                                       | Source           | Exposure<br>ID/Name                  | Transmission<br>Start | Transmission<br>End | Location<br>Name | <u>Settin</u> g▼ | Investigation<br>ID | <u>Outbreak</u> ▼<br>ID | Invalid |  |
|   |                                                       | Test1,<br>Lauren | <u>15-Measles</u><br><u>exposure</u> | 2018 Aug 1            | -                   | PSN Hospital     | Hospital         | 180                 | -                       | -       |  |
|   | Total:                                                | : 1              | Page 1 of 1                          |                       |                     |                  |                  | Jun                 | np to page:             | 2       |  |

The Search Exposures screen redisplays. In the Exposure Search Results section, the Exposure ID/ Name and Source (Index Case) is displayed.

4. Click the Exposure ID/ Name hyperlink to view and update contact information.

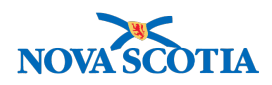

? 旦

#### Maintain Transmission Event Details

|                                    |                                                                                 |                                                                          | ACTIVE                                                                                     |
|------------------------------------|---------------------------------------------------------------------------------|--------------------------------------------------------------------------|--------------------------------------------------------------------------------------------|
| Client                             | Name(Last, First Middle)/Gen                                                    | der: Health Card                                                         | rd No: Date of Birth / Age:                                                                |
| <u>211</u>                         | Test1, Lauren / Female                                                          | -                                                                        | 1977 Aug 01 / 41 years                                                                     |
| Phone<br>Number:<br>-(-)           | Jurisdiction Info:<br>Department of Health and Wellr<br>Scotia Health Authority | Additional I<br>Additional I<br>ness,Nova Provincial he<br>provider ider | ID Type /<br>ID:<br>realth service<br>entifier / -                                         |
| Investigation<br>ID:<br><u>180</u> | Status:<br>OPEN                                                                 | Disposition:<br>Investigation in<br>progress                             | Investigator:                                                                              |
| Disease:<br>Measles                | PHAC Date/Type:<br>2018 Aug 09 / Date<br>Reported                               | Etiologic Agent:                                                         | Authority/Classification:<br>National / Case - Person Under Investigation / 2018 Aug<br>09 |
|                                    |                                                                                 |                                                                          | Save Reset Cancel                                                                          |
| *Required field                    |                                                                                 |                                                                          |                                                                                            |
| Transmission                       | Event Details                                                                   | 🗸 Contains Data                                                          | a Show Transmission Event Details                                                          |
| Source                             |                                                                                 | 🗸 Contains Data                                                          | a Show Source                                                                              |
| Source Detail                      | s                                                                               | 🗸 Contains Data                                                          | ta Show Source Details                                                                     |

The Maintain Transmission Event Details screen displays.

- 5. Scroll to **Unknown/Anonymous Contacts** section and click the radio button beside the **Contact Name**.
- 6. Click **Update**.

| Unknown/Anonymous Contacts            |              |                 | A Hide                    | Unknown/Anonymous Contacts  |
|---------------------------------------|--------------|-----------------|---------------------------|-----------------------------|
| *Required field (for Add/Update only) |              |                 |                           |                             |
| *Name / Description:                  |              |                 |                           |                             |
| Contact Info:                         |              |                 |                           |                             |
| Contact Details:                      |              |                 |                           |                             |
| * Disposition:                        |              | \$              |                           |                             |
| Disposition Details:                  |              |                 | -                         |                             |
|                                       |              |                 |                           | 1,                          |
|                                       |              |                 |                           | 2000 characters remaining ) |
|                                       |              |                 |                           | Add Clear                   |
| Row Actions: Delete Update            |              |                 |                           |                             |
| Name / Description                    | Contact Info | Contact Details | Disposition               | Disposition Details         |
| Anonymous Female -                    |              | -               | Investigation in progress | -                           |
| • Brussel -                           |              | -               | Investigation in progress | -                           |

7. Update the information, click **Apply Update**.

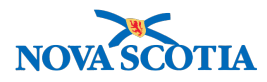

| Unknown/Anonymous Contacts            |                           | Alide Unknown/Anonymous Contacts |
|---------------------------------------|---------------------------|----------------------------------|
| *Required field (for Add/Update only) |                           |                                  |
| * Name / Description:                 | Brussel Sprout            |                                  |
| Contact Info:                         |                           |                                  |
| Contact Details:                      |                           |                                  |
| * Disposition:                        | Investigation in progress |                                  |
| Disposition Details:                  |                           |                                  |
| Surname found                         |                           | 1                                |
|                                       |                           | (1987 characters remaining )     |
|                                       |                           | Apply Update Clear               |

8. Scroll to bottom of page and click **Save**.

| laintain                   | Transmission Ev                                                                 | ent Det   | ails                                                               |                                             |                                                      | ? 🗏             |
|----------------------------|---------------------------------------------------------------------------------|-----------|--------------------------------------------------------------------|---------------------------------------------|------------------------------------------------------|-----------------|
|                            |                                                                                 |           |                                                                    |                                             |                                                      | ACTIVE          |
| Client                     | Name(Last, First Middle)/Gen                                                    | der:      | Health Card                                                        | No:                                         | Date of Birth / Age:                                 |                 |
| <u>211</u>                 | Test1, Lauren / Female                                                          |           | -                                                                  |                                             | 1977 Aug 01 / 41 years                               |                 |
| Phone<br>Number:<br>(-)    | Jurisdiction Info:<br>Department of Health and Welli<br>Scotia Health Authority | ness,Nova | Additional ID<br>Additional ID<br>Provincial hea<br>provider ident | ) Type /<br>):<br>alth service<br>ifier / - |                                                      |                 |
| Investigation              | Status:                                                                         | Dispo     | sition:                                                            | Investigat                                  | or:                                                  | ▲ Investigation |
| <b>ID:</b><br><u>180</u>   | OPEN Invi                                                                       |           | igation in<br>ess                                                  | -                                           |                                                      |                 |
| <b>Disease:</b><br>Measles | PHAC Date/Type:<br>2018 Aug 09 / Date<br>Reported                               | Etiolo    | gic Agent:                                                         | <b>Authority/</b><br>National / 0<br>09     | Classification:<br>Case - Person Under Investigation | on / 2018 Aug   |
| ransmission eve            | nt successfully updated.                                                        |           |                                                                    |                                             |                                                      |                 |

Screen refreshes and confirmation message 'Transmission event successfully updated' displays.

### 5.6 Converting Unknown Contact to Known Contact

Unknown Contacts can be converted to Known Contacts within the Maintain Transmission Event Details screen or by using Search Exposures to get to the relevant Maintain Transmission Event Details screen.

1. From the Left-Hand Navigation menu, select Search Exposures.

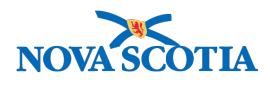

| Recent Work  Search                               | Search Exposures ⑦ 🗏                                                                                                    |
|---------------------------------------------------|----------------------------------------------------------------------------------------------------|
| Search Investigations                             | Exposure Search                                                                                                    |
| Search Lab                                        |                                                                                                    |
| Search Exposures                                  | Wildcard characters % (multiple letters) and _ (single letters) can be used on any text field - except on Client Number and on First and Last Name when matching phonetically. Wildcard only exercises will be treated as blank searches. |
| Search Interventions                              | Exposure ID: Exposure ID:                                                                                                    |
| Search Clients                                    |                                                                                                    |
| Search Non-Human                                  |                                                                                                    |
|                                                   | Mode of Transmission:                                                                                                    |
| Investigation                                     | Transmission Start From: / / IIIIIIIIIIIIIIIIIIIIIIIIIIIIIIIII                                                                                                    |
|                                                   | yyyy mm dd nn mm                                                                                                    |
| Investigation Summary                             | Transmission Start To: / / 🔛 : : ADT                                                                                                    |
| Investigation Details                             | yyyy mm dd hh mm                                                                                                    |
|                                                   | Transmission End From: / / IIII : ADT                                                                                                    |
| Encounter Details                                 | yyyy mm dd hh mm                                                                                                    |
| Signs & Symptoms                                  | Transmission End To: / / End To: : : ADT                                                                                                    |
| Complications                                     | yyyy mm dd hh mm                                                                                                    |
| Outcomes                                          | Source Category:                                                                                                    |
| Basic Assessment                                  |                                                                                                    |
| Medical History                                   | Source Type:                                                                                                    |
| ADT Record                                        | Exposure Setting                                                                                                    |
| Incubation &<br>Communicability                   | rype, setting.<br>Fronstire                                                                                                    |
| <ul> <li>Treatment &amp; Interventions</li> </ul> | Location Name:                                                                                                    |
| Medications                                       | Source Investigator Information:                                                                                                    |
| Exposure Summarv                                  | Workgroup.                                                                                                    |
| View Client Imms profile                          | Source Investigation Information:                                                                                                    |
| ▶ Subject                                         | Last Name: First Name:                                                                                                    |
| ▶ Cohort                                          | Source Investigation ID:                                                                                                    |
| Notes                                             | Jnknown Contact:                                                                                                    |
| ► Document Management                             | Name / Description: brussel                                                                                                    |
| Communication Templates                           |                                                                                                    |
| ▶ Reporting & Analysis                            |                                                                                                    |
| Notifications                                     | Search Retrieve Clear Advanced Search                                                                                                    |
|                                                   |                                                                                                    |

The Search **Exposures** screen displays.

- 2. Scroll down to the Unknown Contact fields. Type in available information
- 3. Click Search.

| E | Exposure Search Results Aride Exposure Search Results |                  |                               |                       |              |                                        |                |                       |                                    |         |  |
|---|-------------------------------------------------------|------------------|-------------------------------|-----------------------|--------------|----------------------------------------|----------------|-----------------------|------------------------------------|---------|--|
| 1 | Row Actions: Preview Generate Map New Search          |                  |                               |                       |              |                                        |                |                       |                                    |         |  |
|   |                                                       | Source           | Exposure<br>ID/Name           | Transmission<br>Start | Transmission | on <mark>Locatio</mark><br><u>Name</u> | n 🔻 Setting    | g Investigation<br>ID | │ <u>Outbreak</u> ▼<br>│ <u>ID</u> | Invalid |  |
|   |                                                       | Test1,<br>Lauren | <u>15-Measles</u><br>exposure | 2018 Aug 1            | -            | PSN Ho                                 | spital Hospita | al 180                | -                                  | -       |  |
|   | Total:                                                | : 1              | Page 1 of 1                   |                       |              |                                        |                | Ju                    | mp to page:                        | 2       |  |

The **Search Exposures** screen redisplays. In the **Exposure Search Results** section, the **Exposure ID/ Name and Source** is displayed.

4. Click the **Exposure ID/ Name** hyperlink to view and update contact information.

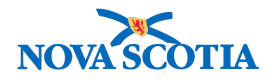

#### Maintain Transmission Event Details

⑦ 旦

|                          |                                                       |                                         |                              |                                                          | ACTIVE                   |
|--------------------------|-------------------------------------------------------|-----------------------------------------|------------------------------|----------------------------------------------------------|--------------------------|
| Client<br>ID:<br>211     | Name(Last, First Middle)/Gen                          | der: Health Card                        | d No:                        | Date of Birth / Age:                                     |                          |
|                          | Test1, Lauren / Female                                | -                                       |                              | 1977 Aug 01 / 41 years                                   |                          |
| Phone<br>Number:<br>-(-) | Jurisdiction Info:                                    | Additional                              | ID Type /                    |                                                          |                          |
|                          | Department of Health and Well Scotia Health Authority | ness,Nova Provincial he<br>provider ide | ealth service<br>ntifier / - |                                                          |                          |
|                          | -                                                     |                                         |                              |                                                          | Investigation            |
| Investigation<br>ID:     | n Status:                                             | Disposition:                            | Investig                     | ator:                                                    |                          |
| <u>180</u>               | OPEN                                                  | Investigation in<br>progress            | -                            |                                                          |                          |
| Disease:<br>Measles      | PHAC Date/Type:<br>2018 Aug 09 / Date<br>Reported     | Etiologic Agent:<br>-                   | Authorit<br>National<br>09   | y/Classification:<br>/ Case - Person Under Investigatior | ı / 2018 Aug             |
|                          |                                                       |                                         |                              | Save                                                     | Reset Cancel             |
| *Required field          |                                                       |                                         |                              |                                                          |                          |
| Transmissio              | n Event Details                                       | Contains Data                           | 1                            | 😽 Show Tr                                                | ansmission Event Details |
| Source                   |                                                       | Contains Data                           | 1                            |                                                          | Show Source              |
| Source Deta              | ils                                                   | 🗸 Contains Data                         | 1                            |                                                          | Show Source Details      |
|                          |                                                       |                                         |                              |                                                          |                          |

The Maintain Transmission Event Details screen displays.

- 5. Scroll to **Unknown/Anonymous Contacts** section and click the radio button beside the **Contact Name**.
- 6. Click Update.

| Row Actions: Delete Update |                    |              |                 |                           |                     |  |
|----------------------------|--------------------|--------------|-----------------|---------------------------|---------------------|--|
|                            | Name / Description | Contact Info | Contact Details | Disposition 🔻             | Disposition Details |  |
| $\bigcirc$                 | Anonymous Female   | -            | -               | Investigation in progress | -                   |  |
| 0                          | Brussel Sprout     | -            | -               | Investigation in progress | Surname found       |  |

7. In the Disposition Field select, "Converted to Client".

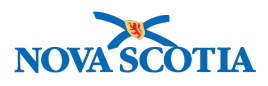

| Unknown/Anonymous Contacts                         |                   |                 | ا ≈                       | Hide Unknown/Anonymous Contacts |  |  |
|----------------------------------------------------|-------------------|-----------------|---------------------------|---------------------------------|--|--|
| *Required field (for Add/Update only)              |                   |                 |                           |                                 |  |  |
| * Name / Description:                              | Brussel Sprout    |                 |                           |                                 |  |  |
| Contact Info:                                      |                   |                 |                           |                                 |  |  |
| Contact Details:                                   |                   |                 |                           |                                 |  |  |
| * Disposition:                                     | Converted to Clie | ent 🗘           |                           |                                 |  |  |
| Disposition Details:                               |                   |                 |                           |                                 |  |  |
| Surname found                                      |                   |                 |                           | 1                               |  |  |
|                                                    |                   |                 |                           | (1987 characters remaining )    |  |  |
|                                                    |                   |                 |                           | Apply Update Clear              |  |  |
| Row Actions: Delete Update                         |                   |                 |                           |                                 |  |  |
| Name / Description                                 | contact Info      | Contact Details | <b>Disposition</b>        | Disposition Details             |  |  |
| Anonymous Female -                                 |                   | -               | Investigation in progress | -                               |  |  |
| Brussel Sprout     -                               |                   | -               | Investigation in progress | Surname found                   |  |  |
|                                                    |                   |                 |                           |                                 |  |  |
| Anonymous Contact Details:                         |                   |                 |                           |                                 |  |  |
|                                                    |                   |                 |                           |                                 |  |  |
| (2000 characters remaining ) Total All Contacts: 3 |                   |                 |                           |                                 |  |  |

#### 8. Click **Apply Update**.

| Row Actions: Delete Update      |                                                       |              |                 |                           |                     |  |
|---------------------------------|-------------------------------------------------------|--------------|-----------------|---------------------------|---------------------|--|
|                                 | Name / Description                                    | Contact Info | Contact Details | <u>Disposition</u> ▼      | Disposition Details |  |
| 0                               | Anonymous Female                                      | -            | -               | Investigation in progress | -                   |  |
| 0                               | Brussel Sprout                                        | -            | -               | Converted to Client       | Sumame found        |  |
| Anonymous Contacts:             |                                                       |              |                 |                           |                     |  |
| Anonymous Contact Details:      |                                                       |              |                 |                           |                     |  |
| This contact remains anonymous. |                                                       |              |                 |                           |                     |  |
| Total                           | (1969 characters remaining )<br>Total All Contacts: 2 |              |                 |                           |                     |  |

Page refreshes and updated client disposition displays as 'Converted to Client.' The Total All Contacts is decremented by one as the contact will then be re-added as a known contact to the known contacts table of the TE. After re-adding the contact as a known contact, the Total All Contacts will then increase by one, back to the initial number of Total All Contacts.

9. Click Save.
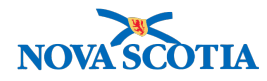

## Maintain Transmission Event Details

? 旦

|                          |                                                                                 |                     |                                                                                                    |                               |                                                                 | ACTIVE   |
|--------------------------|---------------------------------------------------------------------------------|---------------------|----------------------------------------------------------------------------------------------------|-------------------------------|-----------------------------------------------------------------|----------|
| Client                   | Name(Last, First Middle)/Gend                                                   | der:                | Health Card                                                                                         | No:                           | Date of Birth / Age:                                            |          |
| <u>211</u>               | Test1, Lauren / Female                                                          |                     | -<br>Additional ID Type /<br>Additional ID:<br>Provincial health service<br>provider identifier / - |                               | 1977 Aug 01 / 41 years                                          |          |
| Phone<br>Number:<br>-(-) | Jurisdiction Info:<br>Department of Health and Welln<br>Scotia Health Authority | ess,Nova            |                                                                                                    |                               |                                                                 |          |
|                          |                                                                                 |                     |                                                                                                    |                               | A Inves                                                         | tigation |
| Investigation<br>ID:     | n Status:                                                                       | Dispos              | ition:                                                                                              | Investigat                    | tor:                                                            |          |
| 180                      | OPEN                                                                            | Investig<br>progres | gation in<br>ss                                                                                     | -                             |                                                                 |          |
| Disease:<br>Measles      | PHAC Date/Type:<br>2018 Aug 09 / Date<br>Reported                               | Etiolog<br>-        | jic Agent:                                                                                          | Authority<br>National /<br>09 | /Classification:<br>Case - Person Under Investigation / 2018 Au | g        |
| ransmission eve          | ent successfully updated.                                                       |                     |                                                                                                    |                               |                                                                 |          |

Screen refreshes and confirmation message 'Transmission event successfully updated' display.

10. After converting an unknown contact to a known contact, the contact must be added to the known contacts table of the TE. Reference <u>Section 5.1</u> for instructions.

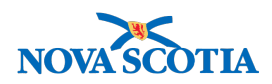

# Maintain Transmission Event Details

|                                          |                             |                                        |                    |                                      |                                |                               |                                                  |              |                           | ACTIVE                   |
|------------------------------------------|-----------------------------|----------------------------------------|--------------------|--------------------------------------|--------------------------------|-------------------------------|--------------------------------------------------|--------------|---------------------------|--------------------------|
| Client                                   | Name(La                     | st, First Middle)/G                    | ender:             | Health Car                           | rd No:                         |                               | Date of Birth / Ag                               | je:          |                           |                          |
| 211                                      | Test1, La                   | uren / Female                          |                    | -                                    |                                |                               | 1977 Aug 01 / 41                                 | years        |                           |                          |
| Phone<br>Number:                         | Jurisdict                   | ion Info:                              |                    | Additional<br>Additional             | ID Type /<br>ID:               |                               |                                                  |              |                           |                          |
| -(-)                                     | Departme<br>Scotia He       | ent of Health and W<br>ealth Authority | ellness,Nova       | provincial i<br>provider ide         | nealth service<br>entifier / - | ce                            |                                                  |              |                           |                          |
|                                          |                             |                                        |                    |                                      |                                |                               |                                                  |              | <u> ∧ Investig</u>        | ation                    |
| Investigation<br>180                     | n ID: S                     | Status:<br>DPEN                        | E<br>I             | Disposition:<br>nvestigation in prog | ress -                         | vestigat                      | or:                                              |              |                           |                          |
| Disease:<br>Measles                      | F<br>2                      | PHAC Date/Type:<br>2018 Aug 09 / Date  | Reported -         | tiologic Agent:                      | A<br>Na                        | u <b>thority</b><br>ational / | Classification:<br>Case - Person Under Inv       | estigat      | ion / 2018 Aug 09         |                          |
| 1 investigation(s)<br>1 acquisition even | ) created.<br>ent(s) have b | een added to the tra                   | ansmission eve     | nt.                                  |                                |                               |                                                  |              |                           |                          |
|                                          |                             |                                        |                    |                                      |                                |                               |                                                  |              | Save Reset                | Cancel                   |
|                                          |                             |                                        |                    |                                      |                                |                               |                                                  |              |                           |                          |
| *Required field                          |                             |                                        |                    |                                      |                                |                               |                                                  |              |                           |                          |
| Transmissio                              | on Event I                  | Details                                |                    | Contains Dat                         | ta                             |                               |                                                  | <b>∜</b> Sho | ow Transmission E         | event Details            |
| Source                                   |                             |                                        |                    | 🗸 Contains Dat                       | ta                             |                               |                                                  |              | <b>\$</b> S               | how Source               |
| Source Deta                              | ails                        |                                        |                    | Contains Dat                         | a                              |                               |                                                  |              | 😂 Show Sc                 | ource Details            |
| Transmissio                              | on Event I                  | nvestigator Infe                       | ormation           | _                                    |                                |                               | Show Transn                                      | nission      | Event Investigator        | <sup>-</sup> Information |
| Known Cont                               | tact Searc                  | ch                                     |                    |                                      |                                |                               |                                                  | ×            | Show Known Co             | ntact Search             |
| Acquisition                              | Events                      |                                        |                    |                                      |                                |                               |                                                  |              | 🗙 Hide Acquis             | sition Events            |
| Row Actions:                             | Unlink                      | _                                      | _                  | _                                    | _                              | _                             |                                                  | _            | _                         | _                        |
| Acquis<br>Event                          | sition<br>ID                | Investigation<br>ID                    | Subject<br>Name    | Acquisition<br>Start                 | Acquisiti<br>End               | <u>on</u> 🔻                   | <u>Classification</u>                            | -            | Disposition               | Invalid                  |
| 29                                       |                             | 219                                    | Sprout,<br>Brussel | 2018 Aug 1                           | -                              | ľ                             | Measles   Contact - Perso<br>Under Investigation | on           | Investigation in progress | -                        |
| ○ 28                                     |                             | <u>216</u>                             | Test2, Lauren      | 2018 Aug 1                           | -                              | ľ                             | Measles   Contact - Perso<br>Jnder Investigation | on           | Pending                   | -                        |
| Total All Cont                           | acts: 3                     |                                        |                    |                                      |                                |                               |                                                  |              |                           |                          |

New known contact is added to the **Acquisition Events** table and confirmation messages display. The Total All Contacts increases by one.

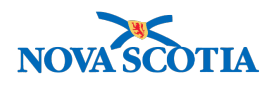

# 6 INVALIDATING TRANSMISSION EVENT ENTERED IN ERROR

A Transmission Event (TE) cannot be deleted but can be invalidated. In the event a transmission event is entered in error, the acquisition events must be unlinked and the TE is marked as invalid. When viewing an invalid TE on the Maintain Transmission Event Details screen, the system will display a warning message at the top of the screen. An invalid TE cannot be linked to an Outbreak.

Assuming that the transmission event was associated to the incorrect client, the process to correct the error includes 2 steps:

- 1. Unlink all AEs attached to the incorrect Investigation.
- 2. Create new Investigation and TE with the correct client in context.

# 6.1 Unlink All AE(s) Attached to Incorrect Investigation

1. After setting a Client and Investigation in Context in the Investigations Module, navigate to the **Left-Hand Navigation** menu, select **Exposure Summary**.

|                                 | WORK MGMNT       | INVESTIGATIONS             | OUTBREAKS        | IMMUNIZATIO                    | N FAMILY HEA   | ALTH INVENT           | ORY AD               | MIN       |      |
|---------------------------------|------------------|----------------------------|------------------|--------------------------------|----------------|-----------------------|----------------------|-----------|------|
| Recent Work                     | -                | _                          |                  | ,                              | 1              | ,                     |                      | -         | _    |
|                                 | Exposure         | e Summary                  |                  |                                |                |                       |                      | ?         |      |
| Search Investigations           |                  |                            |                  |                                |                |                       |                      |           |      |
| Search Lab                      |                  |                            |                  |                                |                |                       |                      | ACTIV     | VE   |
| Search Exposures                | Client           | Name(I ast First Middl     | e)/Gender:       | Health Card N                  | No:            | Date of Birth / Age   | e.                   |           |      |
| Search Interventions            | ID:              | Tanto (Luot, Frite Initial | dy donadn.       | noulli ouru i                  |                | 1077 Aug 04 / 14      |                      |           |      |
| Search Clients                  | 211              | Test1, Lauren / Female     |                  | -                              |                | 1977 Aug 01 / 41 y    | ears                 |           |      |
| Search Non-Human                | Phone<br>Number: | Jurisdiction Info:         |                  | Additional ID<br>Additional ID | Type /<br>::   |                       |                      |           |      |
| Subjects                        | -(-)             | Department of Health an    | d Wellness,Nova  | Provincial hea                 | alth service   |                       |                      |           |      |
| - Investigation                 |                  | Scota Health Addionty      |                  | provider identi                |                |                       |                      |           |      |
| Subject Summary                 |                  |                            |                  |                                |                |                       | ☆ Inves              | stigation |      |
| Investigation Summary           | Investigation    | Status:                    | Disp             | osition:                       | Investigator:  |                       |                      |           |      |
| Investigation Details           | 180              | OPEN                       | Inve             | stigation in                   | -              |                       |                      |           |      |
| ▶ Lab                           | Disease          | PHAC Date/Typ              | e: Etio          | logic Agent:                   | Authority/Cla  | esification:          |                      |           |      |
| Encounter Details               | Measles          | 2018 Aug 09 / D            | ate -            | logic Agent.                   | National / Cas | e - Person Under Inve | estigation / 2018 Au | g         |      |
| Signs & Symptoms                |                  | Reported                   |                  |                                | 09             |                       |                      |           |      |
| Complications                   | Transmission     | n Event Summary            |                  |                                |                | \$⊦                   | lide Transmission E  | vent Summ | nary |
| Outcomes                        | 2 Transmission   | Events Found, 0 Contacts   | Found.           |                                |                |                       |                      |           | _    |
| Basic Assessment                | Row Actions:     | Сору                       |                  |                                |                | Quick Entry           | Create Transmis      | sion Even | ıt   |
| Medical History                 | TE               | ID Transmission St         | tart 🔺 Transmiss | ion End 🔽 Lo                   | cation Name    | Setting Type          | Outbreak ID          | Invalid   |      |
| ADT Record                      |                  |                            |                  |                                |                |                       |                      |           |      |
| Incubation &<br>Communicability | ○ ⊕ <u>15</u>    | 2018 Aug 1                 | 2018 Aug 1       | PS                             | N Hospital     | Health care setting   | -                    | -         |      |
| Treatment & Interventions       | → ● 14           | 2018 Aug 1                 | 2018 Aug 1       | Ho                             | spital         | Health care setting   | -                    | -         |      |
| ▶ Medications                   |                  |                            |                  |                                | •              |                       |                      |           |      |
| Exposure Summary                |                  |                            |                  |                                |                |                       |                      |           |      |
| View Client Imms profile        |                  |                            |                  |                                |                |                       |                      |           |      |

Exposure Summary screen displays.

2. Click on the relevant TE ID hyperlink.

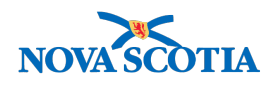

# Maintain Transmission Event Details

| Client              | Name            | (Last, First Mic                   | ldle)/Gender:                  | I                       | Health Card No:                            |                            | Date of                         | Birth / Age:             |               |
|---------------------|-----------------|------------------------------------|--------------------------------|-------------------------|--------------------------------------------|----------------------------|---------------------------------|--------------------------|---------------|
| ID:<br>211          | Test1,          | Lauren / Femal                     | e                              |                         | -                                          |                            | 1977 Au                         | g 01 / 41 years          |               |
| hone                | Juris           | liction Info:                      |                                |                         | Additional ID Typ                          | e /                        |                                 |                          |               |
| (-)                 | Depar<br>Scotia | tment of Health<br>Health Authorit | and Wellness,Nova<br>y         |                         | Provincial health s<br>provider identifier | service<br>/ -             |                                 |                          |               |
|                     |                 |                                    |                                |                         |                                            |                            |                                 |                          | Investigation |
| Investigatio        | on ID:          | Status:<br>OPEN                    |                                | Dispositi<br>Investigat | on:<br>tion in progress                    | Investigat                 | or:                             |                          |               |
| lisease:<br>leasles |                 | PHAC Date/1<br>2018 Aug 09         | <b>ype:</b><br>/ Date Reported | Etiologic<br>-          | Agent:                                     | Authority/<br>National / ( | Classification<br>Case - Person | :<br>Under Investigation | / 2018 Aug 09 |

The Maintain Transmission Event screen displays.

- 3. Scroll to Acquisition Event section.
- 4. Click on the radio button beside the AE and click **Unlink**.

| A | Acquisition Events Acquisition Events |                         |                     |                    |                        |                      |                                                   |               |         |  |
|---|---------------------------------------|-------------------------|---------------------|--------------------|------------------------|----------------------|---------------------------------------------------|---------------|---------|--|
| h | Row                                   | Actions: Unlink         |                     |                    |                        |                      |                                                   |               |         |  |
|   |                                       | Acquisition<br>Event ID | Investigation<br>ID | Subject<br>Name    | Acquisition ▼<br>Start | Acquisition ▼<br>End | Classification                                    | Disposition 🔻 | Invalid |  |
| ļ | 0                                     | 27                      | 217                 | Sprout,<br>Brussel | 2018 Aug 1             | -                    | Measles   Contact - Person<br>Under Investigation | Pending       | -       |  |

5. Repeat step 4 for each **AE** that needs to be unlinked.

| Acquisition Events      |                  |                 |                      |                    |                | 🗙 Hide Acquisi | ition Events |
|-------------------------|------------------|-----------------|----------------------|--------------------|----------------|----------------|--------------|
| Row Actions: Unlink     |                  |                 |                      |                    |                |                |              |
| Acquisition<br>Event ID | Investigation  T | Subject<br>Name | Acquisition<br>Start | Acquisition<br>End | Classification | Disposition    | Invalid      |

Screen refreshes after every instance that an AE is unlinked and the AE is removed from the Acquisition Event section.

- 6. After unlinking all AEs, click **Save**.
- 7. Review AEs for validity. If any were produced in error, invalidate the AE and close the associated investigation as "entered in error".

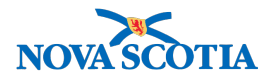

# Maintain Transmission Event Details

#### ACTIVE Client ID: 211 Name(Last, First Middle)/Gender: Date of Birth / Age: Health Card No: Test1. Lauren / Female 1977 Aug 01 / 41 years Phone Number: Additional ID Type / Additional ID: Jurisdiction Info Department of Health and Wellness,Nova Scotia Health Authority Provincial health service provider identifier / --(-) Investigation Investigation ID: 180 Disposition: Investigation in progress Investigator: Status: OPEN PHAC Date/Type: 2018 Aug 09 / Date Reported Disease: Measles Etiologic Agent: Authority/Classification: National / Case - Person Under Investigation / 2018 Aug 09 Transmission event successfully updated.

? 旦

Screen refreshes and confirmation message 'Transmission event successfully updated' displays.

# 6.2 Create a New Investigation and Transmission Event

- 1. Search for the correct Client.
- 2. Confirm whether the Investigation exists by checking the Subject Summary screen.
- 3. If Investigation does not exist, create **Investigation**.
- 4. Create Transmission Event.
- 5. Link **AE(s)** that were previously linked to the incorrect Investigation.

**Important**: Only search for Known Contacts by INV ID. **DO NOT** search for Known Contacts by Client ID when reconciling an incorrect investigation/TE. This will create a duplicate INV and duplicate AE.

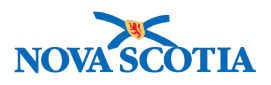

# 7 QUICK ENTRY – ACQUISITION EVENT

The Quick Entry – Acquisition Event screen **will not be used** in Nova Scotia as it does not capture business mandatory information.

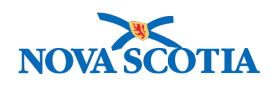

# 8 CREATE ACQUISITION EVENT

# 8.1 Create Acquisition Event

An acquisition event (AE) describes the details of a Subject's exposure to a potential source of a Communicable Disease. The Subject in this situation may be a human Contact, or a non-human Contact such as a food, water sample or fomite that becomes contaminated with an infectious agent. An AE must have an associated Investigation, which is defined as the Contact Investigation. Multiple AEs may be created for an Investigation, but only one can be marked as the "Most Likely Source".

Example of an AE: It is determined that the likely source of infection for a Client with active TB was exposure while travelling to a TB endemic country. This is the AE for this TB Investigation.

1. After setting a Client and Investigation in Context, navigate to the Left-Hand Navigation menu, select Exposure Summary.

|                              | WORK MGMNT          | INVESTIGATIONS           | OUTBREAKS               | IMMUNIZATION                           | FAMILY HEALTH             | INVENTORY                | ADMIN                        |
|------------------------------|---------------------|--------------------------|-------------------------|----------------------------------------|---------------------------|--------------------------|------------------------------|
| Recent Work                  | Exposure            | Summarv                  |                         | ,                                      | ,                         |                          | (?) 旦                        |
| Search Investigations        |                     | ,                        |                         |                                        |                           |                          | 0                            |
| Search Lab                   |                     |                          |                         |                                        |                           |                          | ACTIVE                       |
| Search Exposures             | Client              | ame(Last First Middle    | )/Gender:               | Health Card No:                        | Date                      | of Birth / Age:          |                              |
| Search Interventions         | ID:                 | arte Lauron / Fomalo     | syldender.              | ficaliti Gara No.                      | 1078                      | Ech 01 / 40 years        |                              |
| Search Clients               | Phone               | urisdiction Info:        |                         | -<br>Additional ID Type                | 1970                      | reb 017 40 years         |                              |
| Search Non-Human<br>Subjects | Number:<br>-(-)     | Department of Health and | d Wellness,Nova         | Additional ID:<br>Provincial health se | ervice                    |                          |                              |
| ✓ Investigation              |                     | Scolla Health Authority  |                         | provider identifier /                  | -                         |                          |                              |
| Subject Summary              | 1                   |                          |                         |                                        |                           |                          | Investigation                |
| Investigation Summary        | Investigation ID    | OPEN                     | Disp                    | osition:<br>stigation in progress      | Investigator:<br>-        |                          |                              |
| Investigation Details        | Disease:            | PHAC Date/Typ            | e: Etiol                | ogic Agent:                            | Authority/Classificati    | on:                      | 0010 1 17                    |
| Disease Summary              | Influenza           | 2018 Aug 17 / D          | ate Reported -          |                                        | National / Case - Perso   | on Under Investigation / | 2018 Aug 17                  |
| Recommendations              | Transmission E      | Event Summary            |                         |                                        |                           | <b>☆</b> Hide Trar       | nsmission Event Summary      |
| Rosp. Org / Investigator     | 0 Transmission Eve  | ents Found. 0 Contacts F | Found.                  |                                        |                           |                          |                              |
| Resp. Org / Investigator     | Row Actions:        | ору                      |                         |                                        |                           | Quick Entry Creat        | e Transmission Event         |
| External Sources             |                     | <u>Transmission S</u>    | tart                    | sion End   Loca                        | tion Name 🛛 💙 Setti       | ng Type 💙 Outbre         | ak ID 🔻 Invalid              |
| Links & Attachments          |                     |                          |                         |                                        |                           |                          |                              |
| Transfer Requests            |                     |                          |                         |                                        |                           |                          |                              |
| Close Investigation          | Acquisition Eve     | ent Summary              |                         |                                        |                           | <b>☆</b> Hide A          | cquisition Event Summary     |
| ▶ Lab                        | 0 Acquisition Event | s Found.                 |                         |                                        |                           |                          |                              |
| Encounter Details            | Row Actions:        | earch and Link TE        | Сору                    |                                        |                           | Quick Entry Cre          | eate Acquisition Event       |
| Signs & Symptoms             |                     | E Source<br>Name         | Acquisition<br>Start    | Acquisition Loc<br>End Nar             | ation Setting             | Exposed Li               | kely <u>Invalid</u><br>ource |
| Complications                |                     |                          |                         |                                        |                           |                          |                              |
| Outcomes                     |                     |                          |                         |                                        |                           |                          |                              |
| Basic Assessment             |                     |                          |                         |                                        |                           |                          |                              |
| Medical History              |                     |                          |                         |                                        |                           |                          |                              |
| ADT Record                   |                     | Copyrigh                 | nt © IBM Corporation 20 | 007, 2016. All Rights Re               | eserved   Contact Us      | Terms of Use             |                              |
| Communicability              |                     | Privacy Disclaimer: /    | Access to the System is | governed and restricte                 | d by organizational priva | cy and protection polici | es.                          |
| ▶ Treatment & Interventions  |                     |                          | Privacy Legislation app | nies to all use and/or di              | sciosure of health inform | ation.                   |                              |
| Medications                  |                     |                          | Bui.                    | La 3.0.4.0P9.2018                      | 1000-0258                 |                          |                              |
| Exposure Summary             |                     |                          |                         | _                                      |                           |                          |                              |

#### Exposure Summary screen displays.

2. From the Acquisition Event Summary section, click Create Acquisition Event.

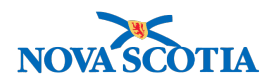

# Maintain Acquisition Event Details

? 旦

| Name(Last, First Middle)/Gen                      | der:                                                                                                    | Health Card                                                                                                    | No:                                                                                                    | Date of Birth / Age:                                                                                                    |                                                                                                    |
|---------------------------------------------------|----------------------------------------------------------------------------------------------------|----------------------------------------------------------------------------------------------------|----------------------------------------------------------------------------------------------------|----------------------------------------------------------------------------------------------------|----------------------------------------------------------------------------------------------------|
| Test2, Lauren / Female                            |                                                                                                    | -                                                                                                    |                                                                                                    | 1978 Feb 01 / 40 years                                                                                                    |                                                                                                    |
| Jurisdiction Info:                                | ana Nava                                                                                                    | Additional II<br>Additional II                                                                                                    | ) Type /<br>):                                                                                                    |                                                                                                    |                                                                                                    |
| Scotia Health Authority                           | 1855,19074                                                                                                    | provider iden                                                                                                    | tifier / -                                                                                                    |                                                                                                    |                                                                                                    |
|                                                   |                                                                                                    |                                                                                                    |                                                                                                    | <u>∧ Inve</u>                                                                                                    | estigation                                                                                                    |
| Status:                                           | Dispo                                                                                                    | sition:                                                                                                    | Investigator:                                                                                                    |                                                                                                    |                                                                                                    |
| OPEN                                              | Investi<br>progre                                                                                                    | igation in<br>ss                                                                                                    | -                                                                                                    |                                                                                                    |                                                                                                    |
| PHAC Date/Type:<br>2018 Aug 17 / Date<br>Reported | Etiolo<br>-                                                                                                    | gic Agent:                                                                                                    | Authority/Cla<br>National / Cas<br>Aug 17                                                                                                    | <b>ssification:</b><br>se - Person Under Investigation / 20                                                                                                    | )18                                                                                                    |
|                                                   | Name(Last, First Middle)/Gen<br>Test2, Lauren / Female<br>Jurisdiction Info:<br>Department of Health and Wellr<br>Scotia Health Authority<br>Status:<br>OPEN<br>PHAC Date/Type:<br>2018 Aug 17 / Date<br>Reported | Name(Last, First Middle)/Gender:<br>Test2, Lauren / Female<br>Jurisdiction Info:<br>Department of Health and Wellness,Nova<br>Scotia Health Authority<br>Status: Dispo<br>OPEN Investi<br>progree<br>PHAC Date/Type: Etiolo<br>2018 Aug 17 / Date -<br>Reported | Name(Last, First Middle)/Gender:       Health Card         Test2, Lauren / Female       -         Jurisdiction Info:       Additional IC         Department of Health and Wellness,Nova       Provincial health and Scotia Health Authority         Status:       Disposition:         OPEN       Investigation in progress         PHAC Date/Type:       Etiologic Agent:         2018 Aug 17 / Date       - | Name(Last, First Middle)/Gender:       Health Card No:         Test2, Lauren / Female       -         Jurisdiction Info:       Additional ID Type /<br>Additional ID:         Department of Health and Wellness,Nova       Provincial health service<br>provider identifier / -         Status:       Disposition:       Investigator:         OPEN       Investigation in<br>progress       -         PHAC Date/Type:       Etiologic Agent:       Authority/Cla<br>National / Cas<br>Reported | Name(Last, First Middle)/Gender:       Health Card No:       Date of Birth / Age:         Test2, Lauren / Female       -       1978 Feb 01 / 40 years         Jurisdiction Info:       Additional ID Type /<br>Additional ID:       For years         Department of Health and Wellness, Nova       Provincial health service<br>provider identifier / -       Years         Status:       Disposition:       Investigator:       Progress         OPEN       Investigation in<br>progress       -       -         PHAC Date/Type:       Etiologic Agent:       Authority/Classification:       National / Case - Person Under Investigation / 20<br>Aug 17 |

Save Clear Cancel

| *Required field                       |                                                 |                                                                                |                                    |                                     |                      |
|---------------------------------------|-------------------------------------------------|--------------------------------------------------------------------------------|------------------------------------|-------------------------------------|----------------------|
| Acquisition Even                      | t                                               |                                                                                |                                    | 🛠 Hio                               | de Acquisition Event |
| Acquisition Event<br>* Exposure Name: | ID: -<br>Group Outing                           | Transmission Eve                                                               | ent ID: -                          |                                     |                      |
| Invalid:                              |                                                 | Invalid Reason:                                                                |                                    |                                     |                      |
| Acquirer Role:                        | \$                                              |                                                                                |                                    |                                     |                      |
| Exposed:                              | Possible \$                                     |                                                                                |                                    |                                     |                      |
| Responsible<br>Organizational         | To specify an Organiz<br>select it and click on | ation first click on the 'Find' butto<br>Select' button. Then click 'Close' to | n. Then search, or typ<br>o close. | pe the name of the Organization you | wish to specify,     |
| Unit:                                 | Organization: Top<br>Organization]              | b Level > Level 2 (specific one)                                               | > Level 3 (specific o              | one) > [Selected Level 4            | Find Q               |
| Potential Mode of                     | Acquisition: Water                              | borne                                                                          | \$                                 |                                     |                      |
| Nature of Exposur                     | re:                                             |                                                                                | Selected:                          |                                     |                      |
| Consumption of co                     | ontaminated water                               | Add >                                                                          |                                    |                                     |                      |
|                                       | minated water                                   | Add All >>                                                                     |                                    |                                     |                      |
|                                       |                                                 | < Remove                                                                       |                                    |                                     |                      |
|                                       |                                                 | << Remove All                                                                  |                                    |                                     |                      |

The Maintain Acquisition Event screen displays.

- 3. In the **Acquisition Event** section, enter an **Exposure Name** and complete other acquisition details, if known.
- 4. There is no required information or the **Source** section.

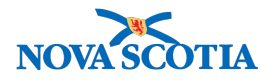

| Source                                            |                    |                |                 |                 |                    | <b>☆</b> Hide Source                    |
|---------------------------------------------------|--------------------|----------------|-----------------|-----------------|--------------------|-----------------------------------------|
| Source Id:<br>Source Name:<br>Source Description: |                    |                | - In<br>-       | vestigation Id: |                    | -                                       |
| Most Likely Source:                               |                    |                |                 |                 |                    | 17                                      |
| Acquisition Event                                 | l Investigator I   | nformation     |                 |                 | <b>☆</b> Hide Acq  | uisition Event Investigator Information |
| * Required field (for Ad                          | dd/Update only)    |                | 1               |                 |                    |                                         |
| * Assigned Date:<br>End Date:                     | yyyy mm<br>yyyy mm | dd<br>dd<br>dd | Assigned Time:  | hh mm           |                    |                                         |
| Row Actions: Dele                                 | Primary \$         | ]              |                 |                 |                    | Add Clear                               |
| <u>Investigator</u>                               | Work               | <u>group</u>   | Investigator Ty | <u>pe</u>       | Assigned Date/Time | End Date                                |

- 5. If known, enter Investigator information in the **Acquisition Event Investigator Information** section and then click **Add**.
- 6. Select and add one or more **Nature of Exposure** values (filtered by **Potential Mode of Acquisition**), if known, by highlighting a Nature of Exposure and clicking **Add**.
- 7. In the Acquisition Event Date/Time section, select an **Acquisition Start** date.
- 8. Enter Acquisition End date, if known.

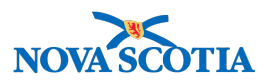

| Acquisition Event            | Date/Time                         |                         |                                      |                       | Alide Acquisition Event Date/Time           |
|------------------------------|-----------------------------------|-------------------------|--------------------------------------|-----------------------|---------------------------------------------|
| Disease Source Ea            | arliest Possible<br>cability From | Source E<br>Commur      | Earliest Probable<br>nicability From | Source Latest Probabl | e Source Latest Possible Communicability To |
| Acquisition start/end denote | e the first and last p            | oossible times acquisit | ion could have occurred.             |                       |                                             |
| * Acquisition Start:         | 2018 / 8<br>yyyy mm               | / 1 🔛 dd                | :ADT<br>nh mm                        | Estimated             |                                             |
| Acquisition End:             | /<br>yyyy mm                      | dd i                    | ::ADT<br>nh mm                       | Estimated             |                                             |
| Exposure Duration:           |                                   |                         |                                      |                       |                                             |
| Exposure Location            |                                   |                         |                                      |                       | A Hide Exposure Location                    |
| Exposure Location Na         | me:                               |                         |                                      |                       |                                             |
| Exposure Setting Type        |                                   |                         | \$                                   |                       |                                             |
| Exposure Setting:            | ¢                                 |                         |                                      |                       |                                             |
| Country:                     | Canada                            |                         | \$                                   |                       |                                             |
| Address:                     |                                   |                         |                                      | \$                    | \$                                          |
|                              | Unit No.                          | Street No.              | Street Name                          | Street Type Str       | eet Direction                               |
|                              |                                   |                         |                                      |                       |                                             |
|                              | P.O. Box                          | STN                     | RPO R                                | ural Route            |                                             |
| Province/Territory:          |                                   | \$                      | City                                 |                       |                                             |
| Postal Code:                 |                                   |                         |                                      |                       |                                             |

- 9. Complete **Exposure Location** section, if information is available.
- 10. Enter information for acquisition event location in the **Acquisition Event Location Liaison Details** section providing details about an individual or organization relevant to the AE.

Note: only one Liaison can be added to a Acquisition Event.

11. Enter information for acquisition event intensities in the **Acquisition Event Intensities** section, if information is available. This section is not mandatory at this time.

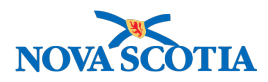

| Acquisition Eve      | ent Location    | Liaison Details |                 | ★ Hide Acquisition E | vent Location Liaison Details         |
|----------------------|-----------------|-----------------|-----------------|----------------------|---------------------------------------|
| First Name:          |                 | Last            | Name:           |                      |                                       |
| Phone Number: (      | )               | - ext           | International   |                      |                                       |
| Fax Number: (        | )               | - ext           | International   |                      |                                       |
| Email:               |                 |                 |                 |                      |                                       |
|                      |                 |                 |                 |                      | · · · · · · · · · · · · · · · · · · · |
| Acquisition Eve      | ent Intensities | S               |                 | Alde 🗙               | Acquisition Event Intensities         |
| Level of Contact:    |                 |                 |                 | \$                   |                                       |
| *Required field (for | Add/Update onl  | у)              |                 | <br>                 |                                       |
| * Intensity Type:    | \$              | )               |                 |                      |                                       |
| * Intensity Value:   |                 | * Intensit      | ty Unit: 🛟      |                      |                                       |
|                      |                 |                 |                 |                      | Add Clear                             |
| Row Actions:         | pdate Delete    |                 |                 |                      |                                       |
| Intensity Ty         | <u>(pe</u>      | <b>^</b>        | Intensity Value | ▼ Intensity Unit     | •                                     |
|                      |                 |                 |                 |                      |                                       |
|                      |                 |                 |                 |                      | Save Clear Cancel                     |

#### 12. Click Save.

| laintair                 | n Acquisition Eve                                                           | ent Detail        | S                                                                |                                                     |                                                       | 0               |
|--------------------------|-----------------------------------------------------------------------------|-------------------|------------------------------------------------------------------|-----------------------------------------------------|-------------------------------------------------------|-----------------|
|                          |                                                                             |                   |                                                                  |                                                     |                                                       | ACTIVE          |
| Client                   | Name(Last, First Middle)/                                                   | Gender:           | Health Card                                                      | No:                                                 | Date of Birth / Age:                                  |                 |
| <u>212</u>               | Test2, Lauren / Female                                                      |                   | -                                                                |                                                     | 1978 Feb 01 / 40 years                                |                 |
| Phone<br>Number:<br>-(-) | Jurisdiction Info:<br>Department of Health and V<br>Scotia Health Authority | Vellness,Nova     | Additional II<br>Additional II<br>Provincial he<br>provider iden | <b>D Type /</b><br>D:<br>alth service<br>tifier / - |                                                       |                 |
|                          |                                                                             |                   |                                                                  |                                                     |                                                       | A Investigation |
| Investigati              | on Status:                                                                  | Dispo             | sition:                                                          | Investigat                                          | tor:                                                  |                 |
| 222                      | OPEN                                                                        | Investi<br>progre | gation in<br>ss                                                  | -                                                   |                                                       |                 |
| Disease:<br>Influenza    | PHAC Date/Type:<br>2018 Aug 17 / Date<br>Reported                           | Etiolog<br>-      | gic Agent:                                                       | Authority<br>National /<br>Aug 17                   | /Classification:<br>Case - Person Under Investigation | on / 2018       |
| equisition eve           | ent successfully saved.                                                     |                   |                                                                  |                                                     |                                                       |                 |

Page refreshes and confirmation message 'Acquisition event successfully saved' displays.

# 8.2 Add AE Source and Source Investigation ID

Optionally, after completing section 9.1, the following fields are available where a user can add a Source for the AE and create an Investigation for the Source.

- 1. From the Maintain Acquisition Event Details page, expand the Source section, and enter a **Source Name**.
- 2. Select Source Category, a Source Type, and Source Subtype.

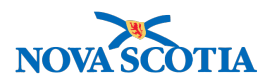

| Source                      |                                         | A Hide Source |
|-----------------------------|-----------------------------------------|---------------|
| *Required for create source |                                         |               |
| *Source Name:               | tap water                               |               |
| * Source Category:          | Environment or geographical location \$ |               |
| *Source Type:               | Water - drinking                        |               |
| Client:                     |                                         |               |
| ⊖Non Human Subject:         |                                         |               |
| Investigation               |                                         |               |
|                             | Search                                  | te As Source  |
| Source Id:                  | - Investigation Id:                     | -             |
| Source Name                 |                                         |               |

#### 3. Click Create as Source.

\* Responsible Organization Workgroup :

\* Responsible Organization Date :

| Create Inve                                                                   | estigation                                                                                                    |                                                                         |                                 |                 |            | ? 🗏            |
|-------------------------------------------------------------------------------|----------------------------------------------------------------------------------------------------|-------------------------------------------------------------------------|---------------------------------|-----------------|------------|----------------|
| Subject ID:<br>267                                                            | Subject Name / Type:<br>tap water / Water - drinking                                                                                                    | Date of Death:<br>-                                                     | Liaison Name (First, L<br>- / - | ast) / Role:    |            | ACTIVE         |
|                                                                               |                                                                                                    |                                                                         |                                 | Submit          | Clear      | Cancel         |
| Additional details (e., * Required field                                      | g., disease, diagnosis, attached docur                                                                                                    | nents) may be entered aft                                               | er the investigation has been   | created.        |            |                |
| Disease Summa                                                                 | ry                                                                                                    |                                                                         |                                 |                 |            | <b>\$</b> Show |
| Investigation Inf                                                             | ormation                                                                                                    |                                                                         |                                 |                 |            | <b>☆</b> Hide  |
| Priority: D                                                                   | o Not Use 🛟                                                                                                    | •                                                                       |                                 |                 |            |                |
| Responsible Org                                                               | janization / Investigator                                                                                                    |                                                                         |                                 |                 |            | <b>☆</b> Hide  |
| * Responsible Or<br>To specify an Org<br>'Select' button. The<br>Organization | ganization : Antigonish Public Heal<br>ganization first click on the 'Find' button.<br>hen click 'Close' to close.<br>: Top Level > Level 2 (specific one) > | Ith Office    Then search, or type the name Level 3 (specific one) > IS | e of the Organization you wish  | to specify, sel | ect it and | click on       |

Create Investigation Screen displays. This will create a new Investigation for the identified Source.

/ 17

4. Complete all Panorama mandatory fields indicated by a red asterisk (\*) and other fields as required.

**Note**: Use reporting source "Other" for providers or organizations located outside of Nova Scotia.

2018

.....

/ 08

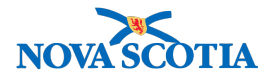

| Responsible Organization / Investigator                                                                                                    |
|----------------------------------------------------------------------------------------------------|
| * Responsible Organization : Antigonish Public Health Office                                                                                                    |
| To specify an Organization first click on the 'Find' button. Then search, or type the name of the Organization you wish to specify, select it and click on 'Select' button. Then click 'Close' to close.                                                                            |
| Organization: Top Level > Level 2 (specific one) > Level 3 (specific one) > [Selected Level 4 Organization]                                                                                                    |
| * Responsible Organization Workgroup : 🗘                                                                                                    |
| * Responsible Organization Date : 2018 / 08 / 17                                                                                                    |
| * Investigator Organization : Nova Scotia Health Authority                                                                                                    |
| * Investigator Workgroup : Test workgroup 2 \$                                                                                                    |
| Investigator Name :                                                                                                    |
| * Assigned Date : 2018 / 08 / 17 III                                                                                                    |
| yyyy mm dd                                                                                                    |
| Reporting Notification                                                                                                    |
| * Reporting Source:                                                                                                    |
| Provider:                                                                                                    |
| Click Find to select a provider:                                                                                                    |
| Provider:                                                                                                    |
| • Location: Antigonish Public Health Office<br>To specify a Service Delivery Location first click on the 'Find' button. Then search, or type the name of the Service Delivery Location you wish to<br>specify, select it and click on 'Select' button. Then click 'Close' to close. |
| Service Delivery Location: Panorama Cloud > Province of Nova Scotia > Department of Health and Wellness > Nova<br>Scotia Health Authority > Eastern Zone > Antigonish Public Health Office > [Antigonish PHO]                                                                       |
| Other:                                                                                                    |
| Method of Notification:                                                                                                    |
| *At least one of the following dates is required.                                                                                                    |
| Report Date (Sent):       /       /       /       Report Date (Received):       2018       /       08       /       17         yyyy       mm       dd       yyyy       mm       dd                                                                                                  |
| Submit Clear Cancel                                                                                                    |

5. Click Submit.

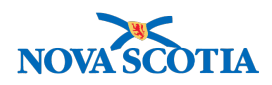

# Maintain Acquisition Event Details

ACTIVE Client Name(Last, First Middle)/Gender: Health Card No: Date of Birth / Age: ID: 212 1978 Feb 01 / 40 years Test2, Lauren / Female Phone Jurisdiction Info: Additional ID Type / Additional ID: Provincial health service provider identifier / -Number: Department of Health and Wellness,Nova Scotia Health Authority -(-) Investigation Disposition: Investigation Status: Investigator: ID: 222 OPEN Investigation in progress PHAC Date/Type: Authority/Classification: Disease: **Etiologic Agent:** Influenza 2018 Aug 17 / Date National / Case - Person Under Investigation / 2018 Reported Aug 17 Source investigation created successfully. The source transmission event has been created and linked to the acquisition event. Save Reset Cancel

**Maintain Acquisition Event Details** screen displays. Successful message displays. Source has been added to the AE. An Investigation has been created for the source.

6. Click Save.

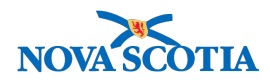

# 9 INVALIDATING ACQUISITION EVENT ENTERED IN ERROR

An Acquisition Event (AE) cannot be deleted but can be invalidated. The process for Invalidating an Acquisition Event Entered in Error include 3 steps:

- 1. Update Acquisition Event (AE) and Mark as Invalid
- 2. Update Transmission Event
- 3. Update Investigations

# 9.1 Update Acquisition Event (AE) and Mark as Invalid

1. After setting a Client and Investigation in Context, navigate to the Left-Hand Navigation menu, select Exposure Summary

|                                        | WORK MGMNT            | INVESTIGATIONS                                  | OUTBREAKS                  | IMMUNIZATION                                          | FAMILY HEALTH                                          | INVENTORY                            | ADMIN                    |
|----------------------------------------|-----------------------|-------------------------------------------------|----------------------------|-------------------------------------------------------|--------------------------------------------------------|--------------------------------------|--------------------------|
| Recent Work                            | Exposure              | Summary                                         |                            |                                                       | ,                                                      |                                      | ? E                      |
| Search Lab                             |                       |                                                 |                            |                                                       |                                                        |                                      | ACTIVE                   |
| Search Interventions<br>Search Clients | Client<br>ID:<br>212  | Name(Last, First Midd<br>Test2, Lauren / Female | lle)/Gender:               | Health Card No                                        | 5: Date<br>1978                                        | of Birth / Age:<br>Feb 01 / 40 years |                          |
| Search Non-Human<br>Subjects           | Phone Number:<br>-(-) | Jurisdiction Info:<br>Department of Health a    | and Wellness,Nova          | Additional ID T<br>Additional ID:<br>Provincial healt | <b>'ype /</b><br>h service                             |                                      |                          |
| Subject Summarv                        |                       | Scotia Health Authority                         |                            | provider identifie                                    | er / -                                                 |                                      |                          |
| Investigation Summary                  |                       |                                                 |                            |                                                       |                                                        |                                      | Investigation            |
| Investigation Details                  | Investigation         | Status:                                         | Disp                       | osition:                                              | Investigator:                                          |                                      |                          |
| ▶ Lab                                  | <u>222</u>            | OPEN                                            | Inves                      | tigation in                                           | -                                                      |                                      |                          |
| Encounter Details                      |                       |                                                 | progr                      | ess                                                   |                                                        |                                      |                          |
| Signs & Symptoms<br>Complications      | Disease:<br>Influenza | 2018 Aug 17 / D<br>Reported                     | Date -                     | ogic Agent:                                           | Authority/Classifica<br>National / Case - Pe<br>Aug 17 | ation:<br>rson Under Investig        | gation / 2018            |
| Outcomes                               | Transmission          | Event Summery                                   | _                          | _                                                     |                                                        | ∧ Hide Trans                         | mission Event Summary    |
| Basic Assessment                       | Transmission          | Event Summary                                   |                            |                                                       |                                                        |                                      |                          |
| Medical History                        | 0 Transmission I      | Events Found. 0 Conta                           | cts Found.                 |                                                       | 0.1                                                    |                                      |                          |
| ADT Record                             | Now Actions.          | Сору                                            |                            |                                                       | Qui                                                    | CK Entry Create                      | Transmission Event       |
| Incubation &<br>Communicability        |                       | ID Transmission                                 | Start Transmis             | ision End                                             | ation Name                                             | ing Type  Outb                       | oreak ID  Invalid        |
| Treatment & Interventions              |                       |                                                 |                            |                                                       |                                                        |                                      |                          |
| Medications                            |                       | cont Cummon.                                    |                            |                                                       |                                                        | A Hido Ao                            | nuisition Event Summany  |
| Exposure Summary                       | Acquisition Ev        | vent Summary                                    |                            |                                                       |                                                        |                                      | quisition Event Summary  |
| View Client Imms profile               | 2 Acquisition Ev      | ents Found.                                     |                            |                                                       |                                                        |                                      |                          |
| Subject                                | Row Actions:          | Search and Link TE                              | Сору                       |                                                       | Q                                                      | uick Entry Crea                      | te Acquisition Event     |
| Notes                                  |                       | <u>E Source</u><br><u>Name</u>                  | Acquisition Ac<br>Start En | d Loca                                                | ation Setting<br>Ie Type                               | Exposed                              | Likely Invalid<br>Source |
| Document Management     Communication  | o <u>31</u> <u>1</u>  | 6 tap water 2                                   | 018 Aug 15 -               | -                                                     | -                                                      | Possible                             |                          |

Exposure Summary screen displays.

2. Click **AE ID** hyperlink.

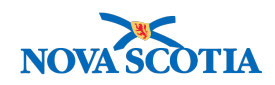

? 旦

## Maintain Acquisition Event Details

|                             |                           |                                                                    |         |                                                                                |                              |                                                   | ACTIVE                   |
|-----------------------------|---------------------------|--------------------------------------------------------------------|---------|--------------------------------------------------------------------------------|------------------------------|---------------------------------------------------|--------------------------|
| Client                      | Name                      | e(Last, First Middle)/Gende                                        | er:     | Health Card No:                                                                |                              | Date of Birth / Age:                              |                          |
| 1D:<br>212                  | Test2                     | , Lauren / Female                                                  |         | -                                                                              |                              | 1978 Feb 01 / 40 years                            |                          |
| Phone<br>Number:<br>-(-)    | Juriso<br>Depar<br>Scotia | diction Info:<br>rtment of Health and Wellne<br>a Health Authority | ss,Nova | Additional ID Ty<br>Additional ID:<br>Provincial health<br>provider identifier | pe /<br>service<br>r / -     |                                                   |                          |
|                             |                           |                                                                    |         |                                                                                |                              |                                                   | Investigation            |
| Investigation               | on ID:                    | Status:<br>OPEN                                                    |         | Disposition:<br>Investigation in progress                                      | Investigator<br>-            | r:                                                |                          |
| <b>)isease:</b><br>nfluenza |                           | PHAC Date/Type:<br>2018 Aug 17 / Date Repo                         | orted   | Etiologic Agent:<br>-                                                          | Authority/C<br>National / Ca | lassification:<br>ase - Person Under Investigatio | n / 2018 Aug 17          |
|                             |                           |                                                                    |         |                                                                                |                              |                                                   | Save Reset Cancel        |
| equired field               |                           |                                                                    |         |                                                                                |                              |                                                   |                          |
| cquisition                  | Event                     |                                                                    |         |                                                                                |                              |                                                   | ☆ Hide Acquisition Event |
| cquisition E                | Event ID:                 | 31<br>Group Outing                                                 | Ti      | ransmission Event ID: 16                                                       |                              |                                                   |                          |
| valid:                      |                           |                                                                    | *       | Invalid Reason: Er                                                             | tered in Error               |                                                   |                          |
| cquirer Role                | e:                        | Do not use 💲                                                       |         |                                                                                |                              |                                                   |                          |

The Acquisition Event Details screen displays.

- 3. Click the **Invalid** checkbox and document reason in the **Invalid Reason** box.
- 4. Click Save.

| Maintain | Aco | uisition | Event | Details |
|----------|-----|----------|-------|---------|
|          |     |          |       |         |

|                          |                           |                                                                         |         |                                                                    |                                                     |                                                |                   | ACTIVE                 |
|--------------------------|---------------------------|-------------------------------------------------------------------------|---------|--------------------------------------------------------------------|-----------------------------------------------------|------------------------------------------------|-------------------|------------------------|
| Client<br>ID:            | Name                      | (Last, First Middle)/Gende                                              | r:      | Health Card                                                        | No:                                                 | Date of Birth /                                | Age:              |                        |
| 212                      | Test2,                    | Lauren / Female                                                         |         | -                                                                  |                                                     | 1978 Feb 01 / 4                                | 10 years          |                        |
| Phone<br>Number:<br>-(-) | Juriso<br>Depar<br>Scotia | <b>diction Info:</b><br>tment of Health and Wellne:<br>Health Authority | ss,Nova | Additional IE<br>Additional IE<br>Provincial hea<br>provider ident | <b>) Type /</b><br>):<br>alth service<br>tifier / - |                                                |                   |                        |
|                          |                           |                                                                         |         |                                                                    |                                                     |                                                |                   | Investigation          |
| Investigation<br>222     | n ID:                     | Status:<br>OPEN                                                         |         | Disposition:<br>Investigation in progres                           | Investig<br>ss -                                    | gator:                                         |                   |                        |
| Disease:<br>Influenza    |                           | PHAC Date/Type:<br>2018 Aug 17 / Date Repo                              | rted    | Etiologic Agent:                                                   | Authori<br>National                                 | ity/Classification:<br>I / Case - Person Under | Investigation / 2 | 018 Aug 17             |
| Acquisition event        | success                   | sfully updated.                                                         |         |                                                                    |                                                     |                                                |                   |                        |
|                          |                           |                                                                         |         |                                                                    |                                                     |                                                | Save              | Reset Cancel           |
| *Required field          |                           |                                                                         |         |                                                                    |                                                     |                                                |                   |                        |
| Acquisition I            | Event                     |                                                                         |         |                                                                    |                                                     |                                                | :                 | Hide Acquisition Event |
| Acquisition Ev           | vent ID:                  | 31                                                                      | Tr      | ransmission Event ID:                                              | 16                                                  |                                                |                   |                        |
| * Exposure Na            | ame:                      | Group Outing                                                            |         |                                                                    |                                                     |                                                |                   |                        |
| Invalid:                 |                           |                                                                         | *       | Invalid Reason:                                                    | Entered in Err                                      | or                                             |                   |                        |

Screen refreshes and confirmation message 'Acquisition event successfully updated' displays.

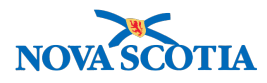

5. Navigate to the **Left-Hand Navigation** menu and select **Exposure Summary.** Make sure the AE is now marked as invalid in the **Acquisition Event Summary**.

| Exposure                                                                                                    | e Summary                                                                                                    |                      |                                                                   |                                                            |                                                 |                                                                                                    |                                                                                                    | ? 🗉                                                        |
|----------------------------------------------------------------------------------------------------|----------------------------------------------------------------------------------------------------|----------------------|-------------------------------------------------------------------|------------------------------------------------------------|-------------------------------------------------|----------------------------------------------------------------------------------------------------|----------------------------------------------------------------------------------------------------|------------------------------------------------------------|
|                                                                                                    |                                                                                                    |                      |                                                                   |                                                            |                                                 |                                                                                                    |                                                                                                    | ACTIVE                                                     |
| Client<br>ID:                                                                                                    | Name(Last, First Middle                                                                                                    | )/Gender:            | Health Card                                                       | No:                                                        | Date of Birt                                    | h / Age:                                                                                                    |                                                                                                    |                                                            |
| 212                                                                                                    | Test2, Lauren / Female                                                                                                    |                      | -                                                                 |                                                            | 1978 Feb 0                                      | 1 / 40 years                                                                                                    |                                                                                                    |                                                            |
| Phone<br>Number:<br>-(-)                                                                                                    | Jurisdiction Info:<br>Department of Health and<br>Scotia Health Authority                                                                        | d Wellness,Nova      | Additional IE<br>Additional IE<br>Provincial hea<br>provider iden | <b>) Type /</b><br><b>):</b><br>alth service<br>tifier / - |                                                 |                                                                                                    |                                                                                                    |                                                            |
| Investigation                                                                                                    | ID: Status                                                                                                    |                      | Dianaaikian                                                       | laura eti a                                                | - <b>1</b>                                      |                                                                                                    | ▲ Investiga                                                                                                    | ation                                                      |
| Investigation                                                                                                    | OPEN                                                                                                    |                      | Investigation in progres                                          | ss -                                                       | ator:                                           |                                                                                                    |                                                                                                    |                                                            |
| Disease:<br>Influenza                                                                                                    | PHAC Date/Type<br>2018 Aug 17 / Da                                                                                                    | e:<br>ate Reported   | Etiologic Agent:<br>-                                             | Authorit<br>National                                       | <b>y/Classification:</b><br>/ Case - Person Und | ler Investigatio                                                                                                    | on / 2018 Aug 17                                                                                                    |                                                            |
|                                                                                                    |                                                                                                    |                      |                                                                   |                                                            |                                                 |                                                                                                    |                                                                                                    |                                                            |
| Transmission                                                                                                    | n Event Summary                                                                                                    |                      |                                                                   |                                                            |                                                 | 🗙 Hide T                                                                                                    | ransmission Ever                                                                                                    | nt Summary                                                 |
| Transmission<br>0 Transmission E                                                                                                    | n Event Summary<br>Events Found. 0 Contacts F                                                                                                    | Found.               |                                                                   |                                                            |                                                 | ☆ Hide T                                                                                                    | ransmission Ever                                                                                                    | nt Summary                                                 |
| 0 Transmission<br>Row Actions:                                                                                                    | n Event Summary<br>Events Found. 0 Contacts F<br>Copy                                                                                            | Found.               | _                                                                 | _                                                          | Quic                                            | k Entry Cre                                                                                                    | ransmission Ever                                                                                                    | nt Summary                                                 |
| 0 Transmission<br>0 Transmission E<br>Row Actions:                                                                                                    | Event Summary Events Found. 0 Contacts F Copy                                                                                                    | found.               | smission End                                                      | Location Name                                              | Quic                                            | k Entry Cro<br>be ✓ Out                                                                                                    | ransmission Ever<br>eate Transmissio<br>break ID                                                                     | nt Summary<br>on Event                                     |
| 0 Transmission E<br>Row Actions:                                                                                                    | Event Summary Events Found. 0 Contacts F Copy ID Transmission St                                                                                 | found.               | smission End                                                      | Location Name                                              | Quic                                            | k Entry Cr<br>be Qutt                                                                                                    | Transmission Ever<br>eate Transmission<br>break ID                                                                   | nt Summary<br>on Event                                     |
| Acquisition E                                                                                                    | n Event Summary<br>Events Found. 0 Contacts F<br>Copy<br>ED Transmission St<br>Event Summary                                                     | Found.               | smission End                                                      | Location Name                                              | Quic<br>Setting Ty                              | k Entry Cr be Outlet A Hide T A Hide T                                                                                                    | ransmission Ever<br>eate Transmission<br>break ID                                                                    | nt Summary                                                 |
| Transmission         0 Transmission         Row Actions:         TE         Acquisition         2 Acquisition                                                                                                  | Event Summary Events Found. 0 Contacts F Copy Transmission St Transmission St Event Summary ents Found.                                          | Found.               | smission End                                                      | Location Name                                              | Quic<br>Setting Ty                              | k Entry Cr k Entry Cr oe Out! Automatic State Automatic State Automatic Sta | ransmission Ever<br>eate Transmissio<br>break ID                                                                     | nt Summary                                                 |
| Transmission         0 Transmission B         Row Actions:         TE         Acquisition E         2 Acquisition Ever<br>Row Actions:                                                                         | Event Summary Events Found. 0 Contacts F Copy ID Transmission St Event Summary ents Found. Search and Link TE C                                  | Found.<br>Bart Trans | smission End                                                      | Location Name                                              | Quic<br>Setting Ty                              | k Entry Cro<br>k Entry Cro<br>one Out!                                                                                                    | ransmission Ever<br>eate Transmission<br>break ID Ir<br>e Acquisition Ever<br>Create Acquisitio                      | nt Summary                                                 |
| Transmission E         0 Transmission E         Row Actions:         TE         Acquisition Eve         Row Actions:         Acquisition Eve         Row Actions:         Acquisition Eve         Row Actions: | Event Summary Events Found. 0 Contacts F Copy      D     Transmission St  Event Summary ents Found. Search and Link TE     Source     D     Same | Copy                 | smission End                                                      | Location Name                                              | Quic<br>Setting Typ<br>Quic<br>Setting Type     | k Entry Cr be Outlet A Hide T be Outlet A Hide ick Entry (                                                                                                    | ransmission Ever<br>eate Transmission<br>break ID Ir<br>e Acquisition Ever<br>Create Acquisition<br>Likely<br>Source | nt Summary<br>on Event<br>avalid<br>nt Summary<br>on Event |

**Note**: If the AE was linked to a TE, set the TE of the invalidated AE in context and unlink the AE, or invalidate the TE if the TE is also in error.

# 9.2 Update Transmission Event – Invalidate/Unlink

1. After setting the Transmission Subject and Investigation in Context, navigate to the Left-Hand Navigation menu, select Exposure Summary.

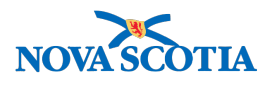

| Recent Work                       | Exposure Summary                                                                                                    | <u></u> ⑦ 旦   |
|-----------------------------------|----------------------------------------------------------------------------------------------------|---------------|
| Secret Investigations             |                                                                                                    | 0             |
|                                   |                                                                                                    | ACTIVE        |
|                                   |                                                                                                    | CONVE         |
| Search Exposures                  | Subject ID: Subject Name / Type: Date of Death: Liaison Name (First, Last) / Role:                                            |               |
| Search Interventions              | 2b7 tap water / Water - drinking / -                                                                                          |               |
| Search Clients                    |                                                                                                    | on            |
| Search Non-Human<br>Subjects      | Investigation ID: Status: Disposition: Investigator:<br>223 OPEN Pending -                                                    | 211           |
| <ul> <li>Investigation</li> </ul> | Disease: PHAC Date/Type: Etiologic Agent: Authority/Classification:                                                           |               |
| Subject Summary                   | Influenza 2018 Aug 17 / Date Reported - National / Case - Person Under Investigation / 2018 Aug 17                            |               |
| Investigation Summary             | Transmission Event Summary                                                                                                    | Summary       |
| Investigation Details             | 1 Teremining Surger Frund 1 Centrals Found                                                                                    |               |
| ▶ Lab                             | Transmission Events Found. Foundats Found. Row Actions: Conv. Outlet Entry Create Transmission                                | Event         |
| Encounter Details                 | TEID X Transmission Start A Transmission End X Location Name X Setting True X Outbrack ID X                                   | alid          |
| Signs & Symptoms                  |                                                                                                    |               |
| Complications                     | · · · · · · · · · · · · · · ·                                                                                                 |               |
| Outcomes                          |                                                                                                    |               |
| Basic Assessment                  |                                                                                                    |               |
| Medical History                   | Acquisition Event Summary                                                                                                    | Summarv       |
| ADT Record                        |                                                                                                    |               |
| Incubation &<br>Communicability   | 0 Acquisition Events Found.       Row Actions:       Search and Link TE       Copy       Quick Entry       Create Acquisition | Event         |
| Treatment & Interventions         | AE TE Source Acquisition Acquisition End Name Start Setting Likely Interview Source                                           | <u>ivalid</u> |
|                                   |                                                                                                    |               |
| Exposure Summary                  |                                                                                                    |               |
| View Client Imms profile          |                                                                                                    |               |

Exposure Summary screen displays.

2. Click on the relevant **TE ID** hyperlink.

### Maintain Transmission Event Details

| Subject ID:<br>267       | Subject Name / Type:<br>tap water / Water - drinking | Date of Death:<br>-     | Liaison Name (Firs<br>- / -                                 | t, Last) / Role:            | ACTIVE       |
|--------------------------|------------------------------------------------------|-------------------------|-------------------------------------------------------------|-----------------------------|--------------|
| Investigation ID:<br>223 | Status:<br>OPEN                                      | Disposition:<br>Pending | Investigator:                                               | <u> </u>                    | ation        |
| Disease:<br>Influenza    | PHAC Date/Type:<br>2018 Aug 17 / Date Reported       | Etiologic Agent:<br>-   | Authority/Classification:<br>National / Case - Person Under | Investigation / 2018 Aug 17 |              |
|                          |                                                      |                         |                                                             | Save Reset                  | Cancel       |
| *Required field          |                                                      |                         |                                                             |                             |              |
| Transmission Eve         | nt Details                                           |                         |                                                             | A Hide Transmission E       | vent Details |
| * Exposure Name:         | Group Outing                                         |                         | Transmission Event ID:                                      | 16                          |              |

| Exposure Mame                 | Group Outing                                                                                                    | Transmission Event ID:                                                                             | 16               |
|-------------------------------|----------------------------------------------------------------------------------------------------|----------------------------------------------------------------------------------------------------|------------------|
| Invalid:                      | <                                                                                                    | * Invalid Reason:                                                                                  | Entered in error |
| Responsible<br>Organizational | To specify an Organization first click on the 'Find' b<br>specify, select it and click on 'Select' button. Then cl | nutton. Then search, or type the name of the Organization you wish to<br>lick 'Close' to close.    |                  |
| Unit:                         | Organization: Panorama Cloud > Province o<br>Wellness > Nova Scotia Health Authority > Ea                          | f Nova Scotia > Department of Health and<br>astern Zone > [Antigonish Public Health Office] Find Q |                  |

The Maintain Transmission Event Details screen displays.

- 3. Click the **Invalid** checkbox and document reason in the **Invalid Reason** field.
- 4. Scroll down to the **Exposure Location** section and expand the section.
- 5. Update the Exposure Location Name by appending 'Invalid'.

⑦ 旦

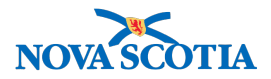

| Exposure Location      |                  |              |             |             | ☆ Hide Exposure Location                         |
|------------------------|------------------|--------------|-------------|-------------|--------------------------------------------------|
| Exposure Location Name | e: Invalid locat | ion          |             |             |                                                  |
| Exposure Setting Type: |                  |              | \$          |             |                                                  |
| Exposure Setting:      | \$               |              |             |             |                                                  |
| Country:               | Canada           |              |             | \$          |                                                  |
| Address:               |                  |              |             |             |                                                  |
|                        | Unit No.         | Street No.   | Street Name | Street Type | Street Direction                                 |
|                        |                  |              |             |             |                                                  |
|                        | P.O. Box         | SIN          | RPU         | Rural Route |                                                  |
| Province/Territory:    |                  | \$           | City        |             |                                                  |
| Postal Code:           |                  |              |             |             |                                                  |
| Geo-coding Info        | rmation          |              |             |             |                                                  |
| Geo-code Status:       |                  |              |             |             |                                                  |
| Latitude:              |                  | Long         | itude:      |             |                                                  |
| Transmission Event I   | Location Lia     | ison Details |             |             | Show Transmission Event Location Liaison Details |
| Transmission Event     | Control Mea      | sures        |             |             | Show Transmission Event Control Measures         |
|                        |                  |              |             |             | Save Reset Cancel                                |

**Note**: Updates to the Location Name will be seen on the Exposure Summary table and will also update the Location field on the AE(s).

6. Click Save button.

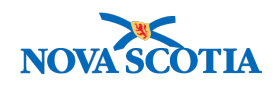

# Maintain Transmission Event Details

| Duble of ID.             | 0.1.1.1.1.1.1.1.7                     |                 |                         | -41-                         |                                                  |                           | ACTIVE       |
|--------------------------|---------------------------------------|-----------------|-------------------------|------------------------------|--------------------------------------------------|---------------------------|--------------|
| 267                      | tap water / Water - d                 | ie:<br>rinking  | Date of De              | ath: L                       | laison Name (First, Last) /  <br>/ -             | Role:                     |              |
|                          |                                       |                 |                         |                              |                                                  |                           |              |
|                          |                                       |                 |                         |                              |                                                  | Investig                  | ation        |
| Investigation ID:<br>223 | Status:<br>OPEN                       |                 | Disposition:<br>Pending | Investigato                  | r:                                               |                           |              |
| Disease:<br>Influenza    | PHAC Date/Type:<br>2018 Aug 17 / Date | Reported        | Etiologic Agent:        | Authority/C<br>National / Ca | lassification:<br>ase - Person Under Investiga   | tion / 2018 Aug 17        |              |
| Transmission event succe | ssfully updated.                      |                 |                         |                              |                                                  |                           |              |
|                          |                                       |                 |                         |                              |                                                  | Save Reset                | Cancel       |
| *Required field          |                                       |                 |                         |                              |                                                  |                           |              |
| Transmission Even        | t Details                             |                 | 🗸 Contains Data         |                              | ×                                                | Show Transmission E       | vent Details |
| Source                   |                                       |                 | Contains Data           |                              |                                                  | <b>\$</b> S               | how Source   |
| Source Details           |                                       |                 | Contains Data           |                              |                                                  | 😸 Show So                 | urce Details |
| Transmission Even        | t Investigator Info                   | rmation         |                         |                              | Show Transmiss                                   | sion Event Investigator   | Information  |
| Known Contact Sea        | arch                                  |                 |                         |                              |                                                  | Show Known Cor            | tact Search  |
| Acquisition Events       |                                       |                 |                         |                              |                                                  | Alide Acquis              | ition Events |
| Row Actions: Unlink      |                                       |                 |                         |                              |                                                  |                           |              |
| Acquisition<br>Event ID  | ▼ <u>Investigation</u> ▼<br>ID        | Subject<br>Name | Acquisition<br>Start    | Acquisition<br>End           | Classification                                   | Disposition               | Invalid      |
| <b>o</b> 31              | 222                                   | Test2, Lauren   | 2018 Aug 15             | -                            | Influenza   Case - Person<br>Under Investigation | Investigation in progress | $\checkmark$ |
| Total All Contacts: 1    |                                       |                 |                         |                              |                                                  |                           |              |

Screen refreshes and confirmation message 'Transmission event successfully updated' displays.

- 7. Scroll to the **Acquisition Events** section. Click on the radio button beside the **AE** and click **Unlink**.
- 8. Repeat this step for **AE's** that need to be unlinked.
- 9. Click **Save** button.

## Maintain Transmission Event Details

? 旦

|                          |                                                      |                         |                                                                |                        | ACTIVE        |
|--------------------------|------------------------------------------------------|-------------------------|----------------------------------------------------------------|------------------------|---------------|
| Subject ID:<br>267       | Subject Name / Type:<br>tap water / Water - drinking | Date of Death:<br>-     | Liaison Name (First,<br>- / -                                  | Last) / Role:          |               |
|                          |                                                      |                         |                                                                | *                      | Investigation |
| Investigation ID:<br>223 | Status:<br>OPEN                                      | Disposition:<br>Pending | Investigator:<br>-                                             |                        |               |
| Disease:<br>Influenza    | PHAC Date/Type:<br>2018 Aug 17 / Date Reported       | Etiologic Agent:        | Authority/Classification:<br>National / Case - Person Under In | nvestigation / 2018 Au | ıg 17         |
| Insmission event succ    | essfully updated.                                    |                         |                                                                |                        |               |

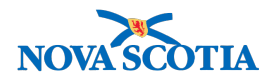

Screen refreshes and confirmation message 'Transmission event successfully updated' displays.

10. Navigate to the Left-Hand Navigation menu and select Exposure Summary to view the Exposure Summary screen.

| Exposure S               | ummary                                               |                         |                                 |                                                     | ? 🗏                           |
|--------------------------|------------------------------------------------------|-------------------------|---------------------------------|-----------------------------------------------------|-------------------------------|
|                          |                                                      |                         |                                 |                                                     | ACTIVE                        |
| Subject ID:<br>267       | Subject Name / Type:<br>tap water / Water - drinking | Date of Dea             | ath: Lia<br>-/·                 | aison Name (First, Last) / R<br>-                   | tole:                         |
|                          |                                                      |                         |                                 |                                                     | <b>☆</b> Investigation        |
| Investigation ID:<br>223 | Status:<br>OPEN                                      | Disposition:<br>Pending | Investigator:<br>-              |                                                     |                               |
| Disease:<br>Influenza    | PHAC Date/Type:<br>2018 Aug 17 / Date Reported       | Etiologic Agent:<br>-   | Authority/Cla<br>National / Cas | <b>ssification:</b><br>e - Person Under Investigati | on / 2018 Aug 17              |
| Transmission Eve         | nt Summary                                           |                         |                                 | <b>☆</b> Hi                                         | de Transmission Event Summary |
| 1 Transmission Events    | Found. 1 Contacts Found.                             |                         |                                 |                                                     |                               |
| Row Actions: Copy        |                                                      |                         |                                 | Quick Entry                                         | Create Transmission Event     |
|                          | Transmission Start                                   | ansmission End 🛛 🔻      | Location Name                   | Setting Type                                        | Outbreak ID                   |
| ○ ⊕ <u>16</u>            | 2018 Aug 15 -                                        |                         | Invalid location                | · ·                                                 | √                             |

The **Exposure Summary** screen displays showing the invalid TE.

# 9.3 Update Investigations – Update Case/Contacts to "Not a Case/Not a Contact"

1. With the **TE** In Context, go to the **Left-Hand Navigation** menu, select **Investigation Summary.** 

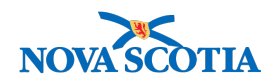

# **Investigation Summary**

|                         |                                             |                        |                                    |                                                                     | ACTIVE                       |
|-------------------------|---------------------------------------------|------------------------|------------------------------------|---------------------------------------------------------------------|------------------------------|
| Subject ID:<br>267      | Subject Name / Typ<br>tap water / Water - c | <b>be:</b><br>Irinking | Date of Deat                       | h: Liaison Name (First,<br>- / -                                    | Last) / Role:                |
|                         |                                             |                        |                                    |                                                                     | Investigation                |
| Investigation ID: 223   | Status:<br>OPEN                             | Di<br>Pe               | sposition:<br>ending               | Investigator:<br>-                                                  |                              |
| Disease:<br>Influenza   | PHAC Date/Type:<br>2018 Aug 17 / Date       | Et<br>Reported -       | iologic Agent:                     | Authority/Classification:<br>National / Case - Person Under In      | vestigation / 2018 Aug 17    |
| Report:                 |                                             |                        |                                    | Reason for deletion of investi                                      | nation                       |
|                         | ¢ La                                        | aunch                  |                                    |                                                                     | Delete Investigation         |
| Investigation Detail    | S                                           |                        |                                    | ✓ Contains Data                                                     | A Hide Investigation Details |
| Investigation Details   |                                             |                        |                                    |                                                                     | Create Encounter             |
| Investigation ID: 223   |                                             | State                  | us: OPEN                           | Investigator: 🗲                                                     | 1                            |
| Disease Event 227 - Inf | luenza                                      |                        |                                    |                                                                     |                              |
| Disease                 | Etiologic Agent                             | Epi Markers            | Authority / Clas<br>(√ Primary Cla | ssification   Classif. Date assification, $\Delta$ Set by Case Def) | Site(s) Staging              |
| Influenza               | -                                           | -                      | National /                         | Case - Person Under 2018 Aug                                        |                              |

The Investigation Summary screen displays.

2. Scroll down to the **Investigation Details** section and click on the **Investigation Details** hyperlink.

|                                                                                   |                                                                                      |                                                                                                    |                                                                                                    |                                                                                                    | ACT                                                                                                    |
|-----------------------------------------------------------------------------------|--------------------------------------------------------------------------------------|----------------------------------------------------------------------------------------------------|----------------------------------------------------------------------------------------------------|----------------------------------------------------------------------------------------------------|----------------------------------------------------------------------------------------------------|
| Subject Name / Typ<br>tap water / Water - de                                      | e:<br>rinking                                                                        | Date of Deat<br>-                                                                                  | h: Liaison Name (F<br>- / -                                                                                                    | irst, Last) / Role:                                                                                                    |                                                                                                    |
|                                                                                   |                                                                                      |                                                                                                    |                                                                                                    |                                                                                                    | tigation                                                                                                    |
| OPEN                                                                              | Pe                                                                                   | nding                                                                                              | Investigator:<br>-                                                                                                    |                                                                                                    |                                                                                                    |
| PHAC Date/Type:<br>2018 Aug 17 / Date                                             | Eti<br>Reported -                                                                    | ologic Agent:                                                                                      | Authority/Classification:<br>National / Case - Person Uno                                                                       | ler Investigation / 2018 Aug 17                                                                                                    |                                                                                                    |
|                                                                                   |                                                                                      |                                                                                                    |                                                                                                    |                                                                                                    |                                                                                                    |
|                                                                                   |                                                                                      |                                                                                                    |                                                                                                    | Merged Investig                                                                                                    | ation No                                                                                                    |
|                                                                                   |                                                                                      |                                                                                                    |                                                                                                    |                                                                                                    |                                                                                                    |
|                                                                                   |                                                                                      |                                                                                                    |                                                                                                    | Add N                                                                                                    | ew Dise                                                                                                    |
| 007 Influence                                                                     | -                                                                                    |                                                                                                    |                                                                                                    |                                                                                                    |                                                                                                    |
| <z -="" influenza<="" td=""><td></td><td></td><td></td><td></td><td> ∧ ⊢</td></z> |                                                                                      |                                                                                                    |                                                                                                    |                                                                                                    | ∧ ⊢                                                                                                    |
| 227 - Influenza                                                                   | a                                                                                    |                                                                                                    |                                                                                                    |                                                                                                    | \$⊢                                                                                                    |
| Disease Orig                                                                      | ain: Living on                                                                       | Reserve Most of                                                                                    | the Time:                                                                                                    |                                                                                                    | \$⊦                                                                                                    |
| Disease Orig<br>rted<br>Etiologic Agent                                           | gin: Living on                                                                       | Reserve Most of<br>_ab Authority<br>Result (√ Prima                                                | the Time:<br>γ / Classification   Classif. Date<br>ary Classification, Δ Set by Ca                                              | se Def)                                                                                                    | Stagi                                                                                                    |
|                                                                                   | tap water / Water - di<br>Status:<br>OPEN<br>PHAC Date/Type:<br>2018 Aug 17 / Date I | tap water / Water - drinking Status: Dit OPEN Pe PHAC Date/Type: Eti 2018 Aug 17 / Date Reported - | tap water / Water - drinking - Status: Disposition: OPEN Pending PHAC Date/Type: Etiologic Agent: 2018 Aug 17 / Date Reported - | tap water / Water - drinking/- Status: Disposition: Investigator: OPEN Pending - PHAC Date/Type: Etiologic Agent: Authority/Classification: 2018 Aug 17 / Date Reported - National / Case - Person Unc | tap water / Water - drinking/-  Status: Disposition: Investigator:  OPEN Pending  PHAC Date/Type: Etiologic Agent: Authority/Classification:  2018 Aug 17 / Date Reported - National / Case - Person Under Investigation / 2018 Aug 17  Merged Investige  Add N |

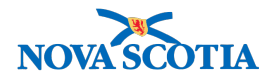

#### Disease Summary displays.

3. In the **Disease Summary** section, click **Update**.

| Disease Ev               | ent Details                                          |                         |                                                                                         | 0 🗏     |
|--------------------------|------------------------------------------------------|-------------------------|-----------------------------------------------------------------------------------------|---------|
|                          |                                                      |                         |                                                                                         | ACTIVE  |
| Subject ID:<br>267       | Subject Name / Type:<br>tap water / Water - drinking | Date of Death:<br>-     | Liaison Name (First, Last) / Role:<br>- / -                                             |         |
|                          |                                                      |                         | <b>☆</b> Invest                                                                         | igation |
| Investigation ID:<br>223 | Status:<br>OPEN                                      | Disposition:<br>Pending | Investigator:<br>-                                                                      |         |
| Disease:<br>Influenza    | PHAC Date/Type:<br>2018 Aug 17 / Date Reported       | Etiologic Agent:<br>-   | Authority/Classification:<br>National / Case - Person Under Investigation / 2018 Aug 17 |         |
|                          |                                                      |                         | Save                                                                                    | Cancel  |
| Disease Event De         | tails                                                |                         |                                                                                         |         |
| Disease Event De         | tails                                                |                         |                                                                                         |         |

Disease Event Details page displays.

4. Scroll to the **Disease Event History** section. Click the button beside the Classification to be updated and click **Update**.

| Disease Event History                                               |                                               |         |
|---------------------------------------------------------------------|-----------------------------------------------|---------|
| * Disease: Influenza 💠                                              |                                               |         |
| Microorganism:                                                      |                                               |         |
| Information Source:                                                 | )                                             |         |
| Site(s): Hold Ctrl and then click to select multiple item           | IS.                                           |         |
| Available Sites:                                                    | Selected Sites(s):                            |         |
|                                                                     | Add >    < Remove                             |         |
| Staging: 🗘                                                          |                                               |         |
| *Investigation Classification                                       |                                               |         |
| * Authority:<br>* Classification Date: 2018 / 08 / 17<br>yyyy mm dd | * Classification:                             |         |
|                                                                     | Add Classificatio                             | n Clear |
| Row Actions: Update Delete Set as Primar                            | Y                                             |         |
| Primary Authority                                                   | Classification Classification Date            |         |
| <ul> <li>✓ National</li> </ul>                                      | Case - Person Under Investigation 2018 Aug 17 |         |
|                                                                     |                                               |         |

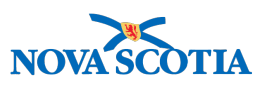

5. In the pre-populated **Investigation Classification** section, click the **Classification** field drop-down to select "**Case - Not a Case**".

| Auth  | ority:                   | National 🛟                         | * Classification: Case - Not a C | Case 🛟              |
|-------|--------------------------|------------------------------------|----------------------------------|---------------------|
| Clas  | sification Date:         | 2018 / 08 / 11<br>yyyy mm dd       | 7 🔠                              |                     |
|       |                          |                                    |                                  |                     |
|       |                          |                                    |                                  | Apply Update Cle    |
| low / | Actions: Upda            | te Delete Set as Prin              | nary                             | Apply Update Cle    |
| ow /  | Actions: Upda<br>Primary | te Delete Set as Prin<br>Authority | mary<br>Classification           | Classification Date |

Save Reset Cancel

6. Click Apply Update.

| Row | Actions: Update Dele | te Set as Primary |                   |                     |
|-----|----------------------|-------------------|-------------------|---------------------|
|     | Primary              | Authority         | Classification    | Classification Date |
| 0   | $\checkmark$         | National          | Case - Not a Case | 2018 Aug 17         |
|     | 1                    |                   |                   |                     |
|     |                      |                   |                   |                     |

Save Reset Cancel

Investigation classification table updates.

7. Click Save.

|                          |                                                      |                                |                                                                         | 0 E           |
|--------------------------|------------------------------------------------------|--------------------------------|-------------------------------------------------------------------------|---------------|
|                          |                                                      |                                |                                                                         | ACTIVE        |
| Subject ID:<br>267       | Subject Name / Type:<br>tap water / Water - drinking | Date of Death:<br>-            | Liaison Name (First, Last) / Role:<br>- / -                             |               |
|                          |                                                      |                                | *                                                                       | Investigation |
| Investigation ID:<br>223 | Status:<br>OPEN                                      | <b>Disposition:</b><br>Pending | Investigator:<br>-                                                      |               |
| Disease:<br>Influenza    | PHAC Date/Type:<br>2018 Aug 17 / Date Reported       | Etiologic Agent:               | Authority/Classification:<br>National / Case - Not a Case / 2018 Aug 17 |               |
| estigation details succ  | essfully saved.                                      |                                |                                                                         |               |

Page refreshes and confirmation message "Investigation details successfully saved' displays.

Search for the Contacts and update their Classification fields on their investigations to "Contact, Not a Contact".

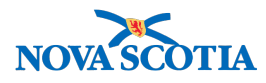

8. With the **TE In Context**, go to the **Left-Hand Navigation** menu, select **Exposure Summary.** 

| Recent Work                       |                       |                                                                                                    | ,,                      | ,                                 |                        | , , , , , , , , , , , , , , , , , , , , |
|-----------------------------------|-----------------------|----------------------------------------------------------------------------------------------------|-------------------------|-----------------------------------|------------------------|-----------------------------------------|
| ✓ Search                          | Exposure S            | ummary                                                                                                    |                         |                                   |                        | () <u> </u>                             |
| Search Investigations             |                       |                                                                                                    |                         |                                   |                        |                                         |
| Search Lab                        |                       |                                                                                                    |                         |                                   |                        | ACTIVE                                  |
| Search Exposures                  | Subject ID:           | Subject Name / Type:                                                                                                    | Date of Dea             | ath Liaison Nam                   | ne (First Last) / Role |                                         |
| Search Interventions              | <u>267</u>            | tap water / Water - drinking                                                                                                    | -                       | - / -                             |                        |                                         |
| Search Clients                    |                       |                                                                                                    |                         |                                   |                        | A                                       |
| Search Non-Human<br>Subjects      | Investigation ID: 223 | Status:<br>OPEN                                                                                                    | Disposition:<br>Pending | Investigator:                     |                        | ➤ Investigation                         |
| <ul> <li>Investigation</li> </ul> | Disease:              | PHAC Date/Type:                                                                                                    | Etiologic Agent:        | Authority/Classificatio           | n:                     |                                         |
| Subject Summary                   | Influenza             | 2018 Aug 17 / Date Reported                                                                                                    | -                       | National / Case - Persor          | Under Investigation    | / 2018 Aug 17                           |
| Investigation Summary             | Transmission Eve      | nt Summary                                                                                                    |                         |                                   | <b>☆</b> Hide          | Transmission Event Summarv              |
| Investigation Details             | 1 Transmission Events | Found 1 Contrasts Found                                                                                                    |                         |                                   |                        |                                         |
| ▶ Lab                             | Row Actions: Copy     |                                                                                                    |                         |                                   | Quick Entry C          | reate Transmission Event                |
| Encounter Details                 | TEID                  | Transmission Start 🔶 Tra                                                                                                    | nsmission End 🔍         | Location Name 🔍 Set               | ting Type 🔻 Out        | break ID 🔻 Invalid                      |
| Signs & Symptoms                  |                       |                                                                                                    |                         |                                   |                        |                                         |
| Complications                     | . ⊕ 16                | 2018 Aug 15 -                                                                                                    |                         |                                   | -                      | -                                       |
| Outcomes                          |                       |                                                                                                    |                         |                                   |                        |                                         |
| Basic Assessment                  |                       |                                                                                                    |                         |                                   |                        |                                         |
| Medical History                   | Acquisition Event     | Summary                                                                                                    |                         |                                   | A Hic                  | le Acquisition Event Summarv            |
| ADT Record                        |                       | our and a second second s |                         |                                   |                        | ,                                       |
| Incubation &<br>Communicability   | Row Actions: Search   | ch and Link TE Copy                                                                                                    |                         |                                   | Quick Entry            | Create Acquisition Event                |
| Treatment & Interventions         |                       | Source         Acquisition           Name         Start                                                                                                    | Acquisition<br>End      | T Location ▼ Setting<br>Name Type | Exposed                | Likely Tinvalid<br>Source               |
| ▶ Medications                     |                       |                                                                                                    |                         |                                   |                        |                                         |
| Exposure Summary                  |                       |                                                                                                    |                         |                                   |                        |                                         |
| View Client Imms profile          |                       |                                                                                                    |                         |                                   |                        |                                         |

Exposure Summary screen displays.

9. Click on the relevant **TE ID** hyperlink.

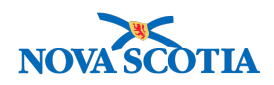

# Maintain Transmission Event Details

|                          |                                          |                        |                        |                    |                                                               |                           | ACTIVE       |
|--------------------------|------------------------------------------|------------------------|------------------------|--------------------|---------------------------------------------------------------|---------------------------|--------------|
| Subject ID:<br>267       | Subject Name / Ty<br>tap water / Water - | <b>pe:</b><br>drinking | Date of De<br>-        | eath:              | Liaison Name (First, Last) / Ro<br>- / -                      | ole:                      |              |
|                          |                                          |                        |                        |                    |                                                               | A Investig                | ation        |
| Investigation ID:<br>223 | Status:<br>OPEN                          |                        | Disposition<br>Pending | on: Ir<br>-        | nvestigator:                                                  |                           |              |
| Disease:<br>Influenza    | PHAC Date/Typ<br>2018 Aug 17 / D         | e:<br>ate Reported     | Etiologic -            | Agent: A<br>N      | uthority/Classification:<br>lational / Case - Not a Case / 20 | 18 Aug 17                 |              |
| The transmission event b | eing viewed is invalid.                  |                        |                        |                    |                                                               |                           |              |
|                          |                                          |                        |                        |                    |                                                               | Save Reset                | Cancel       |
| *Required field          |                                          |                        |                        |                    |                                                               |                           |              |
| Transmission Even        | nt Details                               |                        | Contains Dat           | a                  | ¥s                                                            | how Transmission E        | vent Details |
| Source                   |                                          |                        | Contains Dat           | а                  |                                                               | ¥s                        | how Source   |
| Source Details           |                                          |                        | ✓ Contains Dat         | а                  |                                                               | 😸 Show So                 | urce Details |
| Transmission Even        | nt Investigator Infe                     | ormation               |                        |                    | Show Transmissio                                              | on Event Investigator     | Information  |
| Acquisition Events       | 6                                        |                        |                        |                    |                                                               | A Hide Acquis             | ition Events |
| Row Actions: Unlin       | k                                        |                        |                        |                    |                                                               |                           |              |
| Acquisition<br>Event ID  | Investigation                            | Subject                | Acquisition<br>Start   | Acquisition<br>End | <u>Classification</u>                                         | Disposition               | Invalid      |
| <b>o</b> 31              | 222                                      | Test2, Lauren          | 2018 Aug 15            | -                  | Influenza   Case - Person<br>Under Investigation              | Investigation in progress | $\checkmark$ |

The Maintain Transmission Event Details screen displays.

- 10. Scroll to Acquisition Event section.
- 11. Click on the relevant **Investigation ID** hyperlink of a Contact.

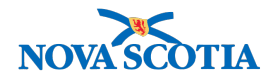

# **Investigation Summary**

? 旦

|                          |                                                                           |                        |                                                                                   |                                             |                                        |                   | ACTIVE             |
|--------------------------|---------------------------------------------------------------------------|------------------------|-----------------------------------------------------------------------------------|---------------------------------------------|----------------------------------------|-------------------|--------------------|
| Client                   | Name(Last, First Middle                                                   | )/Gender:              | Health Card No:                                                                   |                                             | Date of Birth / Age:                   |                   |                    |
| <u>212</u>               | Test2, Lauren / Female                                                    |                        | -                                                                                 |                                             | 1978 Feb 01 / 40 year                  | s                 |                    |
| Phone<br>Number:<br>-(-) | Jurisdiction Info:<br>Department of Health and<br>Scotia Health Authority | d Wellness,Nova        | Additional ID Typ<br>Additional ID:<br>Provincial health s<br>provider identifier | e /<br>service<br>/ -                       |                                        |                   |                    |
| Investigation<br>222     | ID: Status:<br>OPEN                                                       | C                      | Disposition:<br>Investigation in progress                                         | Investigator:<br>-                          |                                        | <u> ≳ Inve</u>    | estigation         |
| Disease:<br>Influenza    | PHAC Date/Typ<br>2018 Aug 17 / Da                                         | e: E<br>ate Reported - | tiologic Agent:                                                                   | Authority/Class<br>National / Case          | sification:<br>- Person Under Investig | gation / 2018 Aug | g 17               |
| Report:                  | \$                                                                        | Launch                 | Reason                                                                            | for deletion of inv                         | restigation                            | Delete Investigat | ion Cancel         |
| Investigation            | Details                                                                   |                        |                                                                                   | 🗸 Conta                                     | ins Data                               | ≿ Hide Inve       | estigation Details |
| Investigation De         | tails                                                                     |                        |                                                                                   |                                             |                                        | Crea              | ate Encounter      |
| Investigation ID         | ): 222                                                                    | \$                     | Status: OPEN                                                                      | In                                          | vestigator: 🔁                          |                   |                    |
| Disease Event            | 226 - Influenza                                                           |                        |                                                                                   |                                             |                                        |                   |                    |
| Disease                  | Etiologic Agen                                                            | t Epi Markers          | Authority / Classif<br>(√ Primary Classi                                          | ication   Classif. Ι<br>ification, Δ Set by | Date<br>/ Case Def)                    | Site(s)           | Staging            |
| Influenza                | -                                                                         | -                      | ✓ National / Ca<br>Investigation                                                  | ase - Person Und                            | er 2018 Aug 17                         | -                 | -                  |
| L                        | 1                                                                         | 1                      |                                                                                   |                                             |                                        | 1                 |                    |

The Investigation Summary screen of the Contact displays.

12. Scroll down to the **Investigation Details** section and click on the **Investigation Details** hyperlink.

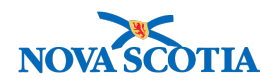

# **Disease Summary**

|                          |                           |                                                                 |                  |                      |                                                                                   |                                 |                                 |                 | ACTIVE           |
|--------------------------|---------------------------|-----------------------------------------------------------------|------------------|----------------------|-----------------------------------------------------------------------------------|---------------------------------|---------------------------------|-----------------|------------------|
| Client                   | Name                      | (Last, First Middle)                                            | /Gender:         |                      | Health Card No:                                                                   |                                 | Date of Birth                   | / Age:          |                  |
| <u>212</u>               | Test2,                    | Lauren / Female                                                 |                  |                      | -                                                                                 |                                 | 1978 Feb 01                     | / 40 years      |                  |
| Phone<br>Number:<br>-(-) | Juriso<br>Depar<br>Scotia | <b>liction Info:</b><br>tment of Health and<br>Health Authority | Wellness,Nova    |                      | Additional ID Typ<br>Additional ID:<br>Provincial health s<br>provider identifier | e /<br>ervice<br>/ -            |                                 |                 |                  |
|                          |                           |                                                                 |                  |                      |                                                                                   |                                 |                                 |                 |                  |
| Investigation 222        | ID:                       | Status:<br>OPEN                                                 |                  | Disposi<br>Investiga | tion:<br>ation in progress                                                        | Investigator:<br>-              |                                 |                 | Ainvestigation   |
| Disease:<br>Influenza    |                           | PHAC Date/Type<br>2018 Aug 17 / Da                              | :<br>te Reported | Etiologi<br>-        | c Agent:                                                                          | Authority/Cla<br>National / Cas | ssification:<br>e - Person Unde | er Investigatio | on / 2018 Aug 17 |

|                    |                                  |                |           | Mer                                                                                                    | ged Investig | ation No(s): |
|--------------------|----------------------------------|----------------|-----------|----------------------------------------------------------------------------------------------------|--------------|--------------|
| Disease Summ       | hary                             |                |           |                                                                                                    |              |              |
|                    |                                  |                |           |                                                                                                    | Add N        | ew Disease   |
| Disease Ev         | vent 226 - Influer               | ıza            |           |                                                                                                    |              | 🗙 Hide       |
|                    |                                  |                | _         |                                                                                                    |              |              |
| 2018 Aug 17 / Date | • Type: Disease C<br>te Reported | Origin: Living | on Reserv | ve Most of the Time:                                                                                           |              |              |
| Disease            | Etiologic Agent                  | Epi Markers    | Lab       | Authority / Classification   Classif. Date                                                                     | Site(s)      | Staging      |
|                    |                                  |                | Result    | ( $\checkmark$ Primary Classification, $\Delta$ Set by Case Def)                                               | 0110(0)      | Staging      |
| Influenza          | -                                | -              | Result    | (✓ Primary Classification, Δ Set by Case Def)<br>✓ National / Case - Person Under 2018 Aug 17<br>Investigation | -            | -            |

The Disease Summary page displays.

13. In the **Disease Summary** section, click **Update**.

# **Disease Event Details**

|                          |                                                                                      |                                                                                   |                                     |                                                            | ACTIVE         |
|--------------------------|--------------------------------------------------------------------------------------|-----------------------------------------------------------------------------------|-------------------------------------|------------------------------------------------------------|----------------|
| Client                   | Name(Last, First Middle)/Gender:                                                     | Health Card No                                                                    | :                                   | Date of Birth / Age:                                       |                |
| 212                      | Test2, Lauren / Female                                                               | -                                                                                 |                                     | 1978 Feb 01 / 40 years                                     |                |
| Phone<br>Number:<br>-(-) | Jurisdiction Info:<br>Department of Health and Wellness,N<br>Scotia Health Authority | Additional ID Ty<br>Additional ID:<br>ova Provincial health<br>provider identifie | <b>ype /</b><br>n service<br>er / - |                                                            |                |
| Investigatio             | n ID: Status:                                                                        | Disposition:                                                                      | Investigato                         | or:                                                        | ▲Investigation |
| 222                      | OPEN                                                                                 | Investigation in progress                                                         | -                                   |                                                            |                |
| Disease:<br>Influenza    | PHAC Date/Type:<br>2018 Aug 17 / Date Reported                                       | Etiologic Agent:                                                                  | Authority/C<br>National / C         | Classification:<br>Case - Person Under Investigation / 201 | 18 Aug 17      |

Disease Event Details page displays.

14. Scroll to the **Disease Event History** section. Click the button beside the Classification to be updated and click **Update**.

? 旦

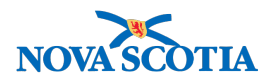

| Disease Event History         |                              |                                   |                    |                          |
|-------------------------------|------------------------------|-----------------------------------|--------------------|--------------------------|
| * Disease:                    | Influenza 🛟                  |                                   |                    |                          |
| Microorganism:                | \$                           |                                   |                    |                          |
| Information Source:           | \$                           |                                   |                    |                          |
| Site(s): Hold Ctrl and then c | lick to select multiple item | s.                                |                    |                          |
| Available Sites:              |                              |                                   | Selected Sites(s): |                          |
|                               |                              | Add >    < Remove                 |                    |                          |
| Staging: 🛟                    |                              |                                   |                    |                          |
| *Investigation Classific      | ation                        |                                   |                    |                          |
| * Authority:                  | \$                           | * Classification:                 |                    |                          |
| * Classification Date: 201    | 8 / 08 / 17                  | <b>#</b>                          |                    |                          |
|                               |                              |                                   |                    |                          |
|                               |                              |                                   |                    | Add Classification Clear |
| Row Actions: Update           | Delete Set as Primar         | у                                 |                    |                          |
| Primary                       | Authority                    | Classification                    |                    | Classification Date      |
| •                             | National                     | Case - Person Under Investigation |                    | 2018 Aug 17              |
|                               |                              |                                   |                    |                          |
| I                             |                              |                                   |                    |                          |

15. In the pre-populated **Investigation Classification** section, click the **Classification** field drop-down to select "**Contact - Not a Contact**".

| *Investigation Clas                    | sification               |                                           |                     |
|----------------------------------------|--------------------------|-------------------------------------------|---------------------|
| * Authority:<br>* Classification Date: | National \$              | * Classification: Contact - Not a Contact | <b>\$</b>           |
|                                        | yyyy mm dd               |                                           |                     |
|                                        |                          |                                           | Apply Update Clear  |
| Row Actions: Upda                      | ate Delete Set as Primar | y_                                        |                     |
| Primary                                | Authority                | Classification                            | Classification Date |
| •                                      | National                 | Case - Person Under Investigation         | 2018 Aug 17         |

16. Click Apply Update.

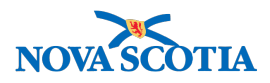

Save Reset Cancel

? 旦

| ctions: Update Del | lete Set as Primary |                                 |                                                                                           |
|--------------------|---------------------|---------------------------------|-------------------------------------------------------------------------------------------|
| Primary            | Authority           | Classification                  | Classification Date                                                                       |
| $\checkmark$       | National            | Contact - Not a Contact         | 2018 Aug 17                                                                               |
|                    | Primary             | Primary Authority<br>√ National | Primary     Authority     Classification       ✓     National     Contact - Not a Contact |

Investigation classification table updates.

#### 17. Click Save.

## **Disease Event Details**

|                          |                                                                                         |                                                                                                |                                                                       | ACTIVE         |
|--------------------------|-----------------------------------------------------------------------------------------|------------------------------------------------------------------------------------------------|-----------------------------------------------------------------------|----------------|
| Client                   | Name(Last, First Middle)/Gender:                                                        | Health Card No:                                                                                | Date of Birth / Age:                                                  |                |
| 1D:<br>212               | Test2, Lauren / Female                                                                  | -                                                                                              | 1978 Feb 01 / 40 years                                                |                |
| Phone<br>Number:<br>-(-) | Jurisdiction Info:<br>Department of Health and Wellness,Nova<br>Scotia Health Authority | Additional ID Type /<br>Additional ID:<br>Provincial health service<br>provider identifier / - |                                                                       |                |
| Investigatio             | n ID: Status:                                                                           | Disposition:                                                                                   | Investigator:                                                         | ▲Investigation |
| 222                      | OPEN                                                                                    | Investigation in progress                                                                      | •                                                                     |                |
| Disease:<br>Influenza    | PHAC Date/Type:<br>2018 Aug 15 / Most Recent Exposure                                   | Etiologic Agent:<br>-                                                                          | Authority/Classification:<br>National / Contact - Not a Contact / 201 | 18 Aug 17      |
| vestigation de           | ails successfully saved.                                                                |                                                                                                |                                                                       |                |

Page refreshes and confirmation message "Investigation details successfully saved' displays.

**Repeat** Steps 8 to 17 for each AE that needs to have their Classification updated.

**Note**: After saving the classification update, the User has the option of updating the Investigation Disposition and Closing the Investigation

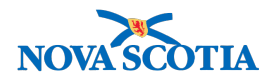

# **10 COPY TRANSMISSION AND ACQUISITION EVENTS**

Copying a Transmission Event provides the User a quick way to document multiple Transmission Events for the same Subject and investigation. Each TE copy can have a unique Exposure Name, Location and list of Contacts.

Copying Acquisition Events provides the User a quick way to document multiple Acquisition Events for the same Subject and investigation. Each AE copy can have a unique Exposure Name and Location. An AE cannot be copied if it is linked to a TE.

# 10.1 Copy a Transmission Event

1. After setting a Client and Investigation in Context, navigate to the **Left-Hand Navigation** menu, select **Exposure Summary**.

|                                   | WORK MGMNT               | INVESTIGATIONS          | OUTBREAKS                                          | IMMUNIZATION                        | FAMILY HEAL           | TH INVENTO               | RY                | ADMIN           |   |
|-----------------------------------|--------------------------|-------------------------|----------------------------------------------------|-------------------------------------|-----------------------|--------------------------|-------------------|-----------------|---|
| Recent Work                       | <b>F</b>                 | 0                       |                                                    |                                     |                       | ,                        |                   | ~ =             | _ |
| ✓ Search                          | Exposure                 | Summary                 |                                                    |                                     |                       |                          |                   | (?) 🖪           |   |
| Search Investigations             |                          |                         |                                                    |                                     |                       |                          |                   |                 |   |
| Search Lab                        |                          |                         |                                                    |                                     |                       |                          |                   | ACTIVE          |   |
| Search Exposures                  | Client                   | Name(Last, First Middle | e)/Gender:                                         | Health Card No                      |                       | Date of Birth / Age:     |                   |                 |   |
| Search Interventions              | ID:<br>211               | Test1, Lauren / Female  |                                                    | -                                   |                       | 1977 Aug 01 / 41 yea     | irs               |                 |   |
| Search Clients                    | Phone                    | Jurisdiction Info:      |                                                    | Additional ID Ty                    | rpe /                 |                          |                   |                 |   |
| Search Non-Human<br>Subjects      | Number:<br>-(-)          | Department of Health an | d Wellness,Nova                                    | Additional ID:<br>Provincial health | service               |                          |                   |                 |   |
| <ul> <li>Investigation</li> </ul> |                          | Scotia Health Authonity |                                                    | provider identifie                  | r/-                   |                          |                   |                 |   |
| Subject Summary                   |                          |                         |                                                    |                                     |                       |                          | <u>A In</u>       | vestigation     |   |
| Investigation Summary             | Investigation II<br>180  | D: Status:<br>OPEN      | Disp                                               | osition:<br>stigation in progress   | Investigator:<br>-    |                          |                   |                 |   |
| Investigation Details             | Disease:                 | PHAC Date/Typ           | e: Etiol                                           | ogic Agent:                         | Authority/Classi      | ification:               |                   |                 |   |
| Disease Summary                   | Measles                  | 2018 Aug 09 / D         | ate Reported -                                     |                                     | National / Case -     | Person Under Invest      | igation / 2018 Au | ıg 09           |   |
| Recommendations                   | Transmission             | Event Summary           |                                                    |                                     |                       | <b>х</b> н               | lide Transmissio  | n Event Summary |   |
| Investigation Information         | 2 Transmission Ev        | ents Found, 3 Contacts  | Found.                                             |                                     |                       |                          |                   |                 |   |
| Resp. Org / Investigator          | Row Actions:             | Сору                    |                                                    |                                     |                       | Quick Entry              | Create Transi     | mission Event   |   |
| Reporting Notifications           | TEI                      | D 💙 Transmission S      | tart 🔶 Transmiss                                   | ion End 🛛 🔽 Loca                    | ition Name 🛛 💙 Se     | etting Type 🛛 🔻          | Outbreak ID       | ▼ Invalid       |   |
| External Sources                  |                          |                         |                                                    |                                     |                       |                          |                   |                 |   |
| Links & Attachments               |                          | 2018 Aug 1              | -                                                  | PSN                                 | Hospital He           | ealth care setting       | -                 | -               |   |
| Transfer Requests                 | <ul> <li>⊕ 14</li> </ul> | 2018 Aug 1              | 2018 Aug 1                                         | Hosp                                | ital He               | ealth care setting       | -                 | -               |   |
|                                   |                          | -                       |                                                    |                                     |                       |                          |                   |                 |   |
| F Lau<br>Encounter Details        |                          |                         |                                                    |                                     |                       |                          |                   |                 |   |
| Signs & Symptoms                  | Acquisition Ev           | ent Summary             |                                                    |                                     |                       | \$                       | Hide Acquisition  | n Event Summary |   |
| Complications                     | 0 Acquisition Even       | ts Found.               |                                                    |                                     |                       |                          |                   |                 |   |
| Outcomes                          | Row Actions:             | Search and Link TE      | Сору                                               |                                     |                       | Quick Entry              | Create Acq        | uisition Event  |   |
| Basic Assessment                  | AE TI                    | E Source T              | Acquisition                                        | Acquisition 🔽 L                     | ocation 🔻 Set         | tting 🔻 Expose           | d <b>Likely</b>   | ▼ Invalid       |   |
| Medical History                   |                          | D <u>Name</u>           | Start                                              |                                     | ame <u>Typ</u>        |                          | Source            |                 |   |
| ADT Record                        |                          |                         |                                                    |                                     |                       |                          |                   |                 |   |
| Incubation &<br>Communicability   |                          | Copyrigl                | nt © IBM Corporation 20                            | 007, 2016. All Rights               | Reserved   Contact    | Us   Terms of Use        |                   |                 |   |
| Treatment & Interventions         |                          | Privacy Disclaimer:     | Access to the System is<br>Privacy Legislation apr | governed and restric                | ted by organizational | l privacy and protection | on policies.      |                 |   |
| ▶ Medications                     |                          |                         | Bui                                                | 1d 3.0.4.0P9.201                    | 80606-0258            |                          |                   |                 |   |
| Exposure Summary                  |                          |                         | Bui                                                | 10 01011101 01 01201                |                       |                          |                   |                 |   |
| View Client Imme profile          |                          |                         |                                                    |                                     |                       |                          |                   |                 |   |

Exposure Summary screen displays.

- 2. Select the radio button for the Transmission Event to copy.
- 3. Click Copy.

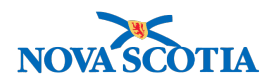

## Maintain Transmission Event Details

| Client                  | Name                    | e(Last, First Middle)/Gender:                                                  |                | Health Card No:                                                                   |                            | Date of Birth / Age:                                 |                 |
|-------------------------|-------------------------|--------------------------------------------------------------------------------|----------------|-----------------------------------------------------------------------------------|----------------------------|------------------------------------------------------|-----------------|
| <u>211</u>              | Test1                   | , Lauren / Female                                                              |                | -                                                                                 |                            | 1977 Aug 01 / 41 years                               |                 |
| Phone<br>Number:<br>(-) | Juris<br>Depa<br>Scotia | <b>diction Info:</b><br>rtment of Health and Wellness,No<br>a Health Authority | ova            | Additional ID Typ<br>Additional ID:<br>Provincial health s<br>provider identifier | be /<br>service<br>/ -     |                                                      |                 |
| Investigatio            | on ID:                  | Status:<br>OPEN                                                                | Dispo<br>Inves | osition:<br>tigation in progress                                                  | Investigat<br>-            | or:                                                  | ▲Investigation  |
| Disease:<br>Measles     |                         | PHAC Date/Type:<br>2018 Aug 09 / Date Reported                                 | Etiolo         | ogic Agent:                                                                       | Authority/<br>National / ( | Classification:<br>Case - Person Under Investigation | n / 2018 Aug 09 |

\*Required field

The system creates a copy of the selected event, and displays it on the **Transmission Event Details** screen.

- 4. Expand the Transmission Event Details section and Enter Exposure Name.
- 5. Scroll through the sections and make changes to the copied information as required.

| noqui ou noiu                 |                                                                                                    |                                                                              |                                                  |
|-------------------------------|----------------------------------------------------------------------------------------------------|------------------------------------------------------------------------------|--------------------------------------------------|
| Transmission E                | vent Details                                                                                              |                                                                              | Hide Transmission Event Details                  |
| * Exposure Name               | Copied Transmission                                                                                       | Transmission Eve                                                             | nt ID: -                                         |
| Invalid:                      |                                                                                                    | Invalid Reason:                                                              |                                                  |
| Responsible<br>Organizational | To specify an Organization first click on the 'Find specify, select it and click on 'Select' button. Then | button. Then search, or type the name of the Orga<br>click 'Close' to close. | nization you wish to                             |
| ont.                          | Organization: Panorama Cloud > Province<br>Wellness > [Nova Scotia Health Authority                       | of Nova Scotia > Department of Health and                                    | Find Q                                           |
| Transmitter Role:             | \$                                                                                                    |                                                                              |                                                  |
| Source                        | •                                                                                                    | Contains Data                                                                | Show Source                                      |
| Source Details                | , v                                                                                                    | Contains Data                                                                | Show Source Details                              |
| Transmission E                | vent Investigator Information                                                                             | ≈                                                                            | Show Transmission Event Investigator Information |
| Acquisition Eve               | nts                                                                                                    |                                                                              | Show Acquisition Events                          |
| Unknown/Anon                  | ymous Contacts                                                                                            |                                                                              | Show Unknown/Anonymous Contacts                  |
| Transmission E                | vent Date/Time 🗸                                                                                          | Contains Data                                                                | Show Transmission Event Date/Time                |
| Exposure Locat                | ion 🗸                                                                                                    | Contains Data                                                                | Show Exposure Location                           |
| Transmission E                | vent Location Liaison Details                                                                             | ×                                                                            | Show Transmission Event Location Liaison Details |
| Transmission E                | vent Control Measures                                                                                     |                                                                              | Show Transmission Event Control Measures         |
|                               |                                                                                                    |                                                                              | Save Clear Cancel                                |

6. Click **Save** to save the copy.

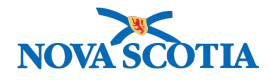

# Maintain Transmission Event Details

|                          |                                                         |                                                   |                             |                                                                                     |                                 |                                        |                | AC            | TIVE    |
|--------------------------|---------------------------------------------------------|---------------------------------------------------|-----------------------------|-------------------------------------------------------------------------------------|---------------------------------|----------------------------------------|----------------|---------------|---------|
| Client                   | Name(Last, First                                        | st Middle)/Gender:                                |                             | Health Card No:                                                                     |                                 | Date of Birth / Age:                   |                |               |         |
| <u>211</u>               | Test1, Lauren / I                                       | Female                                            |                             |                                                                                     |                                 | 1977 Aug 01 / 41 ye                    | ars            |               |         |
| Phone<br>Number:<br>-(-) | Jurisdiction Inf<br>Department of H<br>Scotia Health Au | <b>o:</b><br>lealth and Wellness,Nova<br>uthority |                             | Additional ID Typ<br>Additional ID:<br>Provincial health s<br>provider identifier / | e /<br>ervice                   |                                        |                |               |         |
| Investigatio             | n ID: Status:<br>OPEN                                   |                                                   | <b>Disposi</b><br>Investiga | tion:<br>ation in progress                                                          | Investigator:<br>-              |                                        |                | Investigation |         |
| Disease:<br>Measles      | <b>PHAC I</b><br>2018 Au                                | Date/Type:<br>ug 09 / Date Reported               | Etiologi<br>-               | ic Agent:                                                                           | Authority/Cla<br>National / Cas | ssification:<br>e - Person Under Inves | tigation / 201 | 8 Aug 09      |         |
| Transmission ev          | ent successfully sa                                     | ved.                                              |                             |                                                                                     |                                 |                                        |                |               |         |
|                          |                                                         |                                                   |                             |                                                                                     |                                 |                                        | Save           | Reset Ca      | ancel   |
| * Required field         |                                                         |                                                   |                             |                                                                                     |                                 |                                        |                |               |         |
| Transmissio              | on Event Detail                                         | S                                                 |                             |                                                                                     |                                 |                                        | ☆ Hide Trans   | mission Event | Details |
| * Exposure N<br>Invalid: | lame:                                                   | Copied Transmission                               |                             |                                                                                     | Transmissio<br>Invalid Reas     | on Event ID:<br>son:                   | 17             |               |         |

? 旦

Screen refreshes and confirmation message 'Transmission Event successfully saved' displays. A **Transmission Event ID** is assigned.

7. Click **Cancel** to return to the **Exposure Summary** screen.

| Exp               | osi          | ire Si          | ummary                                         |                    |                          |                                     |                                   |                           |                      | ? 🗉           |
|-------------------|--------------|-----------------|------------------------------------------------|--------------------|--------------------------|-------------------------------------|-----------------------------------|---------------------------|----------------------|---------------|
|                   |              |                 |                                                |                    |                          |                                     |                                   |                           |                      | ACTIVE        |
| Clie              | ent          | Name            | (Last, First Middle)/Gende                     | r:                 | Health Care              | d No:                               | Dat                               | e of Birth / Age          | 9:                   |               |
| 211               |              | Test1,          | Lauren / Female                                |                    | -                        |                                     | 197                               | 7 Aug 01 / 41 y           | ears                 |               |
| Pho               | ne           | Juriso          | liction Info:                                  |                    | Additional               | ID Type /                           |                                   |                           |                      |               |
| Num<br>-(-)       | iber:        | Depar<br>Scotia | tment of Health and Wellne<br>Health Authority | ss,Nova            | Provincial h             | ID:<br>ealth service<br>ntifier / - |                                   |                           |                      |               |
|                   |              |                 |                                                |                    |                          |                                     |                                   |                           | <u>∧ Inv</u>         | estigation    |
| <b>Inv</b><br>180 | estigat      | tion ID:        | Status:<br>OPEN                                | Dispos<br>Investig | ition:<br>ation in progr | Investig<br>ess -                   | ator:                             |                           |                      |               |
| Dise<br>Mea       | ase:<br>sles |                 | PHAC Date/Type:<br>2018 Aug 09 / Date Repo     | Etiolog<br>orted - | ic Agent:                | Authorit<br>National                | <b>y/Classific</b><br>/ Case - Pe | ation:<br>rson Under Inve | estigation / 2018 Au | <b>j</b> 09   |
| Trans             | smiss        | ion Even        | t Summary                                      |                    |                          |                                     |                                   | \$                        | Hide Transmission    | Event Summary |
| 3 Trar            | nsmissi      | on Events F     | Found. 3 Contacts Found.                       |                    |                          |                                     |                                   |                           |                      |               |
| Row               | Action       | is: Copy        | ]                                              |                    |                          |                                     |                                   | Quick Entry               | Create Transm        | ission Event  |
|                   |              | TE ID 🔻         | Transmission Start                             | Transmission       | End 🔻                    | Location Name                       | Setti                             | ng Type                   | Outbreak ID          | Invalid       |
| 0                 | Đ            | <u>15</u>       | 2018 Aug 1                                     | -                  | 1                        | PSN Hospital                        | Healt                             | h care setting            | -                    | -             |
| 0                 | Ð            | <u>14</u>       | 2018 Aug 1                                     | 2018 Aug 1         | 1                        | Hospital                            | Healt                             | h care setting            | -                    | -             |
| 0                 | æ            | 17              | 2018 Aug 1                                     | -                  |                          |                                     | Lingt                             | h care setting            |                      | -             |

The copied event displays in the table.

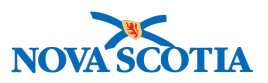

# **10.2 Copy an Acquisition Event**

1. After setting a Client and Investigation in Context, navigate to the **Left-Hand Navigation** menu, select **Exposure Summary**.

|                                                | WORK MGMNT           | INVESTIGATIONS                                 | OUTBREAKS                | IMMUNIZATI                             | ION FAMILY           | HEALTH                 | INVENTORY                            | ADMIN                 | -        |
|------------------------------------------------|----------------------|------------------------------------------------|--------------------------|----------------------------------------|----------------------|------------------------|--------------------------------------|-----------------------|----------|
| Recent Work<br>▼ Search                        | Exposure             | Summary                                        | ,                        | ,                                      | ,                    |                        |                                      | 0                     |          |
| Search Investigations<br>Search Lab            |                      |                                                |                          |                                        |                      |                        |                                      | ACT                   | VE       |
| Search Exposures<br>Search Interventions       | Client ID:<br>265    | Name(Last, First Mic<br>Sprout, Brussel / Male | idle)/Gender:            | Health Card No:                        |                      | Date o<br>1994 J       | of Birth / Age:<br>Jun 15 / 24 years |                       |          |
| Search Clients<br>Search Non-Human<br>Subjects | Number:<br>-(-)      | Eastern Zone,Antigon<br>Health Office          | ish Public               | Provincial health se<br>identifier / - | ervice provider      |                        |                                      |                       |          |
| <ul> <li>Investigation</li> </ul>              |                      |                                                |                          |                                        |                      |                        |                                      | Investigation         |          |
| Subject Summary                                | Investigation        | Status:                                        |                          | Disposition:                           | Investigate          | or:                    |                                      |                       |          |
| Investigation Summary                          | ID:<br>217           | OPEN                                           |                          | Pending                                | -                    |                        |                                      |                       |          |
| <ul> <li>Investigation Details</li> </ul>      | Disease:             | PHAC Date/Typ                                  | e:                       | Etiologic                              | Authority/           | Classification         | n:                                   |                       |          |
| Disease Summary                                | Measles              | 2018 Aug 01 / M                                | lost Recent              | Agent:<br>Measles virus                | National / C         | Contact - Pers         | on Under Investigation               | on / 2018 Aug         |          |
| Recommendations                                | -                    | Exposure                                       |                          |                                        | 15                   |                        |                                      |                       |          |
| Investigation Information                      | I ransmission events | can't be created for the                       | e investigation in conte | ext since it has no a                  | ictive case disease  | 9.                     |                                      |                       |          |
| Resp. Org / Investigator                       | Transmission E       | event Summary                                  |                          |                                        |                      |                        | Show Tr                              | ansmission Event Sum  | mary     |
| External Sources                               | Acquisition Eve      | ent Summary                                    |                          |                                        |                      |                        | 🗙 Hide                               | Acquisition Event Sum | mary     |
| Links & Attachments                            | 1 Acquisition Event  | s Found.                                       |                          |                                        |                      |                        |                                      |                       |          |
| Transfer Requests                              | Row Actions: S       | earch and Link TE                              | Сору                     |                                        |                      |                        | Quick Entry C                        | reate Acquisition Eve | nt       |
| Close Investigation                            | AE TH                | Source                                         | Acquisition              | Acquisition                            | Location •           | Setting Typ            | e 🔽 Exposed 🔽                        | Likely TInvali        | <u>d</u> |
| ▶ Lab                                          |                      | Name                                           | Start                    | End                                    | Mame                 |                        |                                      | Source                |          |
| Encounter Details                              | o <u>27</u> -        | -                                              | 2018 Aug 1               | -                                      | Hospital             | Health care<br>setting | -                                    |                       |          |
| Signs & Symptoms                               |                      |                                                |                          |                                        |                      |                        |                                      |                       |          |
| Complications                                  |                      |                                                |                          |                                        |                      |                        |                                      |                       |          |
| Outcomes                                       |                      |                                                |                          |                                        |                      |                        |                                      |                       |          |
| Basic Assessment                               |                      |                                                |                          |                                        |                      |                        |                                      |                       |          |
| Medical History                                |                      |                                                |                          |                                        |                      |                        |                                      |                       |          |
| ADT Record                                     |                      | Copyria                                        | ht © IBM Corporation     | 2007. 2016. All Rig                    | hts Reserved   C     | ontact Us              | Terms of Use                         |                       |          |
| Incubation &<br>Communicability                |                      | Privacy Disclaimer:                            | Access to the System     | is governed and re                     | estricted by organiz | zational priva         | cy and protection poli               | cies.                 |          |
| Treatment & Interventions                      |                      |                                                |                          |                                        | 20100606_0250        | ioaiui momit           | auon.                                |                       |          |
| Medications                                    | l .                  |                                                | В                        | J.U.4.0P9.                             | 20100000-0258        |                        |                                      |                       |          |
| Exposure Summary                               |                      |                                                |                          |                                        |                      |                        |                                      |                       |          |

Exposure Summary screen displays.

- 2. Select the radio button for the Acquisition Event to copy.
- 3. Click **Copy**.

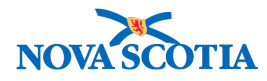

# Maintain Acquisition Event Details

? 旦

|                   |                                                            |                                      | ACTIVE                                                     |
|-------------------|------------------------------------------------------------|--------------------------------------|------------------------------------------------------------|
| Client ID:<br>265 | Name(Last, First Middle)/Gender:<br>Sprout, Brussel / Male | Health Card No:                      | Date of Birth / Age:<br>1994 Jun 15 / 24 years             |
| Phone             | Jurisdiction Info:                                         | Additional ID Type /                 | Additional ID:                                             |
| Number:<br>-(-)   | Eastern Zone,Antigonish Public<br>Health Office            | Provincial health servidentifier / - | vice provider                                              |
|                   |                                                            |                                      | ♠ Investigation                                            |
| Investigation     | Status:                                                    | Disposition:                         | Investigator:                                              |
| 217               | OPEN                                                       | Pending                              | -                                                          |
| Disease:          | PHAC Date/Type:                                            | Etiologic<br>Agent:                  | Authority/Classification:                                  |
| Measles           | 2018 Aug 01 / Most Recent                                  | Measles virus                        | National / Contact - Person Under Investigation / 2018 Aug |

| *Required field                     |                                                            |                                                                        |                      |                                                       |
|-------------------------------------|------------------------------------------------------------|------------------------------------------------------------------------|----------------------|-------------------------------------------------------|
| Acquisition Event                   |                                                            |                                                                        |                      | ☆ Hide Acquisition Event                              |
| Acquisition Event ID                | : -                                                        | Transmission Event ID: -                                               |                      |                                                       |
| * Exposure Name:                    | Acquisition Copy                                           |                                                                        |                      |                                                       |
| Invalid:                            |                                                            | Invalid Reason:                                                        |                      |                                                       |
| Acquirer Role:                      | \$                                                         |                                                                        |                      |                                                       |
| Exposed:                            | \$                                                         |                                                                        |                      |                                                       |
| Responsible<br>Organizational Unit: | To specify an Organization<br>on 'Select' button. Then cli | first click on the 'Find' button. Then search, or ck 'Close' to close. | type the name of the | Organization you wish to specify, select it and click |

The system creates a copy of the selected event, and displays it on the **Acquisition Event Details** screen.

- 4. Enter Exposure Name.
- 5. Scroll through the sections and make changes to the copied information as required.
- 6. Click **Save** to save the copy.

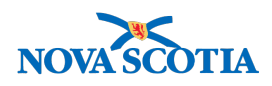

# Maintain Acquisition Event Details

|                     |                                                            |                                          | ACTIVE                                                           |
|---------------------|------------------------------------------------------------|------------------------------------------|------------------------------------------------------------------|
| Client ID:<br>265   | Name(Last, First Middle)/Gender:<br>Sprout, Brussel / Male | Health Card No:                          | Date of Birth / Age:<br>1994 Jun 15 / 24 years                   |
| Phone<br>Number:    | Jurisdiction Info:                                         | Additional ID Type /                     | Additional ID:                                                   |
| -(-)                | Eastern Zone,Antigonish Public<br>Health Office            | Provincial health serv<br>identifier / - | ice provider                                                     |
|                     |                                                            |                                          | ♠ Investigation                                                  |
| Investigation       | Status:                                                    | Disposition:                             | Investigator:                                                    |
| 217                 | OPEN                                                       | Pending                                  |                                                                  |
| Disease:            | PHAC Date/Type:                                            | Etiologic                                | Authority/Classification:                                        |
| Measles             | 2018 Aug 01 / Most Recent<br>Exposure                      | Measles virus                            | National / Contact - Person Under Investigation / 2018 Aug<br>15 |
| equisition event su | uccessfully saved.                                         |                                          |                                                                  |
|                     |                                                            |                                          | Save Reset Cancel                                                |
| Required field      |                                                            |                                          |                                                                  |
| Acquisition Ev      | vent                                                       |                                          | ☆ Hide Acquisition Even                                          |
| Acquisition Ever    | nt ID: 33 T                                                | ransmission Event ID: -                  |                                                                  |
| * Exposure Nam      | e: Acquisition Copy                                        |                                          |                                                                  |
| las callals         |                                                            | avalid Peacon:                           |                                                                  |

Screen refreshes and confirmation message 'Transmission Event successfully saved' displays. An **Acquisition Event ID** assigned.

7. Click Cancel to return to the Exposure Summary screen.

| -                                                                                                    |                                                                                                    |                                                                                          |                                                                   |                                                                                           |                                                                                        |                                              |                                                                                               |                                                                 |
|----------------------------------------------------------------------------------------------------|----------------------------------------------------------------------------------------------------|------------------------------------------------------------------------------------------|-------------------------------------------------------------------|-------------------------------------------------------------------------------------------|----------------------------------------------------------------------------------------|----------------------------------------------|-----------------------------------------------------------------------------------------------|-----------------------------------------------------------------|
|                                                                                                    |                                                                                                    |                                                                                          |                                                                   |                                                                                           |                                                                                        |                                              |                                                                                               | ACTIV                                                           |
| Client ID:<br>265                                                                                                    | Name(Last, First M<br>Sprout, Brussel / Ma                                                                                                    | iddle)/Gender:<br>ale                                                                    | Health Card No:                                                   |                                                                                           | Date of Bir<br>1994 Jun 15                                                             | h / Age:<br>6 / 24 years                     |                                                                                               |                                                                 |
| Phone                                                                                                    | Jurisdiction Info:                                                                                                    |                                                                                          | Additional ID Typ                                                 | e / Additional ID:                                                                        |                                                                                        |                                              |                                                                                               |                                                                 |
| Number:<br>·(-)                                                                                                    | Eastern Zone,Antigo<br>Health Office                                                                                                    | onish Public                                                                             | Provincial health s identifier / -                                | ervice provider                                                                           |                                                                                        |                                              |                                                                                               |                                                                 |
| Investigation                                                                                                    | Statuo                                                                                                    |                                                                                          | Dispesition                                                       | Investigate                                                                               |                                                                                        |                                              | <u>∧ Inv</u>                                                                                  | <u>estigation</u>                                               |
| ID:                                                                                                    | Status:                                                                                                    |                                                                                          | Disposition:                                                      | Investigato                                                                               | or:                                                                                    |                                              |                                                                                               |                                                                 |
| 217                                                                                                    | OPEN                                                                                                    |                                                                                          | Pending                                                           | -                                                                                         |                                                                                        |                                              |                                                                                               |                                                                 |
|                                                                                                    |                                                                                                    |                                                                                          |                                                                   |                                                                                           |                                                                                        |                                              |                                                                                               |                                                                 |
| Disease:                                                                                                    | PHAC Date/Ty                                                                                                    | pe:                                                                                      | Etiologic<br>Agent:                                               | Authority/0                                                                               | Classification:                                                                        |                                              |                                                                                               |                                                                 |
| <b>Disease:</b><br>Measles                                                                                                    | PHAC Date/Ty<br>2018 Aug 01 / I<br>Exposure                                                                                                    | r <b>pe:</b><br>Most Recent                                                              | Etiologic<br>Agent:<br>Measles virus                              | <b>Authority/0</b><br>National / 0<br>15                                                  | Classification:                                                                        | nder Investi                                 | gation / 2018 A                                                                               | ug                                                              |
| Disease:<br>Measles<br>nsmission event                                                                                                    | PHAC Date/Ty<br>2018 Aug 01 / 1<br>Exposure<br>ts can't be created for th<br>Event Summap/                                                                                  | r <b>pe:</b><br>Most Recent<br><mark>he investigation in</mark>                          | Etiologic<br>Agent:<br>Measles virus<br>context since it has no a | Authority/C<br>National / C<br>15<br>active case disease                                  | Classification:<br>contact - Person U                                                  | nder Investi                                 | gation / 2018 A                                                                               | ug                                                              |
| Disease:<br>Measles<br>Insmission event<br>ansmission                                                                                                    | PHAC Date/Ty<br>2018 Aug 01 / I<br>Exposure<br>ts can't be created for th<br>Event Summary                                                                                  | pe:<br>Most Recent<br>he investigation in                                                | Etiologic<br>Agent:<br>Measles virus                              | Authority/C<br>National / C<br>15<br>active case disease                                  | Classification:<br>contact - Person U                                                  | nder Investi<br>¥Shov                        | gation / 2018 A                                                                               | ug<br>Event Summ                                                |
| Disease:<br>Measles<br>nsmission event<br>ansmission<br>cquisition Ev                                                                                                    | PHAC Date/Ty<br>2018 Aug 01 / 1<br>Exposure<br>ts can't be created for th<br>Event Summary<br>vent Summary                                                                  | r <b>pe:</b><br>Most Recent<br><mark>he investigation in</mark>                          | Etiologic<br>Agent:<br>Measles virus                              | Authority/(<br>National / C<br>15<br>Inctive case disease                                 | Classification:<br>contact - Person U                                                  | nder Investi<br>¥Shov<br>&⊦                  | gation / 2018 A<br>w Transmission<br>lide Acquisition                                         | ug<br>Event Summ<br>Event Summ                                  |
| Disease:<br>Measles<br>nsmission event<br>ransmission<br>cquisition Event<br>Acquisition Event                                                                                                    | PHAC Date/Ty<br>2018 Aug 01 / 1<br>Exposure<br>ts can't be created for th<br>Event Summary<br>vent Summary<br>nts Found.                                                    | r <b>pe:</b><br>Most Recent<br>he investigation in                                       | Etiologic<br>Agent:<br>Measles virus                              | Authority/(<br>National / C<br>15<br>Inctive case disease                                 | Classification:<br>contact - Person U                                                  | nder Investi<br>Shov<br>≳ H                  | gation / 2018 A<br>w Transmission<br>tide Acquisition                                         | ug<br>Event Summ<br>Event Summ                                  |
| Disease:<br>Measles<br>Insmission event<br>ansmission<br>equisition Event<br>Acquisition Event<br>ow Actions:                                                                                                    | PHAC Date/Ty<br>2018 Aug 01 / 1<br>Exposure<br>ts can't be created for th<br>Event Summary<br>vent Summary<br>nts Found.<br>Search and Link TE                              | rpe:<br>Most Recent<br>he investigation in                                               | Etiologic<br>Agent:<br>Measles virus                              | Authority/(<br>National / C<br>15                                                         | Classification:<br>contact - Person U                                                  | nder Investig<br>V Shov<br>& F<br>nick Entry | gation / 2018 A<br>w Transmission<br>lide Acquisition                                         | ug<br>Event Summ<br>Event Summ<br>ilsition Even                 |
| Disease:<br>Measles<br>Insmission event<br>ansmission<br>cquisition Event<br>Acquisition Event<br>insmission<br>CQUISITION EVENT<br>CQUISITION EVENT<br>CQUI | PHAC Date/Ty<br>2018 Aug 01 / 1<br>Exposure<br>ts can't be created for th<br>Event Summary<br>vent Summary<br>nts Found.<br>Search and Link TE<br>TE<br>D<br>Source<br>Name | rpe:<br>Most Recent<br>he investigation in<br>Copy<br>Acquisition<br>Start               | Etiologic<br>Agent:<br>Measles virus                              | Authority/C<br>National / C<br>15<br>Active case disease<br>Location<br>Name              | Classification:<br>contact - Person U<br><u>Setting Type</u>                           | nder Investi                                 | gation / 2018 A<br>w Transmission<br>lide Acquisition<br>Create Acqu<br>Likely<br>Source      | ug<br>Event Summ<br>Event Summ<br>Iisition Even                 |
| Disease:<br>Veasles<br>Insmission event<br>ansmission<br>cquisition Event<br>Acquisition Event<br>(D) T 1<br>27 -                                                                                                    | PHAC Date/Ty<br>2018 Aug 01 / 1<br>Exposure<br>ts can't be created for th<br>Event Summary<br>vent Summary<br>nts Found.<br>Search and Link TE<br>D<br>Source<br>D<br>-     | rpe:<br>Most Recent<br>he investigation in<br>Copy<br>Acquisition<br>Start<br>2018 Aug 1 | Etiologic<br>Agent:<br>Measles virus                              | Authority/(<br>National / C<br>15<br>Inclive case disease<br>Location<br>Name<br>Hospital | Classification:<br>contact - Person U<br><u>Setting Type</u><br>Health care<br>setting | ider Investi<br>Shov                         | gation / 2018 A<br>w Transmission<br>tide Acquisition<br>Create Acqu<br>Likely<br>Source<br>- | ug<br>Event Summ<br>Event Summ<br>iisition Even<br>Invalid<br>- |
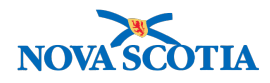

The copied event displays in the table.

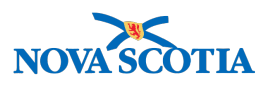

## **11 VIEW OR UPDATE TE/AE DETAILS**

The following steps can be applied to both a Transmission and Acquisition Event. The Corresponding screenshots will display the steps using a Transmission Event.

1. After setting a Client and Investigation in Context, navigate to the **Left-Hand Navigation** menu, select **Exposure Summary**.

|                                   | WORK MG         | MNT       | INVESTIGATIONS           | OUTBREAKS       | IMMUNIZA                       | TION FAMI             | LY HEALTH          | INVENTORY        | A              | OMIN         |    |
|-----------------------------------|-----------------|-----------|--------------------------|-----------------|--------------------------------|-----------------------|--------------------|------------------|----------------|--------------|----|
| Recent Work                       | Evnor           |           | Summony                  |                 | ,                              |                       |                    |                  |                |              | _  |
| ✓ Search                          | Expos           | sure      | Summary                  |                 |                                |                       |                    |                  |                | (?)          | =  |
| Search Investigations             |                 |           |                          |                 |                                |                       |                    |                  |                |              |    |
| Search Lab                        |                 |           |                          |                 |                                |                       |                    |                  |                | ACTIVE       |    |
| Search Exposures                  | Client          | Na        | ame(Last, First Middle)  | /Gender:        | Health Car                     | d No:                 | Date of            | Birth / Age:     |                |              |    |
| Search Interventions              | ID:             | То        | sti Lauron / Fomalo      |                 |                                |                       | 1077 Au            | a 01 / 41 years  |                |              |    |
| Search Clients                    | Z11<br>Dhana    | 10        |                          |                 | -<br>A ddiffonal               | ID Tune /             | 1977 Au            | g 017 41 years   |                |              |    |
| Search Non-Human<br>Subjects      | Number:<br>-(-) | De        | epartment of Health and  | Wellness,Nova   | Additional<br>Provincial h     | ID:<br>nealth service |                    |                  |                |              |    |
| <ul> <li>Investigation</li> </ul> |                 | 30        | oua riealur Autionty     |                 | provider ide                   | entiner / -           |                    |                  |                |              |    |
| Subject Summary                   |                 |           |                          |                 |                                |                       |                    |                  | <u>∧</u> Inves | stigation    |    |
| Investigation Summary             | Investig<br>180 | ation ID: | Status:<br>OPEN          | Dis             | oosition:<br>stigation in prog | Investig<br>ress -    | gator:             |                  |                |              |    |
| Investigation Details             | Disease:        |           | PHAC Date/Type           | : Etio          | logic Agent:                   | Author                | ity/Classification | :                |                |              |    |
| ▶ Lab                             | Measles         |           | 2018 Aug 09 / Da         | te Reported -   |                                | Nationa               | I / Case - Person  | Under Investigat | ion / 2018 Aug | 09           |    |
| Encounter Details                 | Transmis        | sion E    | vent Summary             |                 |                                |                       |                    | Alide 👷          | Transmission E | vent Summary | y  |
| Signs & Symptoms                  | 3 Transmis      | sion Ever | nts Found, 3 Contacts Fo | ound            |                                |                       |                    |                  |                |              |    |
| Complications                     | Row Acti        | ons: Co   | ppy                      |                 |                                |                       | G                  | uick Entry C     | reate Transmi  | ssion Event  | 1  |
| Outcomes                          |                 | TE ID     | Transmission Sta         | art 🔶 Transmiss | ion End 🔹                      | Location Name         | Setting Ty         | /pe 🔻 Ou         | ıtbreak ID 🔻   | Invalid      | i. |
| Basic Assessment                  |                 |           |                          |                 |                                |                       |                    |                  |                |              |    |
| Medical History                   | 0 🕀             | <u>15</u> | 2018 Aug 1               | -               |                                | PSN Hospital          | Health car         | e setting -      |                | -            | 11 |
| ADT Record                        |                 |           | <b>.</b>                 |                 |                                |                       |                    |                  |                |              |    |
| Incubation &<br>Communicability   | ○ ⊕             | <u>14</u> | 2018 Aug 1               | 2018 Aug 1      |                                | Hospital              | Health car         | e setting -      |                | -            |    |
| Treatment & Interventions         |                 | 17        | 2018 Aug 1               | -               |                                | PSN Hospital          | Health car         | e setting -      |                | -            |    |
| Medications                       |                 |           | ·                        |                 |                                |                       |                    |                  |                |              | 1  |
| Exposure Summary                  |                 |           |                          |                 |                                |                       |                    |                  |                |              |    |

#### Exposure Summary screen displays.

2. Click the TE ID hyperlink or AE ID hyperlink.

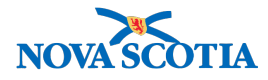

### Maintain Transmission Event Details

| Required field<br>Transmission I<br>* Exposure Nam<br>Invalid:<br>Responsible<br>Organizational<br>Unit:<br>Transmitter Role<br>Source | Event Details B: Measles exposure To specify an Organization first click on specify, select it and click on 'Select' but Organization: Panorama Cloud > F Wellness > [Nova Scotia Health A :      | the 'Find' button. Then search, or<br>on. Then click 'Close' to close.<br>Province of Nova Scotia > Dep<br>uthority] | Transmission Event ID:<br>Invalid Reason:<br>• type the name of the Organization you<br>partment of Health and | Keset Cancer<br>∧ Hide Transmission Event Details<br>15<br>wish to<br>wish to<br>Show Source |
|----------------------------------------------------------------------------------------------------|----------------------------------------------------------------------------------------------------|----------------------------------------------------------------------------------------------------|----------------------------------------------------------------------------------------------------|----------------------------------------------------------------------------------------------|
| Required field<br>Transmission I<br>* Exposure Nam<br>Invalid:<br>Responsible<br>Organizational<br>Unit:<br>Transmitter Role           | Event Details  E: Measles exposure  To specify an Organization first click on specify, select it and click on 'Select' butt  Organization: Panorama Cloud > F Wellness > [Nova Scotia Health A  : | the 'Find' button. Then search, o<br>on. Then click 'Close' to close.<br>Province of Nova Scotia > Dep<br>uthority]  | Transmission Event ID:<br>Invalid Reason:<br>- type the name of the Organization you<br>wartment of Health and | A Hide Transmission Event Details                                                            |
| Required field<br><b>Transmission I</b><br>* Exposure Nam<br>Invalid:<br>Responsible<br>Organizational<br>Unit:                        | Event Details  B: Measles exposure  To specify an Organization first click on specify, select it and click on 'Select' butt  Organization: Panorama Cloud > F Weilness > [Nova Scotia Health A    | the 'Find' button. Then search, or<br>on. Then click 'Close' to close.<br>Province of Nova Scotia > Dep<br>uthority] | Transmission Event ID:<br>Invalid Reason:<br>• type the name of the Organization you<br>partment of Health and | A Hide Transmission Event Details                                                            |
| Required field<br><b>Transmission I</b><br>* Exposure Nam<br>Invalid:<br>Responsible<br>Organizational<br>Unit:                        | Event Details  Measles exposure  To specify an Organization first click on specify, select it and click on 'Select' butt                                                                          | the 'Find' button. Then search, or<br>on. Then click 'Close' to close.                                               | Transmission Event ID:<br>Invalid Reason:<br>• type the name of the Organization you                           | Aride Transmission Event Details<br>15<br>wish to                                            |
| Required field<br>Transmission I<br>* Exposure Nam<br>Invalid:                                                                         | Event Details<br>e: Measles exposure                                                                                                    |                                                                                                    | Transmission Event ID:<br>Invalid Reason:                                                                      | Aride Transmission Event Details                                                             |
| Required field<br>Transmission I<br>* Exposure Nam                                                                                     | Event Details<br>e: Measles exposure                                                                                                    |                                                                                                    | Transmission Event ID:                                                                                         | A Hide Transmission Event Details                                                            |
| Required field<br>Transmission I                                                                                                    | Event Details                                                                                                    |                                                                                                    |                                                                                                    | Alide Transmission Event Details                                                             |
| Required field                                                                                                    |                                                                                                    |                                                                                                    |                                                                                                    | Save Reset Calicel                                                                           |
| Disease:<br>Measles                                                                                                    | 2018 Aug 09 / Date Reported                                                                                                    | Etiologic Agent:<br>-                                                                                                | National / Case - Person Under I                                                                               | nvestigation / 2018 Aug 09                                                                   |
| <u>180</u>                                                                                                    | OPEN                                                                                                    | Investigation in progress                                                                                            | -                                                                                                    |                                                                                              |
| Investigation I                                                                                                    | ): Status:                                                                                                    | Disposition:                                                                                                    | Investigator:                                                                                                  | <u> </u>                                                                                     |
| Phone Number:<br>-(-)                                                                                                    | Jurisdiction Info:<br>Department of Health and Wellness,Nov<br>Scotia Health Authority                                                                                                    | Additional ID Typ<br>Additional ID:<br>a Provincial health<br>provider identifier                                    | pe /<br>service<br>/-                                                                                          |                                                                                              |
| 211                                                                                                    | Fest1, Lauren / Female                                                                                                    | -                                                                                                    | 1977 Aug 01 / 4                                                                                                | 1 years                                                                                      |
| ID:<br>211 Test                                                                                                    | Name(Last, First Middle)/Gender:                                                                                                    | Health Card No:                                                                                                    | Date of Birth /                                                                                                | Age:                                                                                         |
| Client                                                                                                    |                                                                                                    |                                                                                                    |                                                                                                    |                                                                                              |
| Client I                                                                                                    |                                                                                                    |                                                                                                    |                                                                                                    | ACTIVE                                                                                       |

? ≞

**Transmission Event Details** screen or **Acquisition Event Details** screen displays respectively.

- 3. **View** or **Update** each of the sections by clicking the **Show** hyperlink in each section to expand it and/or the **Hide** hyperlink to minimize it.
- 4. Click Save.

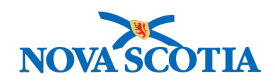

? ≞

## Maintain Transmission Event Details

|                          |                                                                                      |                                                                                                |                                                                           | ACTIVE                |
|--------------------------|--------------------------------------------------------------------------------------|------------------------------------------------------------------------------------------------|---------------------------------------------------------------------------|-----------------------|
| Client<br>ID:<br>211     | Name(Last, First Middle)/Gender:<br>Test1, Lauren / Female                           | Health Card No:<br>-                                                                           | Date of Birth / Age:<br>1977 Aug 01 / 41 years                            |                       |
| Phone<br>Number:<br>-(-) | Jurisdiction Info:<br>Department of Health and Wellness,N<br>Scotia Health Authority | Additional ID Type /<br>Additional ID:<br>provincial health service<br>provider identifier / - |                                                                           |                       |
|                          |                                                                                      |                                                                                                | *                                                                         | Investigation         |
| Investigatio             | n ID: Status:<br>OPEN                                                                | Disposition: Inve<br>Investigation in progress -                                               | stigator:                                                                 |                       |
| Disease:<br>Measles      | PHAC Date/Type:<br>2018 Aug 09 / Date Reported                                       | Etiologic Agent: Auth                                                                          | nority/Classification:<br>onal / Case - Person Under Investigation / 2018 | 3 Aug 09              |
| Transmission ev          | ent successfully saved.                                                              |                                                                                                |                                                                           |                       |
|                          |                                                                                      |                                                                                                | Save                                                                      | Reset Cancel          |
| *Required field          |                                                                                      |                                                                                                |                                                                           |                       |
| Transmissio              | on Event Details                                                                     |                                                                                                | <b>☆</b> Hide Transr                                                      | nission Event Details |
| * Exposure N<br>Invalid: | ame: Copied Transmissio                                                              | I Tra                                                                                          | ansmission Event ID: 17<br>valid Reason:                                  |                       |

Screen refreshes and confirmation message 'Transmission Event successfully saved' displays.

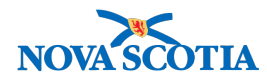

## **12 LINK TRANSMISSION TO AN ACQUISITION EVENT**

Once a TE is created for an Investigation, Contacts are linked to the TE by searching for or creating the Contact Investigations in the system, and linking the investigation to the TE. A TE can have multiple linked Contact or Case Investigations

**Note**: if multiple clients are linked to a transmission event, consideration should be given to creating an Outbreak.

Once a Contact is linked to the TE, an AE is automatically created for the Contact Investigation. A TE can be linked to zero, one or more AEs, which allows a Source Investigation to be linked to zero or more Contact Investigations. An AE may or may not be linked to a TE since the source of the disease may not be known. An AE may not be directly linked to another AE, but they could be indirectly linked via a common TE, which allows Contact Investigations to be linked indirectly with other Contact Investigations.

1. After setting a Client and Investigation with an AE in Context in the Investigations Module, navigate to the **Left-Hand Navigation** menu, select **Exposure Summary**.

|                                   | WORK MGMNT          | INVESTIGATIONS                         | OUTBREAKS              | IMMUNIZATIO                             | ON FAMILY           | HEALTH          | INVENTORY               | ADMIN                 |     |
|-----------------------------------|---------------------|----------------------------------------|------------------------|-----------------------------------------|---------------------|-----------------|-------------------------|-----------------------|-----|
| Recent Work                       | _                   | 0                                      |                        | ,                                       | ,                   |                 |                         |                       |     |
| ✓ Search                          | Exposure            | Summary                                |                        |                                         |                     |                 |                         | (?)                   | B   |
| Search Investigations             |                     |                                        |                        |                                         |                     |                 |                         |                       |     |
| Search Lab                        |                     |                                        |                        |                                         |                     |                 |                         | ACTIV                 | E   |
| Search Exposures                  | Client ID:          | Name(Last, First Mid                   | dle)/Gender:           | Health Card No:                         |                     | Date of         | Birth / Age:            |                       |     |
| Search Interventions              | 265                 | Sprout, Brussel / Male                 |                        | -                                       |                     | 1994 Ju         | un 15 / 24 years        |                       |     |
| Search Clients                    | Phone<br>Number:    | Jurisdiction Info:                     | 4                      | Additional ID Type                      | / Additional ID:    |                 |                         |                       |     |
| Search Non-Human<br>Subjects      | -(-)                | Eastern Zone,Antigoni<br>Health Office | sh Public i            | Provincial health sei<br>identifier / - | rvice provider      |                 |                         |                       |     |
| <ul> <li>Investigation</li> </ul> |                     |                                        |                        |                                         |                     |                 |                         |                       |     |
| Subject Summary                   | Investigation       | Status:                                |                        | Disposition:                            | Investigato         | or:             |                         | <u>A involugation</u> |     |
| Investigation Summary             | ID:<br>217          | OPEN                                   |                        | Pending                                 |                     |                 |                         |                       |     |
| Investigation Details             | Disease:            | PHAC Date/Type                         | ə:                     | Etiologic                               | Authority/0         | Classification  | :                       |                       |     |
| Disease Summary                   | Measles             | 2018 Aug 01 / M                        | ost Recent             | Agent:<br>Measles virus                 | National / C        | Contact - Perso | on Under Investigation  | n / 2018 Aug          |     |
| Recommendations                   |                     | Exposure                               |                        |                                         | 15                  |                 |                         | •                     |     |
| Investigation Information         | Transmission events | can't be created for the               | investigation in conte | xt since it has no ac                   | tive case disease   | 9.              |                         |                       |     |
| Resp. Org / Investigator          | Transmission E      | Event Summary                          |                        |                                         |                     |                 | 😽 Show Trai             | nsmission Event Summ  | ary |
| Reporting Notifications           | A                   |                                        |                        |                                         |                     |                 | A 184- A                |                       |     |
| External Sources                  | Acquisition Eve     | ent Summary                            |                        |                                         |                     |                 | S Hide A                | cquisition Event Summ | ary |
| Links & Attachments               | 1 Acquisition Event | s Found.                               |                        |                                         |                     |                 |                         |                       |     |
| Transfer Requests                 | Now Actions.        | earch and Link IE                      |                        |                                         | a an Allan 🛛 🔍      | O-Hinn Tur      |                         | ate Acquisition Even  |     |
| Close Investigation               |                     | Name                                   | Start                  | End                                     | Name                | Setting Type    |                         | iource                |     |
| ▶ Lab                             | 27 -                | -                                      | 2018 Aug 1 -           |                                         | Hospital            | Health care     |                         | -                     |     |
| Encounter Details                 |                     |                                        | 20107.03               |                                         | ioopila.            | setting         |                         |                       |     |
| Signs & Symptoms                  |                     |                                        |                        |                                         |                     |                 |                         |                       |     |
| Complications                     |                     |                                        |                        |                                         |                     |                 |                         |                       |     |
| Duicomes                          |                     |                                        |                        |                                         |                     |                 |                         |                       |     |
| Basic Assessment                  |                     |                                        |                        |                                         |                     |                 |                         |                       |     |
|                                   |                     |                                        |                        |                                         |                     |                 |                         |                       |     |
| ADT Record                        |                     | Copyrigh                               | nt © IBM Corporation 2 | 2007, 2016. All Righ                    | nts Reserved   C    | ontact Us   1   | ferms of Use            |                       |     |
| Communicability                   |                     | Privacy Disclaimer:                    | Access to the System   | is governed and res                     | stricted by organiz | ational privac  | y and protection polici | ies.                  |     |
| Treatment & Interventions         |                     |                                        | rivacy Legislation ap  | ild 2 0 4 000                           |                     | ieaim mormat    | uon.                    |                       |     |
| Medications                       |                     |                                        | Bu                     | 11a 3.U.4.OP9.2                         | 20180808-0258       |                 |                         |                       |     |
| Exposure Summary                  |                     |                                        |                        |                                         |                     |                 |                         |                       |     |

Exposure Summary screen displays.

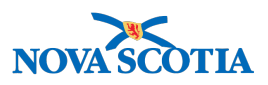

2. From the **Acquisition Event Summary** section, select the **radio button** for an acquisition that does not have a TE associated to it.

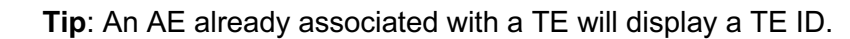

3. Click **Search** and **Link TE**.

()

|                                        | Aposules                                                                                       |                                                     |                                                              | (?)             |
|----------------------------------------|------------------------------------------------------------------------------------------------|-----------------------------------------------------|--------------------------------------------------------------|-----------------|
| Client ID:                             | Name(I ast First Middle)/Gender                                                                | Health Card No:                                     | Date of Birth / Age                                          | ACTIVE          |
| 265                                    | Sprout, Brussel / Male                                                                         | -                                                   | 1994 Jun 15 / 24 years                                       |                 |
| Phone                                  | Jurisdiction Info:                                                                             | Additional ID Type /                                | Additional ID:                                               |                 |
| -(-)                                   | Eastern Zone,Antigonish Public<br>Health Office                                                | Provincial health servidentifier / -                | ice provider                                                 |                 |
| Investigation                          | Status                                                                                         | Disposition                                         | Investigator:                                                | vestigation     |
| ID:                                    | OREN.                                                                                          | Banding                                             | investigator.                                                |                 |
| 217                                    | OFEN DIA C                                                                                     | Fending                                             |                                                              |                 |
| Disease:                               | PHAC Date/Type:                                                                                | Agent:                                              | Authority/Classification:                                    |                 |
| Measles                                | 2018 Aug 01 / Most Recent<br>Exposure                                                          | Measles virus                                       | National / Contact - Person Under Investigation / 2018<br>15 | Aug             |
| xposure Sea                            | rch                                                                                            |                                                     | 🗙 Hide                                                       | Exposure Search |
| Nildcard characte<br>natching phonetic | ers % (multiple letters) and _ (single letters<br>cally. Wildcard-only searches will be treate | s) can be used on any text<br>ed as blank searches. | field - except on Client Number and on First and Last Name   | e when          |
| Exposure ID:                           |                                                                                                |                                                     | Exposure Name:                                               |                 |
| nclude Invalid E                       | events:                                                                                        |                                                     |                                                              |                 |
| Mode of Transmi                        | ission:                                                                                        | \$                                                  |                                                              |                 |
| Fransmission St                        | art From: /                                                                                    |                                                     | : ADT                                                        |                 |

#### Search Exposures screen displays.

4. Enter filter criteria and click **Search**.

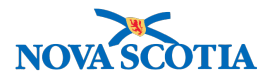

| Exposure Setting (Health care setting \$) Exposure Setting:                                                                                                    | \$                                                                                                    |  |  |  |  |  |  |  |  |
|----------------------------------------------------------------------------------------------------|----------------------------------------------------------------------------------------------------|--|--|--|--|--|--|--|--|
| Exposure Hospital Location Name:                                                                                                    |                                                                                                    |  |  |  |  |  |  |  |  |
| Source Investigator Information:<br>Workgroup: 🔁 User: 🜲                                                                                                    |                                                                                                    |  |  |  |  |  |  |  |  |
| Source Investigation Information:<br>Last Name: First Name:                                                                                                    |                                                                                                    |  |  |  |  |  |  |  |  |
| Source Investigation ID:                                                                                                    |                                                                                                    |  |  |  |  |  |  |  |  |
| Unknown Contact:<br>Name / Description:<br>Contact Info:                                                                                                    |                                                                                                    |  |  |  |  |  |  |  |  |
|                                                                                                    |                                                                                                    |  |  |  |  |  |  |  |  |
|                                                                                                    | Search Retrieve Clear Cancel Advanced Search                                                                                                    |  |  |  |  |  |  |  |  |
| Search Retrieve Clear Cancel Advanced Search                                                                                                    |                                                                                                    |  |  |  |  |  |  |  |  |
| Exposure Preview                                                                                                    | Show Exposure Preview                                                                                                    |  |  |  |  |  |  |  |  |
| Exposure Preview<br>Exposure Search Results                                                                                                    | Show Exposure Preview<br>☆ Hide Exposure Search Results                                                                                                    |  |  |  |  |  |  |  |  |
| Exposure Preview Exposure Search Results Row Actions: Preview Link to Acquisition Event Generate Map                                                                                                    | ¥ Show Exposure Preview<br>★ Hide Exposure Search Results<br>New Search                                                                                                    |  |  |  |  |  |  |  |  |
| Exposure Preview Exposure Search Results Row Actions: Preview Link to Acquisition Event Generate Map Source Exposure Transmission Location Name                                                                  | Show Exposure Preview  Hide Exposure Search Results                                                                                                    |  |  |  |  |  |  |  |  |
| Exposure Preview Exposure Search Results Row Actions: Preview Link to Acquisition Event Generate Map Source Exposure Transmission Location Name Test1, Lauren 14-Measles exposure 2018 Aug 1 2018 Aug 1 Hospital | Show Exposure Preview         Hide Exposure Search Results         New Search         Setting       Investigation       Outbreak       Invalid         -       180       -       - |  |  |  |  |  |  |  |  |

Exposure Search Results section displays results.

5. Select an exposure from the **Exposure Search Results** section.

| Ex | posure Se                                      | arch R          | esult         | s           |                       |   |                     |                  |                  | 🛠 Hic           | le Exposure Se | arch Results |
|----|------------------------------------------------|-----------------|---------------|-------------|-----------------------|---|---------------------|------------------|------------------|-----------------|----------------|--------------|
| Ro | Row Actions: Preview Link to Acquisition Event |                 |               |             |                       |   | Generate Map        |                  |                  |                 | New Search     |              |
|    | Source                                         |                 | posur<br>Name | <u>e</u> 🔻  | Transmission<br>Start | - | Transmission<br>End | Location<br>Name | <u>Setting</u> ▼ | Investigation ▼ | Outbreak       | Invalid      |
|    | Test1,<br>Lauren                               | <u>14</u><br>ex | Measl         | es          | 2018 Aug 1            |   | 2018 Aug 1          | Hospital         | -                | 180             | -              | -            |
| То | otal: 1                                        | ŀ               | € <b>€</b> F  | Page 1 of 1 |                       |   |                     |                  |                  | Ju              | ump to page:   | 2            |

6. Click Link to Acquisition Event.

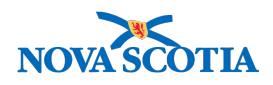

? 旦

### **Exposure Summary**

|                   |                                                            |                                         |                                                       | ACTIV         |
|-------------------|------------------------------------------------------------|-----------------------------------------|-------------------------------------------------------|---------------|
| Client ID:<br>265 | Name(Last, First Middle)/Gender:<br>Sprout, Brussel / Male | Health Card No:<br>-                    | Date of Birth / Age:<br>1994 Jun 15 / 24 years        |               |
| Phone             | Jurisdiction Info:                                         | Additional ID Type                      | Additional ID:                                        |               |
| Number:<br>-(-)   | Eastern Zone,Antigonish Public<br>Health Office            | Provincial health ser<br>identifier / - | vice provider                                         |               |
|                   |                                                            |                                         |                                                       | Investigation |
| Investigation     | Status:                                                    | Disposition:                            | Investigator:                                         |               |
| 217               | OPEN                                                       | Pending                                 | -                                                     |               |
| Disease:          | PHAC Date/Type:                                            | Etiologic                               | Authority/Classification:                             |               |
| Measles           | 2018 Aug 01 / Most Recent<br>Exposure                      | Agent:<br>Measles virus                 | National / Contact - Person Under Investigatior<br>15 | n / 2018 Aug  |
| uisition event su | uccessfully linked to transmission event.                  |                                         |                                                       |               |

Screen refreshes and confirmation message 'Acquisition Event successfully linked to the Transmission Event' displays.

| ŀ | ٨cqui                                                                     | isition I | Event S   | ummary         |                      |                  |                  |                     | 🗙 Hide           | Acquisition Eve  | nt Summary     |
|---|---------------------------------------------------------------------------|-----------|-----------|----------------|----------------------|------------------|------------------|---------------------|------------------|------------------|----------------|
| 2 | 2 Acquisition Events Found.                                               |           |           |                |                      |                  |                  |                     |                  |                  |                |
|   | Row Actions: Search and Link TE Copy Quick Entry Create Acquisition Event |           |           |                |                      |                  |                  |                     |                  |                  |                |
|   |                                                                           | AE<br>ID  | ≣<br>₽    | Source<br>Name | Acquisition<br>Start | Acquisition  End | Location<br>Name | Setting Type 🔻      | <u>Exposed</u> ▼ | Likely<br>Source | <u>Invalid</u> |
|   | 0                                                                         | 27        | <u>14</u> | Test1, Lauren  | 2018 Aug 1           | -                | Hospital         | Health care setting | -                | -                | -              |
|   |                                                                           | ~~        |           |                |                      |                  |                  |                     |                  |                  |                |

A TE ID is now displayed for the Acquisition Event in the table.

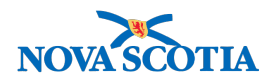

# 13 BASIC CONTACT TRACING FLOW #2 - USING CLIENT FROM CLIENT/CONTACT LIST TO CREATE INVESTIGATION

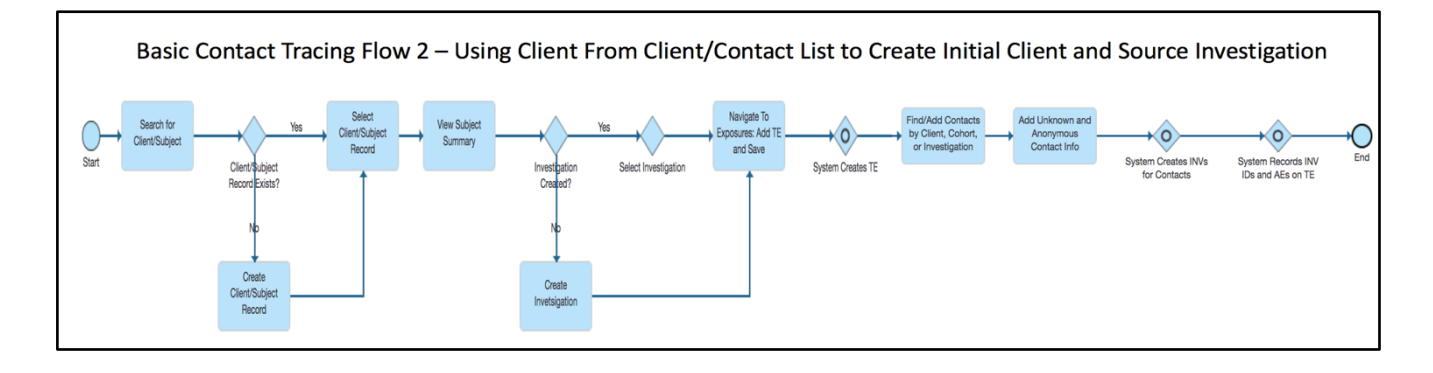

This process is designed to illustrate the exposure process in Panorama when Public Health have received a longer list of Workers/Employees/Students/Travelers. Above is a high level overview of the process (see below for the detailed steps).

A cohort set has been created or uploaded.

- 1. Using the Client from the Client List, LHN > select Search Clients for the Client.
- 2. Then, with the Client set In Context navigate to LHN > Investigation > select Subject Summary.
- 3. Click Create an Investigation.

| reate Inves                                                                                                    | tigation                                                                          |                                                |                          |        |       | 0              |
|----------------------------------------------------------------------------------------------------|-----------------------------------------------------------------------------------|------------------------------------------------|--------------------------|--------|-------|----------------|
|                                                                                                    |                                                                                   |                                                |                          |        |       | ACTIVE         |
| Client ID:                                                                                                    | Name(First, Middle<br>.ast)/Gender:                                               | Emirate ID Number:                             | Date of Birth / Ag       | je:    |       |                |
| 319                                                                                                    | Allad, Bendar / Male                                                              |                                                | 1995 Jan 03 / 22 y       | rears  |       |                |
| Phone .<br>Number:                                                                                                    | Jurisdiction Info:                                                                | Additional ID Type / Additiona<br>ID:          | I                        |        |       |                |
| -(-) 5                                                                                                    | Sample Jurisdictional Organization                                                | Mother's Emirates ID / -                       |                          |        |       |                |
|                                                                                                    |                                                                                   |                                                |                          |        |       |                |
| fitional details (e.g., di<br>equired field                                                                                               | sease, diagnosis, attached documen                                                | ts) may be entered after the investi           | gation has been created. | Submit | Clear | Cancel         |
| litional details (e.g., di<br>equired field<br>isease Summary                                                                             | sease, diagnosis, attached documen                                                | ts) may be entered after the investi           | gation has been created. | Submit | Clear | Cancel<br>≳ Hi |
| fitional details (e.g., di<br>equired field<br>Isease Summary<br>Disease:                                                                 | sease, diagnosis, attached documen<br>Scarlet Fever                               | ts) may be entered after the invest            | gation has been created. | Submit | Clear | Cancel<br>≳ Hi |
| ditional details (e.g., di<br>tequired field<br>Isease Summary<br>Disease:<br>Authority:                                                  | sease, diagnosis, attached documen<br>Scarlet Fever<br>Dubai Health Authority (M) | ts) may be entered after the investi           | gation has been created. | Submit | Clear | Cancel<br>≎ Hi |
| ditional details (e.g., di<br>tequired field<br><b>isease Summary</b><br>Disease:<br>Authority:<br>Classification Date:                   | Scarlet Fever<br>Dubai Health Authority (M)<br>2017 / 06 / 11<br>yyyy mm dd       | ts) may be entered after the investi           | gation has been created. | Submit | Clear | Cancel         |
| ditional details (e.g., di<br>lequired field<br><b>Isease Summary</b><br>Disease:<br>Authority:<br>Classification Date:<br>Microorganism: | Scarlet Fever<br>Dubai Health Authority (M)<br>2017 / 06 / 11<br>yyyy mm dd       | ts) may be entered after the investi<br>Case - | gation has been created. | Submit | Clear | Cancel         |

4. After Submitting Investigation, the Investigation Summary screen displays.

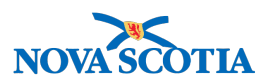

- 5. With the **Client and Investigation In Context**, go to **LHN** > select **Exposure Summary.**
- 6. Click Create Transmission Event button to create a Transmission Event.
- 7. The Maintain Transmission Event screen displays.
- 8. Enter Exposure Name.
- 9. Enter Exposure Start date.
- 10. Click Save. Message displays, 'Transmission event successfully saved'.
- 11. Once saved, expand the Known Contact Search section.
- 12. Select Cohort Result Set button and click Search.
- 13. Search for the Cohort Result Set that was created using the Client Upload feature.

**Tip**: Users can search by Cohort Result name using % (wildcard character) after entering one or more first letters of the name or enter in the Cohort ID.

- 14. Select Cohort Result set. Click Update. Select Cohort. Click Select and Return.
- 15. The Cohort Result Set Name is displayed within Search Known Contacts section.
- 16. Click **Add**.

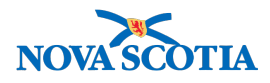

| Known Contact Searc                         | h                                                        | ☆ Hide Known Contact Search                                                          |
|---------------------------------------------|----------------------------------------------------------|--------------------------------------------------------------------------------------|
| Cohort Result Set:                          | 14 - DTaP #2                                             |                                                                                      |
| O Client:                                   | -                                                        |                                                                                      |
| O Non-Human Subject:                        | -                                                        |                                                                                      |
| Investigation:                              | -                                                        |                                                                                      |
|                                             |                                                          | Search Add                                                                           |
| Acquisition Events                          |                                                          | ☆ Hide Acquisition Events                                                            |
| Row Actions: Unlink                         |                                                          |                                                                                      |
| Acquisition<br>Event ID                     | Investigation Subject Acquisiti<br>D Start               | on <u>Acquisition</u> <u>Classification</u> <u>Disposition</u> Invalid<br><u>End</u> |
| Total All Contacts: 0                       |                                                          |                                                                                      |
| Unknown/Anonymous                           | s Contacts                                               | Show Unknown/Anonymous Contacts                                                      |
| Transmission Event D                        | Pate/Time                                                | ☆ Hide Transmission Event Date/Time                                                  |
| <u>Disease</u> ▲                            | Earliest Possible  Communicability From  Earliest Probab | e Latest Probable Communicability To Latest Possible Communicability To              |
| Hepatitis B > Acute type<br>B viral hepatit |                                                          |                                                                                      |
| * Transmission Start:                       | 2017 / 06 / 10 🔛 :<br>yyyy mm dd hh mm                   | AST Estimated                                                                        |
| Transmission End:                           | yyyy mm dd hh mm                                         | :AST Estimated                                                                       |
| Exposure Duration: -                        |                                                          |                                                                                      |
| Exposure Location                           | ✓ Contains D                                             | ata Show Exposure Location                                                           |
| Transmission Event L                        | ocation Liaison Details                                  | Show Transmission Event Location Liaison Details                                     |
| Transmission Event C                        | control Measures                                         | Show Transmission Event Control Measures                                             |
|                                             |                                                          | Save Reset Cancel                                                                    |

- 17. The Create Investigation screen displays.
- 18. The **Disease Summary** section displays pre-populated with the Disease; Causative Agent; Classification; Classification Date selected for the Investigation that was created for the first client. The information entered for the investigation will be created for all the Clients within the Cohort Result Set. This information only needs to be entered once.

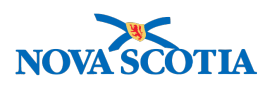

| WORK MGMNT            | INVESTIGATIONS                    | OUTBREAKS             | IMMUNIZATION                  | FAMILY HEALTH            | INVENTORY                   | ADMIN                      |        |
|-----------------------|-----------------------------------|-----------------------|-------------------------------|--------------------------|-----------------------------|----------------------------|--------|
| Create Inv            | vestigation                       |                       |                               |                          |                             | 0                          |        |
|                       |                                   |                       |                               |                          |                             |                            | -11/17 |
|                       |                                   |                       |                               |                          |                             | ACT                        |        |
| Client ID:            | Name(First, Midd<br>Last)/Gender: | le                    | Emirate ID Number:            | Date                     | e of Birth / Age:           |                            |        |
| 319                   | Allad, Bendar / Ma                | le                    | -                             | 199                      | 5 Jan 03 / 22 years         |                            |        |
| Phone<br>Number:      | Jurisdiction Info:                |                       | Additional ID Type / A<br>ID: | Additional               |                             |                            |        |
| -(-)                  | Sample Jurisdiction               | nal Organization      | Mother's Emirates ID /        | -                        |                             |                            |        |
|                       |                                   |                       |                               |                          | Su                          | bmit Clear Can             | cel    |
| Additional details (e | a disease diagnosis               | attached document     | s) may be entered after t     | he investigation has be  | en created.                 |                            |        |
| *Required field       | s.g., disease, diagnosis,         |                       | s) may be entered after t     | ne mesugator nas be      | en createu.                 |                            |        |
| i toquiroù nolu       |                                   |                       |                               |                          |                             |                            |        |
| Disease Summ          | n <b>ary</b>                      |                       |                               |                          |                             | *                          | Hide   |
| * Disease:            | Scarlet Fev                       | er                    |                               | ٢                        |                             |                            |        |
| * Authority:          | Dubai Heal                        | h Authority (M)       | Classification:               | Case - Not a Case        | 0                           |                            |        |
| * Classification I    | Date: 2017 /                      | 06 / 11               |                               |                          |                             |                            |        |
|                       | yyyy n                            | ım dd                 |                               |                          |                             |                            |        |
| Microorganism:        |                                   |                       |                               |                          |                             |                            |        |
| Information Sou       | rce: Clinical lu                  |                       |                               |                          |                             |                            |        |
|                       | Cirrical Ju                       |                       |                               |                          |                             |                            |        |
| Investigation I       | nformation                        |                       |                               |                          |                             | \$                         | Hide   |
| Priority:             | B - Medium                        |                       |                               |                          |                             |                            |        |
|                       |                                   |                       |                               |                          |                             |                            |        |
| * Disposition:        | Investigation In-Progres          | is 🗘                  |                               |                          |                             |                            |        |
|                       |                                   |                       |                               |                          |                             |                            |        |
| Responsible C         | Organization / Inves              | tigator               |                               |                          |                             | ×                          | Hide   |
| * Responsible C       | Drganization : Sampl              | e Jurisdictional Oroa |                               |                          |                             |                            |        |
| To specify an C       | Preanization first click on       | he 'Find' hutton Then | search or type the name of    | f the Organization you w | ish to specify select it o  | nd click on 'Select' butto | n      |
| Then click 'Clo       | se' to close.                     | ne i ma batton. I hen | search, or type the hume of   | , the Organization you w | ish to specify, select it a | ma chek on Beleer Dullo    |        |
| (                     |                                   |                       |                               |                          |                             | Find                       | 0      |

- 19. Select a **Disposition**. (Disposition of the Investigation Notification Issued)
- 20. In the **Responsible Organization/Investigator** section, select a **Responsible Organization** or use the Find component.
- 21. Select a Responsible Organization Workgroup.
- 22. Modify Responsible Organization Date, as required.
- 23. Select an **Investigator Organization** (for the majority of cases, enter the same value as the Responsible Organization.
- 24. Select an **Investigator Workgroup** (for the majority of cases, enter the same value as the Responsible Organization Workgroup).
- 25. Modify Assigned Date as required.
- 26. In the **Reporting Notification** section, select a **Reporting Source** (This is how and when public health found out about this case.): Provider, Location (i.e. notification is received via a lab), or Other (i.e. notification is received via a GP) by selecting the corresponding radio button. If Other is selected, enter details in the text field.

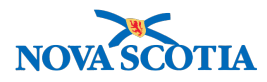

- 27. Select Type of Reporting Source.
- 28. Enter **Report Date (Received).** This is the date when public health received the notification.
- 29. Click Submit.
- 30. The Create Investigations from Cohort Step 1 of 2 screen redisplays.

| WORK MGMNT INVESTIGATIONS                                 | OUTBREAKS       | IMMUNIZATION                           | FAMILY HE      | ALTH INVEN                      | FORY ADMI            | N        |  |  |
|-----------------------------------------------------------|-----------------|----------------------------------------|----------------|---------------------------------|----------------------|----------|--|--|
| Create Investigations                                     |                 | ? E                                    |                |                                 |                      |          |  |  |
| Cohort ID: Cohort Na<br>29 DTaP #2                        | me:             | e: Encounter Group(s):<br>Immunization |                | Client List Nam<br>DTaP #2 / 14 | ne/ ID:              |          |  |  |
| *Required field                                           |                 |                                        |                |                                 | Create Investigation | Cancel   |  |  |
| Create Investigations from Cohort - Step 1 of 2           |                 |                                        |                |                                 |                      |          |  |  |
| * Conort Results Set:<br>* Investigation Encounter Group: | D IaP #2 (14)   | Disease Investigation,                 | excluding TB a | and STI ᅌ                       |                      |          |  |  |
| * New Investigations to Outbreak Grou                     | Investigation C | 3                                      |                |                                 |                      |          |  |  |
| New Investigation Group Description:                      | Investigaton C  |                                        |                |                                 |                      |          |  |  |
|                                                           |                 |                                        |                |                                 | Create Investigation | s Cancel |  |  |

31. Click **Create Investigations**. The screen redisplays with a message confirming that investigations have been created for the clients in the result set "i.e. 5 investigation(s) created. 5 acquisition event(s) have been added to the transmission event."

| WORK MGMNT                                                                  | INVESTIGATIONS                                                                            | OUTBREAKS       | IMMUNIZATION                       | FAMILY HEALTH | INVENTORY                        | ADMIN |  |  |
|-----------------------------------------------------------------------------|-------------------------------------------------------------------------------------------|-----------------|------------------------------------|---------------|----------------------------------|-------|--|--|
| Create Inv                                                                  |                                                                                           | 0               |                                    |               |                                  |       |  |  |
| Cohort ID:<br>29                                                            | Cohort Na<br>DTaP #2                                                                      | me: E           | Encounter Group(s):<br>mmunization | Clie<br>DTa   | ent List Name/ ID:<br>aP #2 / 14 |       |  |  |
| 9 investigation IDs s                                                       | successfully created fro                                                                  | m 9 Client IDs. |                                    |               |                                  |       |  |  |
| *Required field<br>Create Investigations from Cohort - Step 1 of 2          |                                                                                           |                 |                                    |               |                                  |       |  |  |
| * Cohort Results                                                            | Set:                                                                                      | DTaP #2 (14)    |                                    |               |                                  |       |  |  |
| * Investigation Er                                                          | * Investigation Encounter Group: Communicable Disease Investigation, excluding TB and STI |                 |                                    |               |                                  |       |  |  |
| * Add investigations to Outbreak Group? <ul> <li>No</li> <li>Yes</li> </ul> |                                                                                           |                 |                                    |               |                                  |       |  |  |
| * New Investigati                                                           | on Group Name:                                                                            | Investigation C |                                    |               |                                  |       |  |  |
| New Investigation                                                           | Group Description:                                                                        | Investigaton C  |                                    |               |                                  |       |  |  |
|                                                                             |                                                                                           |                 |                                    |               |                                  |       |  |  |

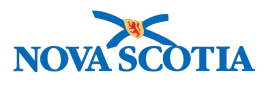

A Hide Known Contact Search

Known Contact Search

O Cohort Result Set: -

-

-

O Client:

O Non-Human Subject: -

Investigation:

Acquisition Events

Search Add

A Hide Acquisition Events

| Row Actions: Unlink |                         |                     |                    |                      |                    |                                                                                            |                              |         |  |
|---------------------|-------------------------|---------------------|--------------------|----------------------|--------------------|--------------------------------------------------------------------------------------------|------------------------------|---------|--|
|                     | Acquisition<br>Event ID | Investigation<br>ID | Subject            | Acquisition<br>Start | Acquisition<br>End | Classification                                                                             | Disposition 🔻                | Invalid |  |
| 0                   | 113                     | <u>571</u>          | Bendtner,<br>Lars  | 2017 Jun 10          | -                  | Hepatitis B > Acute type<br>B viral hepatitis   Contact<br>- Person Under<br>Investigation | Investigation<br>In-Progress | -       |  |
| 0                   | 111                     | <u>569</u>          | Firth, Alexa       | 2017 Jun 10          | -                  | Hepatitis B > Acute type<br>B viral hepatitis   Contact<br>- Person Under<br>Investigation | Investigation<br>In-Progress | -       |  |
| 0                   | 115                     | <u>573</u>          | gigulaa,<br>reddyt | 2017 Jun 10          | -                  | Hepatitis B > Acute type<br>B viral hepatitis   Contact<br>- Person Under<br>Investigation | Investigation<br>In-Progress | -       |  |
| 0                   | 116                     | <u>574</u>          | Jenkins,<br>Kenny  | 2017 Jun 10          | -                  | Hepatitis B > Acute type<br>B viral hepatitis   Contact<br>- Person Under<br>Investigation | Investigation<br>In-Progress | -       |  |
| 0                   | 114                     | <u>572</u>          | Red, White         | 2017 Jun 10          | -                  | Hepatitis B > Acute type<br>B viral hepatitis   Contact<br>- Person Under<br>Investigation | Investigation<br>In-Progress | -       |  |
| 0                   | 112                     | <u>570</u>          | Smith, Dale        | 2017 Jun 10          | -                  | Hepatitis B > Acute type<br>B viral hepatitis   Contact<br>- Person Under<br>Investigation | Investigation<br>In-Progress | -       |  |
| 0                   | 117                     | <u>575</u>          | Smith, John        | 2017 Jun 10          | -                  | Hepatitis B > Acute type<br>B viral hepatitis   Contact<br>- Person Under<br>Investigation | Investigation<br>In-Progress | -       |  |
| 0                   | 119                     | <u>577</u>          | Smithers,<br>Dale  | 2017 Jun 10          | -                  | Hepatitis B > Acute type<br>B viral hepatitis   Contact<br>- Person Under<br>Investigation | Investigation<br>In-Progress | -       |  |
| 0                   | 118                     | <u>576</u>          | trt, guy           | 2017 Jun 10          | -                  | Hepatitis B > Acute type<br>B viral hepatitis   Contact<br>- Person Under<br>Investigation | Investigation<br>In-Progress | -       |  |